# Inversor Manual Manual de Usuario

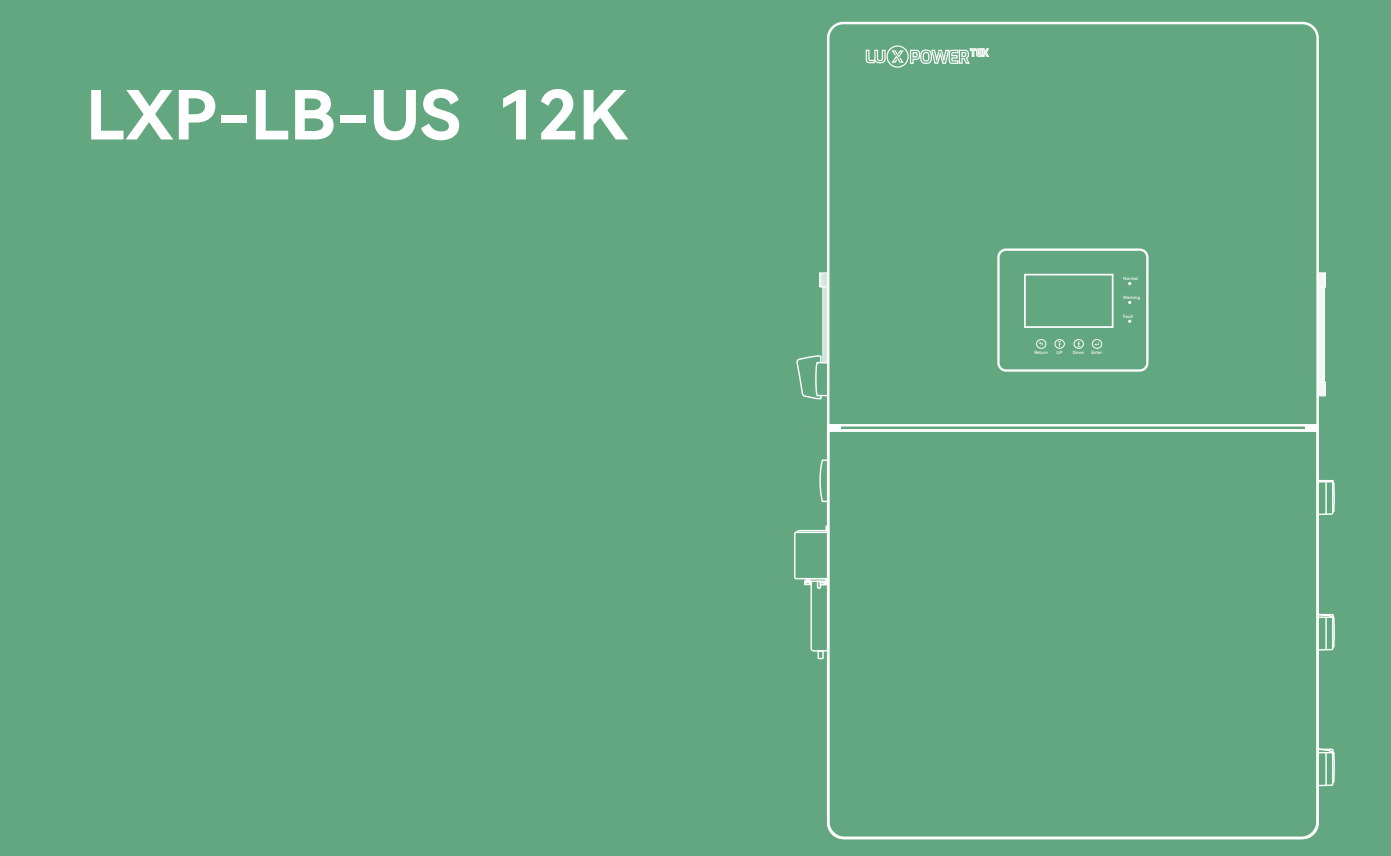

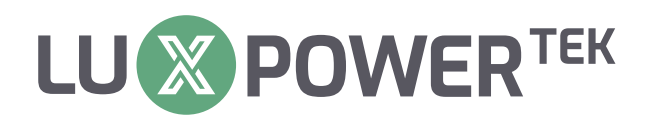

Versión: UM-LXPUS02001E

Copyright© 2024 Lux Power Technology Co., Ltd. Todos los derechos reservados. Este manual, protegido por los derechos de autor y derechos de propiedad intelectual de Lux Power Technology, no puede ser modificado, copiado o reproducido sin el permiso previo por escrito. Las marcas y nombres comerciales mencionados pertenecen a sus respectivos propietarios. Lea detenidamente para asegurar la fiabilidad del producto y la elegibilidad para la garantía. Para obtener detalles sobre la garantía, consulte la Garantía Limitada de Lux Power Technology. Destinado a proveedores de servicios profeconstituye sionales; ninguna declaración una garantía expresa 0 implícita. Las descripciones pueden contener declaraciones predictivas; pueden ocurrir diferencias. Proporcionado para referencia, sujeto a cambios sin previo aviso por parte de Lux Power Technology.

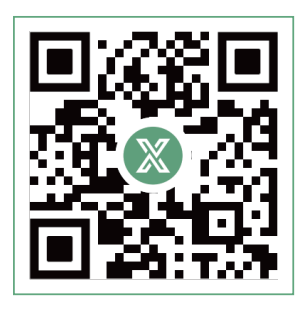

Sitio Web

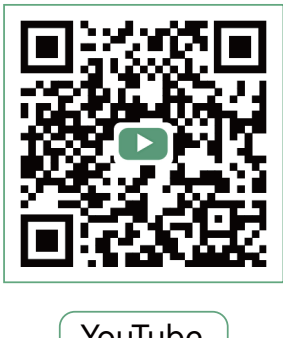

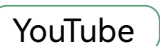

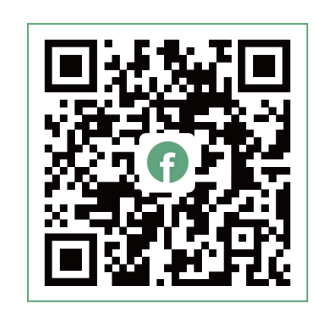

Facebook

# www.luxpowertek.com

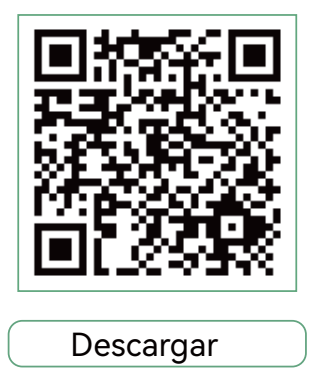

# Tabla de Contenidos

| <b>1. Seguridad</b> · · · · · · · · · · · · · · · · · · ·                                                            |
|----------------------------------------------------------------------------------------------------|
| 1.1 Instrucción de Seguridad ······1                                                                                 |
| 2. Breve Introducción ····································                                                           |
| 2.1 Solución del sistema ····································                                                        |
| 3. Instalación ····································                                                                  |
| 3.1 Lista de envases y almacenamiento ······ 4                                                                       |
| 3.2 Selección de la ubicación e instalación    · · · · · · · · · · · · · · · · · · ·                                 |
| 3.3 Vista de la Conexión · · · · · · · · · · · · · · · · · · ·                                                       |
| 3.4 Conexión FV                                                                                                    |
| 3.5 Conexión de Batería                                                                                              |
| 3.6 Conexión de carga de Red y EPS                                                                                   |
| 3.7 Trabajando con un Generador    · · · · · · · · · · · · · · · · · · ·                                             |
| 3.8 Conexión de instalación del acoplamiento de CA    · · · · · · · · · · · · · · · · · · ·                          |
| 3.9 Conexión de Sistema Paralelo    · · · · · · · · · · · · · · · · · · ·                                            |
| 3.10 Configuración del Sistema de Monitoreo                                                                          |
| <b>4. Guía de Operación</b>                                                                                          |
| 4.1 Modo de Operación y Función    28                                                                                |
| 4.2 Apagado Rápido                                                                                                   |
| 4.3 Pantalla LCD                                                                                                    |
| 4.4 Arranque y Apagado del Inversor                                                                                  |
| <b>5. Solución de Problemas y Mantenimiento</b>                                                                      |
| 5.1 Mantenimiento Regular                                                                                            |
| 5.2 Pantallas LED                                                                                                    |
| 5.3 Solución de Problemas Basada en Pantallas LCD · · · · · · · · · · · · · · · · · · ·                              |
| 5.4 Reemplazo del Ventilador                                                                                         |
| 6. Anexo 1: Datos Técnicos ······ 42                                                                                 |
| 6.1 Control remoto del inversor encendido/apagado y modificación de configuraciones de parámetros · · · · · · · · 42 |
| 6.2 Configuración de Parámetros según la Norma 2143                                                                  |

| 6.3 6.3 Tolerancias de parámetros de prueba |  |
|---------------------------------------------|--|
| 7. Anexo 2: Referencia de Marcas de Litio   |  |

# Historial de Revisiones

| Versión        | Fecha      | Descripción             |
|----------------|------------|-------------------------|
| UM-LXPUS02001E | 2024.08.06 | Primera versión oficial |

# 1. Seguridad

# 1.1 Instrucción de Seguridad

#### Instrucciones Generales de Seguridad

Las normativas internacionales de seguridad se han observado estrictamente en el diseño y prueba del inversor. Antes de realizar cualquier trabajo, lee cuidadosamente todas las instrucciones de seguridad y respétalas en todo momento al trabajar en o con el inversor. La instalación debe cumplir con todas las normas o regulaciones nacionales o internacionales aplicables.

Un funcionamiento o trabajo incorrectos pueden causar

- lesiones o la muerte del operador o de un tercero.
- daños al inversor y a otras propiedades del operador o de terceros.

#### Notificaciones importantes de seguridad

Hay varias cuestiones de seguridad que deben transmitirse cuidadosamente antes, durante y después de la instalación, así como durante el funcionamiento y el mantenimiento futuros. Las siguientes son notificaciones de seguridad importantes para el operador, el propietario y el usuario de este producto en condiciones normales de uso.

# 

#### Peligros de las altas tensiones y las grandes corrientes

- Cuidado con la alta tensión fotovoltaica. Apagar el interruptor de CC de salida del panel FV antes y durante la instalación para evitar descargas eléctricas.
- Cuidado con la alta tensión de red. Desconectar el interruptor de CA de la conexión a la red antes y durante la instalación para evitar descargas eléctricas.
- Cuidado con la gran corriente de salida de la batería. Apagar el módulo de la batería antes y durante la instalación para evitar descargas eléctricas.
- No abrir el inversor cuando esté funcionando para evitar descargas eléctricas y daños por tensión y corriente del sistema.
- No tocar el inversor cuando está en funcionamiento, sólo la pantalla LCD y los botones pueden ser tocados en casos limitados por personal cualificado, otras partes del inversor pueden ser tocadas cuando el inversor está en un estado seguro (por ejemplo, totalmente apagado).
- No conectar ni desconectar ninguna conexión (FV, batería, red, comunicación, etc.) del inversor cuando esté funcionando.
- Asegurarse de que el inversor está bien conectado a tierra, un operador debe asegurarse de que está bien protegido con medidas de aislamiento razonables y profesionales (por ejemplo, equipo de protección individual (EPI)).
- Inspeccionar el cableado existente pertinente en el lugar de la instalación está en buenas condiciones antes de la instalación, operación o mantenimiento.
- Comprobar que las conexiones son buenas entre el inversor y la fotovoltaica, la batería y la red durante la instalación para evitar daños o lesiones causados por malas conexiones.

# 

#### Evite el funcionamiento incorrecto y el uso inadecuado

- Todos los trabajos de este producto (diseño del sistema, instalación, funcionamiento, ajuste, configuración y mantenimiento) deben ser realizados por personal cualificado según sea necesario.
- Todas las conexiones deben ser conformes a los reglamentos y normas locales y nacionales.
- El inversor y el sistema pueden interconectarse con la red pública sólo si ésta lo permite.
- Todas las etiquetas de advertencia o placas de características del inversor deben ser claramente visibles y no deben quitarse, cubrirse ni pegarse.
- La instalación debe tener en cuenta la seguridad de los futuros usuarios a la hora de elegir la posición y ubicación especificados en este manual.
- Mantener a los niños alejados de tocar o utilizar indebidamente el inversor y los sistemas pertinentes.
- Cuidado con las quemaduras, el inversor y algunas piezas del sistema podrían estar calientes durante el funcionamiento, por favor, no toque la superficie del inversor ni la mayoría de las piezas cuando estén funcionando. Durante los estados de funcionamiento del inversor, sólo se podrían

# 

- Lea atentamente este manual antes de realizar cualquier trabajo en este inversor, la instalación, conserve este manual cuidadosamente guardado y de fácil acceso en cualquier momento.
- El personal cualificado debe haber recibido formación en la instalación y puesta en marcha del sistema eléctrico, así como en la gestión de riesgos, además de conocer el manual y otros documentos relacionados. Como instalador u operador, deben estar familiarizados con las normativas y directivas locales.

# 2. Breve Introducción

# 2.1 Solución del sistema

Este producto y su sistema asociado son adecuados para las siguientes aplicaciones del sistema (diagrama del sistema):

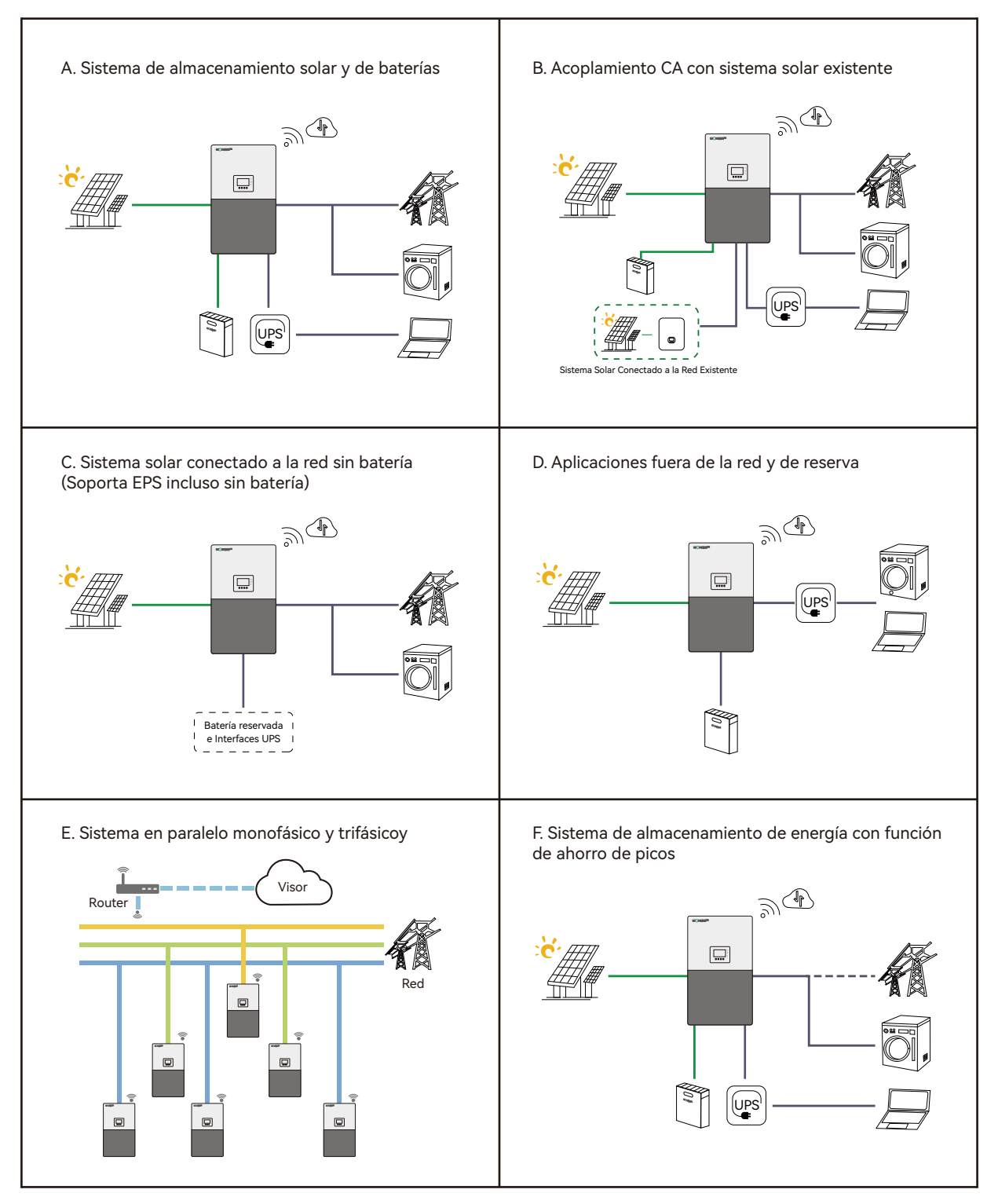

# 3. Instalación

# 3.1 Lista de envases y almacenamiento

# Envases

Una vez desembalado el embalaje, los componentes interiores deben coincidir con los de la siguiente lista.

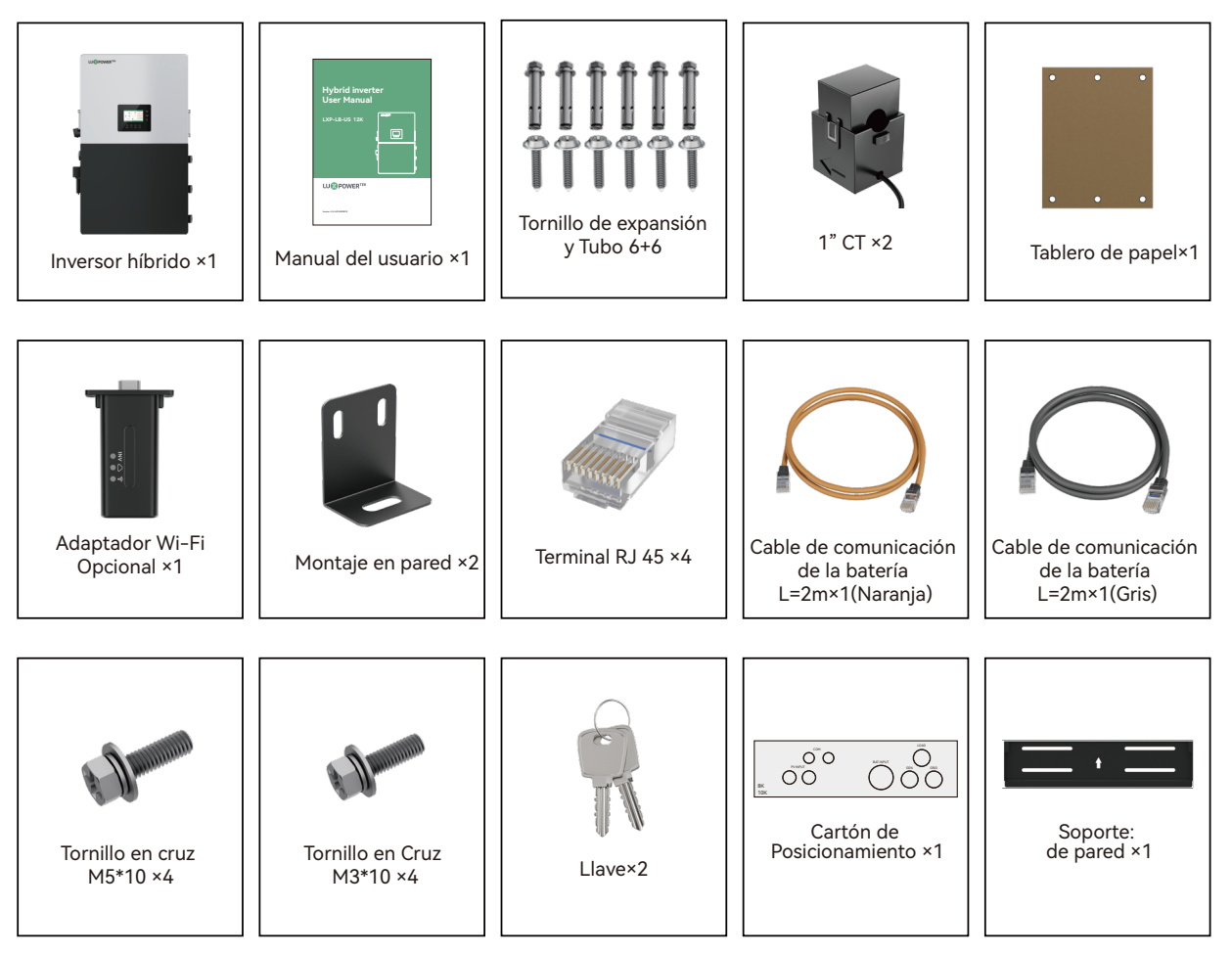

Las imágenes son sólo de referencia, sujetas a nuestros productos disponibles.

# 3.2 Selección de la ubicación e instalación

3.2.1 Requisitos para la ubicación de la instalación

a. La pared de montaje debe ser lo suficientemente fuerte como para soportar el peso del inversor.

b. Mantenga las distancias mínimas que se presentan a continuación para una disipación adecuada del calor.

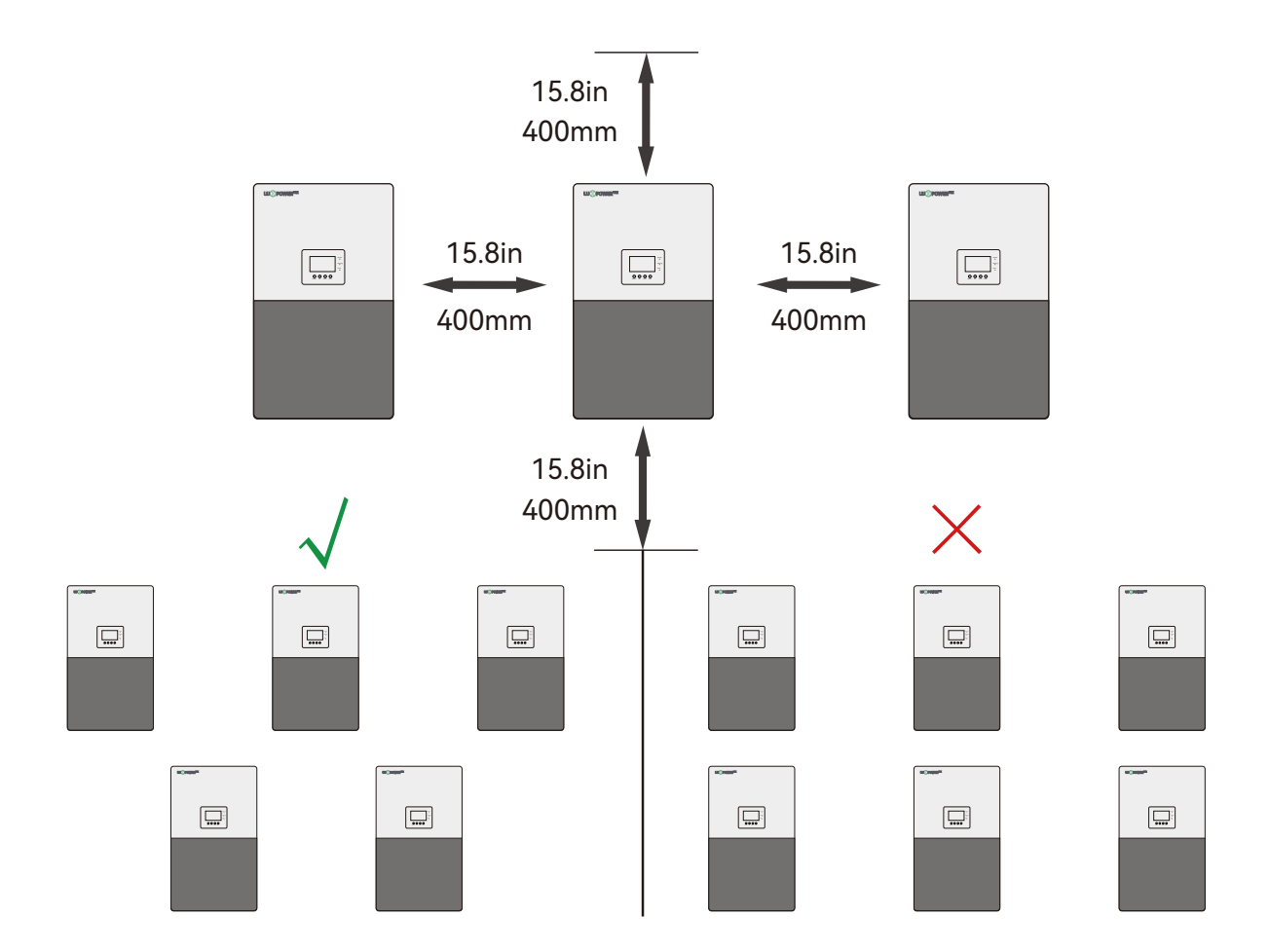

c. No coloque nunca el inversor bajo la luz directa del sol, la lluvia o la nieve. Consulte la siguiente figura y elija un lugar bien sombreado o un cobertizo para proteger el inversor de la luz solar directa, la lluvia, la nieve, etc. PROTEJA la pantalla LCD de una exposición excesiva a los rayos UV.

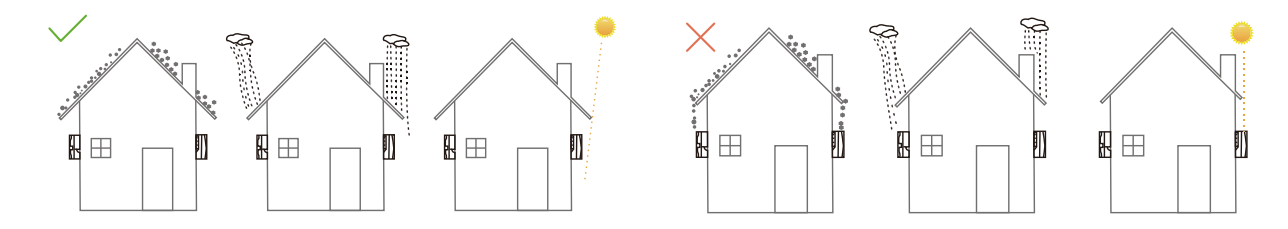

#### d. El inversor debe instalarse en posición vertical sobre una superficie vertical.

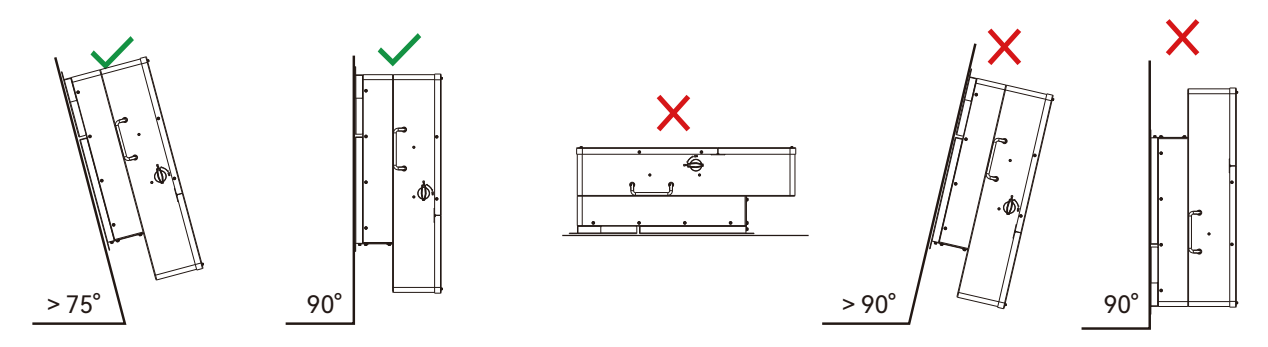

#### 3.2.2 Instalación del inversor

El inversor es de tipo mural y, debe instalarse en una superficie de montaje vertical y sólida, como montantes de madera, ladrillo o pared de hormigón. Es posible que se necesiten dos o más personas para instalar el inversor debido a su peso. Las ranuras del soporte de montaje pueden acomodarse a varias distancias entre montantes, desde 305 mm (12 pulgadas) hasta 406 mm (16 pulgadas).

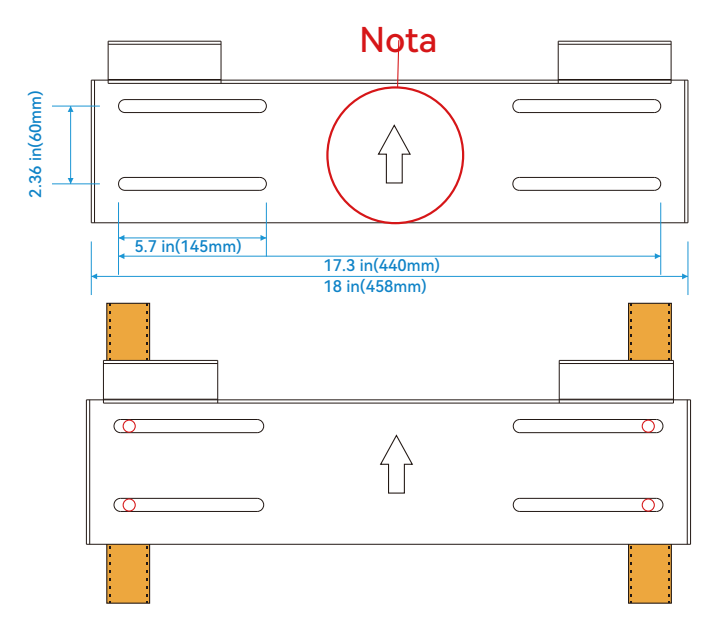

Los pasos de montaje son los siguientes: (Utilice una pared de ladrillo como ejemplo).

Paso 1. Marque las posiciones de los orificios con el soporte de montaje y, a continuación, taladre orificios de 4 mm (0,31 pulgadas) de diámetro, asegurándose de que la profundidad de los orificios sea superior a 50 mm (2 pulgadas).

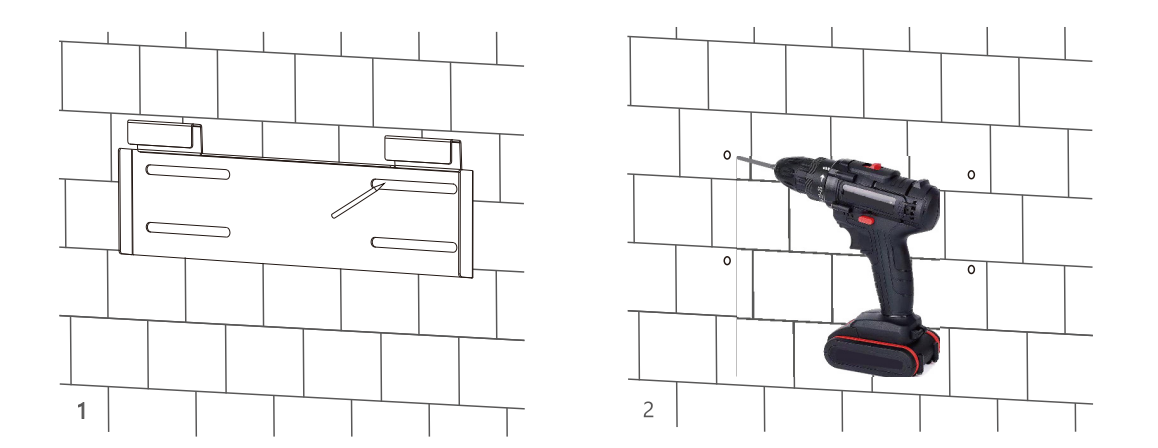

**Paso 2.** Instale y apriete los pernos de expansión en los orificios. A continuación, utilice las tuercas y arandelas correspondientes (empaquetadas junto con los pernos de expansión) para instalar y fijar el soporte mural en la pared.

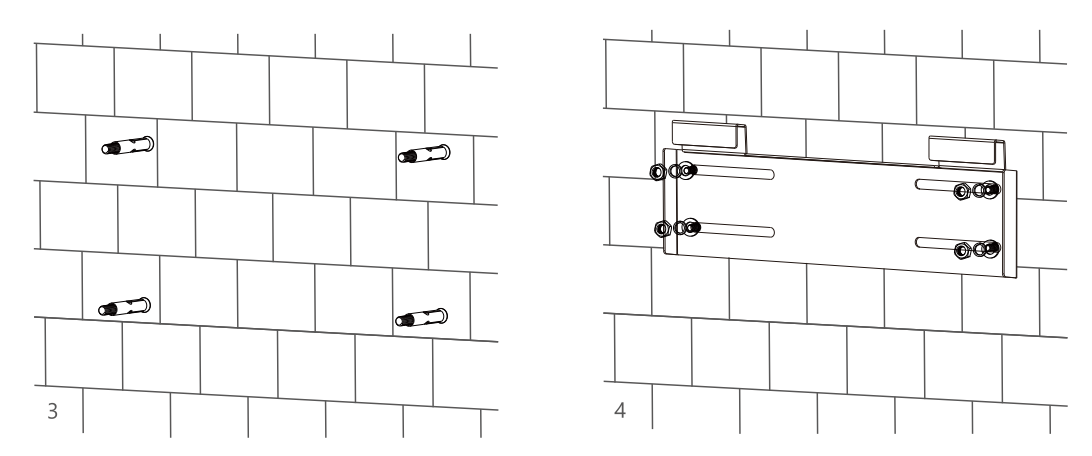

**Paso 3.** Cuelgue el inversor en el soporte de montaje mural y bloquee el inversor en la pared utilizando 2 tornillos autorroscantes de la parte superior del inversor, bloquee los tornillos de seguridad de los lados

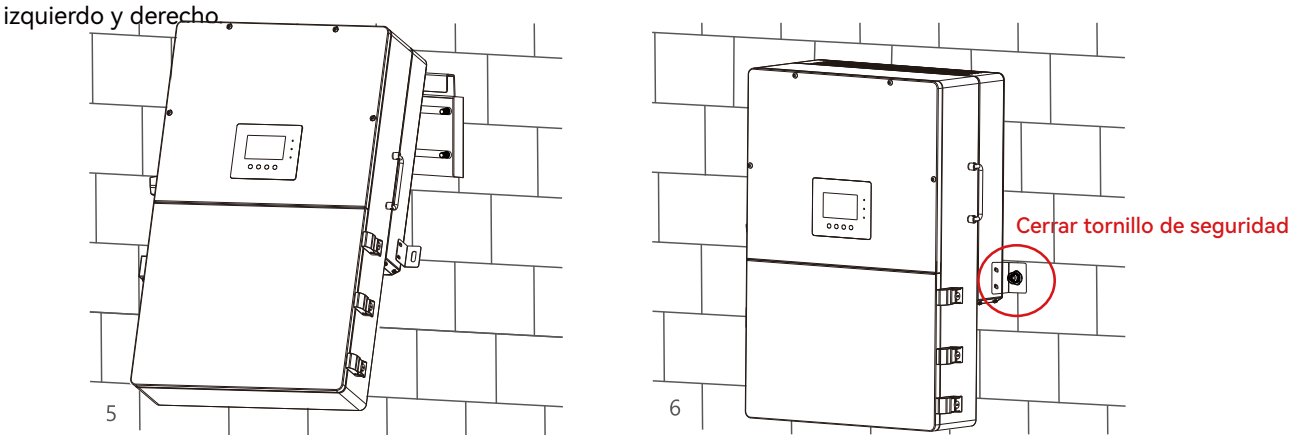

#### For installation on wood studs

Fije el soporte de montaje en los montantes con 4 tornillos para madera, luego cuelgue el inversor en el soporte y fije el inversor en la pared con 2 tornillos autorroscantes.

# 3.3 Vista de la Conexión

#### 3.3.1 Conexión del Sistema

El esquema de conexión del sistema es el siguiente (para la versión estadounidense):

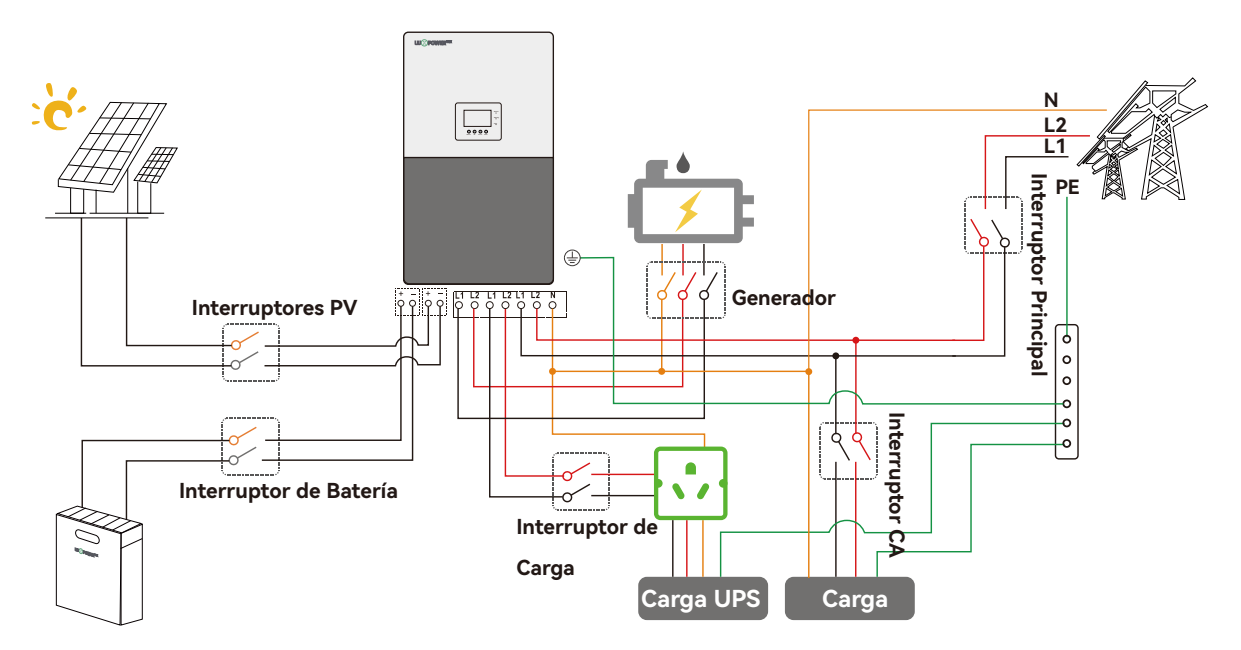

| Modelo de Inversor               | 12K                                                                                                    |
|----------------------------------|----------------------------------------------------------------------------------------------------|
| Interruptores FV(2P×4)           | MPPT1 ramal 1: 600V/20A<br>MPPT1 ramal 2: 600V/20A<br>MPPT2 : 600V/20A<br>MPPT3 : 600V/20A                           |
| Interrupotor Principal(2P)       | 200A/240Vac si el ups se utiliza para toda la casa<br>100A/240Vac si el ups se utiliza como reserva de carga parcial |
| Interruptor del Generador        | 100A/240Vac                                                                                                    |
| Interruptor de Batería Integrado | 200A x2                                                                                                    |
| Interruptor de Carga Integrado   | L1: 200A<br>L2: 200A                                                                                                 |

#### Recomendación de selección de disyuntores tanto para CC como para CA

# Visión general de los puertos de conexión

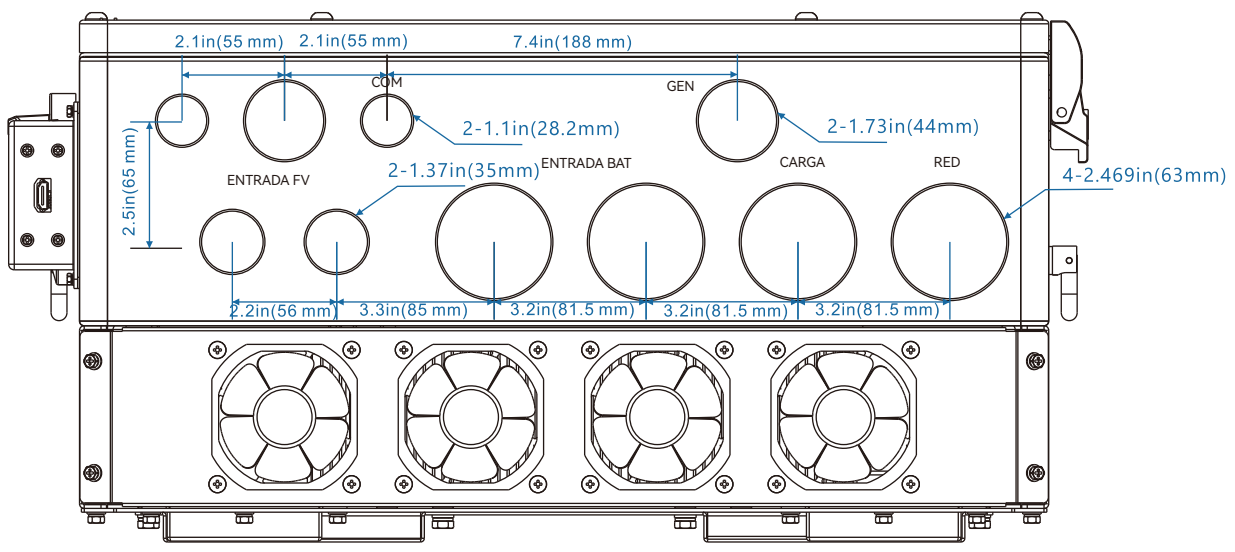

#### Visión General de Caja de Terminales

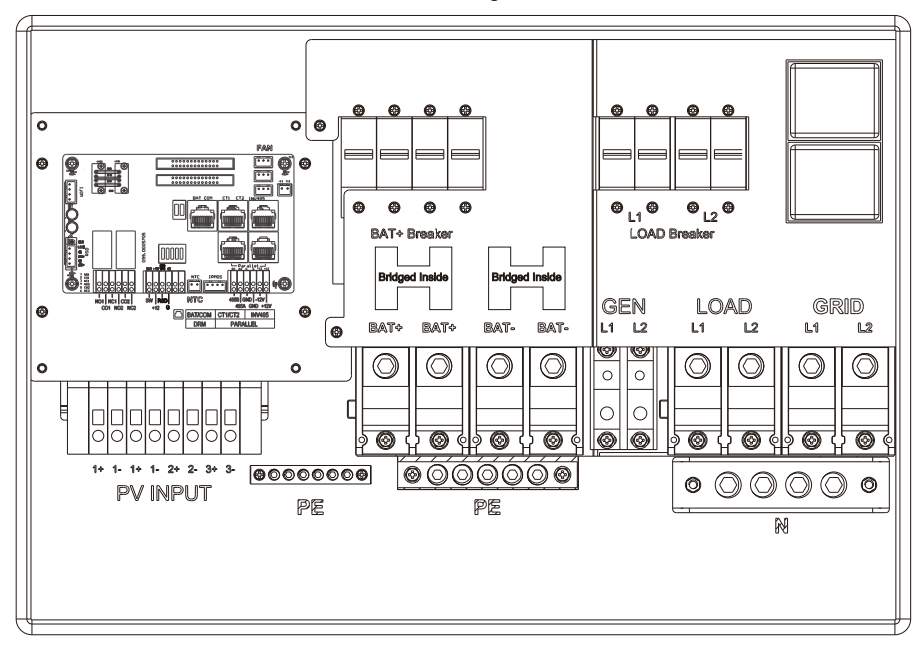

El inversor tiene integrado un disyuntor de carga y un disyuntor BAT, y el disyuntor de carga es de 200A, el disyuntor BAT es de 2x200A.

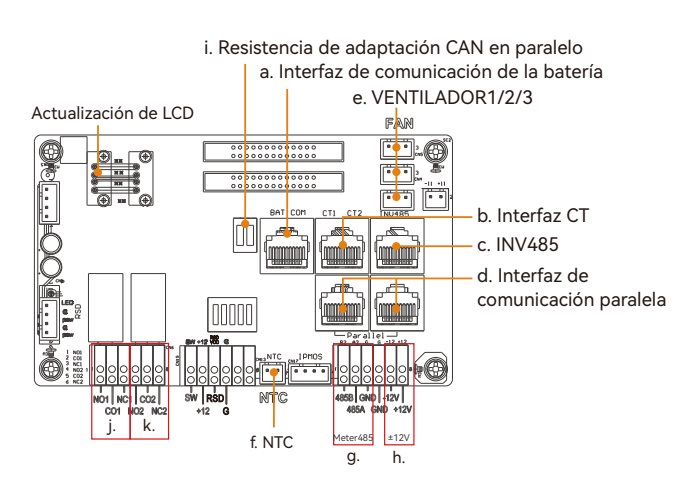

| a). Puerto de comunicación de la batería (CAN&RS485) ver capítulo      |
|------------------------------------------------------------------------|
| 3.5.2 para la definición de los pines                                  |
| b). Interfaz TC: ver capítulo 3.6.4 para conexión del TC               |
| c). INV 485: Puerto de depuración                                      |
| d). Puerto de comunicación paralelo: comprobar el Capítulo 3.9         |
| para conexiones en paralelo                                            |
| e). VENTILADOR 1/2/3                                                   |
| f). NTC: Conexión de sensor de temperatura para batería de plomo-ácido |
| g). Contador 485B&485A: Para comunicación del contador                 |
| h). +12V: Reservado para uso del cliente, Max 500mA                    |
| i). Res.Adaptable CAN: Establecer int. DIP con inversores en paralelo  |
| j). GEN(NO, NC): Conexión de arranque automático del generador         |
| k). DRY(NO, NC): reservado                                             |

# 3.4 Conexión FV

La conexión FV de este inversor híbrido es la misma que la de un inversor solar de red tradicional (inversor de cadena)

#### Requisitos del Cable:

| Tamaño del Cable | Voltaje Mínimo |
|------------------|----------------|
| 10-8AWG(5-8mm²)  | 600V           |

# 

Compruebe la temperatura ambiente mínima del lugar de instalación. El Voc nominal de la placa de características del panel solar se obtiene a 25°C. A medida que desciende la temperatura ambiente, aumenta el Voc del panel Solal. Asegúrese de que la tensión máxima de la cadena solar corregida a la temperatura más baja no supere la tensión de entrada máxima del inversor de 550 V.

# Ο ΝΟΤΑ

- Los inversores disponen de MPPT triples. Para MPPT1, los usuarios pueden conectar dos cadenas. Para MPPT2 y MPPT3, los usuarios pueden conectar una cadena.
- Cuando los usuarios conecten 2 cadenas al MPpT1, asegúrese de que las dos cadenas tienen la misma cantidad de paneles solares. El inversor limitará la corriente de entrada total MPPT1/MPPT2/MPPT3 a 25A/15A/15A automáticamente.
- El inversor limitará la potencia solar de entrada máxima a 18 kW en total.

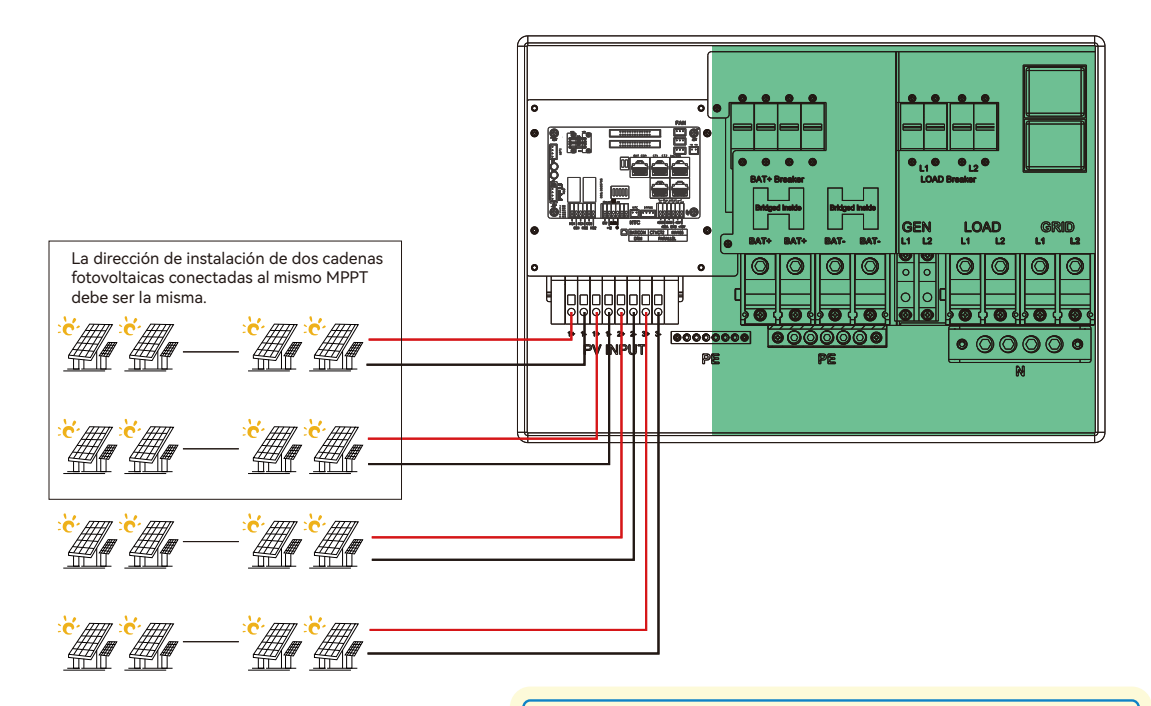

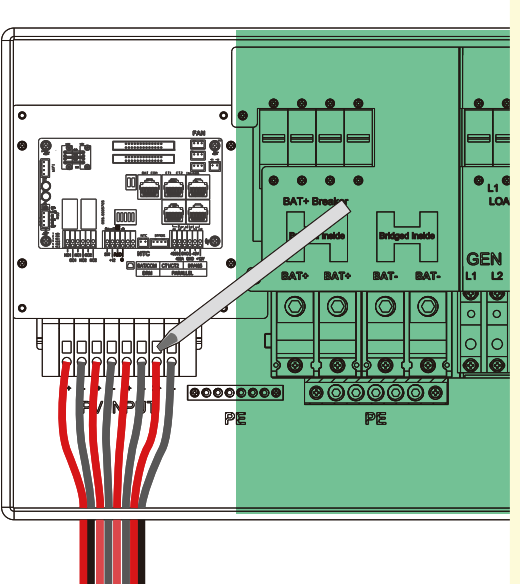

# Steps for PV connection a. Pele 1/4-5/16inch(6~8mm) de aislamiento de los conductores positivo y negativo de la cadena fotovoltaica. b. Utilice terminales de cable para los conductores de la serie FV si son del tipo de cable trenzado. c. Introduzca el accesorio del conducto en la abertura para la conexión FV y apriételo desde el interior utilizando la contratuerca. d. Pase los conductores FV a través del adaptador del conducto y hacia el inversor. e. Fije el prensaestopas en su sitio. f. Asegúrese de que los cables están conectados correctamente y de forma segura. A continuación, tome las medidas oportunas para asegurarse de que el conducto y los accesorios del conducto están bien sujetos y selle los orificios de entrada de los cables.

# 3.5 Conexión de Batería

# 3.5.1 Cable de Conexión de Batería

#### Requisitos del Cable:

| Modelo | Tamaño del Cable                   | Voltaje Mínimo | Toerque para el cable |  |
|--------|------------------------------------|----------------|-----------------------|--|
| 12K    | 2/0-3/0 AWG(65-85mm <sup>2</sup> ) | 600V           | 9-18(N∙m)             |  |

Paso 1. Pele 1/4-5/16inch(6-8mm) de aislamiento del extremo del cable y engarce el terminal del tubo para los extremos del cable.

Paso 2. Tienda el cable de alimentación de la batería, conecte el positivo a BAT+, el negativo a BAT-. Paso 3. Fije el racor del conducto a la caja utilizando la contratuerca.

Paso 4. Fije los anillos OT de los cables positivo y negativo de la batería a las orejetas según las marcas.

Paso 5. Fije el pasacables en su sitio.

# 

- Si invierte la polaridad dañará el inversor.
- Ponga el disyuntor de baterías incorporado en la posición de apagado antes de conectar o

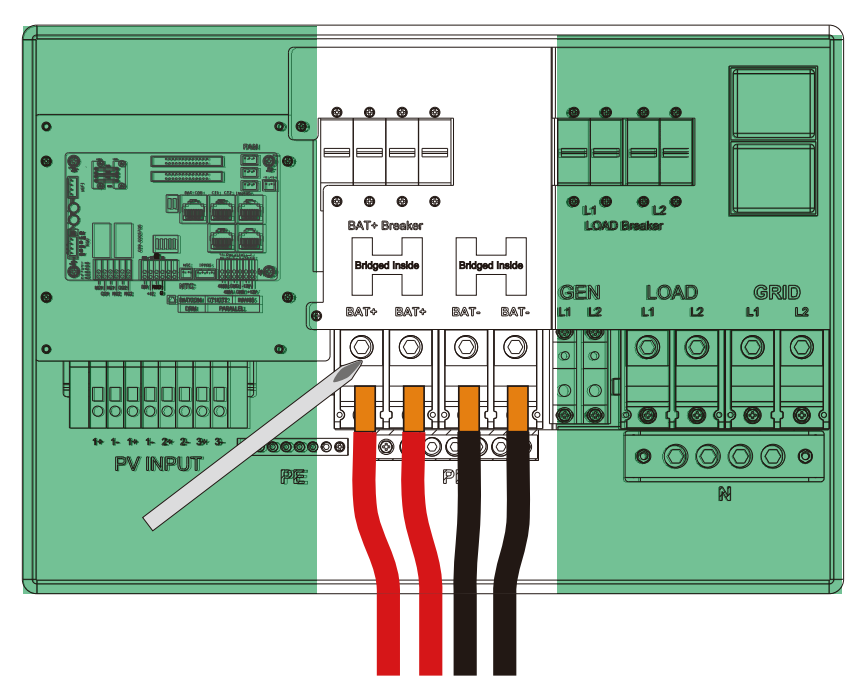

# 3.5.2 Conexión del cable de comunicación de la batería

Debe usarse el cable de comunicación de batería correcto para conectar la batería al inversor cuando los usuarios elijan el tipo de batería de iones de litio. Selecciona el tipo "Lead-acid" si la batería de litio no puede comunicarse con el inversor. El puerto de comunicación de la batería en el inversor es un enchufe RJ45; el pin para el conector RJ45 del cable de comunicación es el siguiente. Realiza el cable de comunicación según el pin del inversor y la disposición de pines correcta del puerto de comunicación en la batería. El inversor admite tanto la comunicación CAN como RS485.

| Pin | Descripción |
|-----|-------------|
| 1   | BAT RS485 A |
| 2   | BAT RS485 B |
| 3   | NC          |
| 4   | BAT CAN H   |
| 5   | BAT CAN L   |
| 6   | NC          |
| 7   | NC          |
| 8   | NC          |

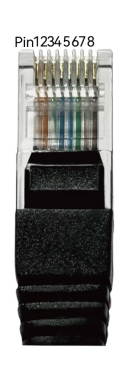

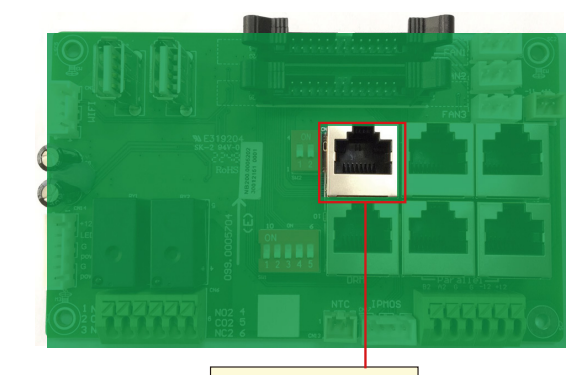

Batería CAN&RS485

Después de conectar el cable de potencia de la batería y el cable de comunicación, los usuarios deben ingresar a Configuración avanzada y elegir el tipo y marca de batería en la pantalla LCD del inversor. Después de seleccionar el protocolo correcto de la batería, la comunicación se establecerá en 1-2 minutos.

**NOTA** 

#### Para Baterías de Litio

- Asegurarse de que la batería de iones de litio que se va a utilizar sea compatible con los inversores. Comuníquese con su distribuidor para obtener una lista actualizada de baterías compatibles.
- Si está utilizando múltiples módulos de batería con el inversor, el cable de comunicación del inversor debe estar conectado a la batería principal. Verifique con su proveedor de baterías la configuración de batería principal y subordinada.

Los clientes pueden consultar el Anexo 2 para obtener detalles sobre la definición de marcas de litio.

#### Para batería de plomo-ácido

- El sensor de temperatura para la batería de plomo-ácido es opcional. Si lo necesita, por favor contacte al distribuidor para su adquisición.
- Existen tres etapas para la carga de la batería de plomo-ácido. Para los parámetros relacionados con la carga/descarga, consulte la página de configuración de carga/descarga.

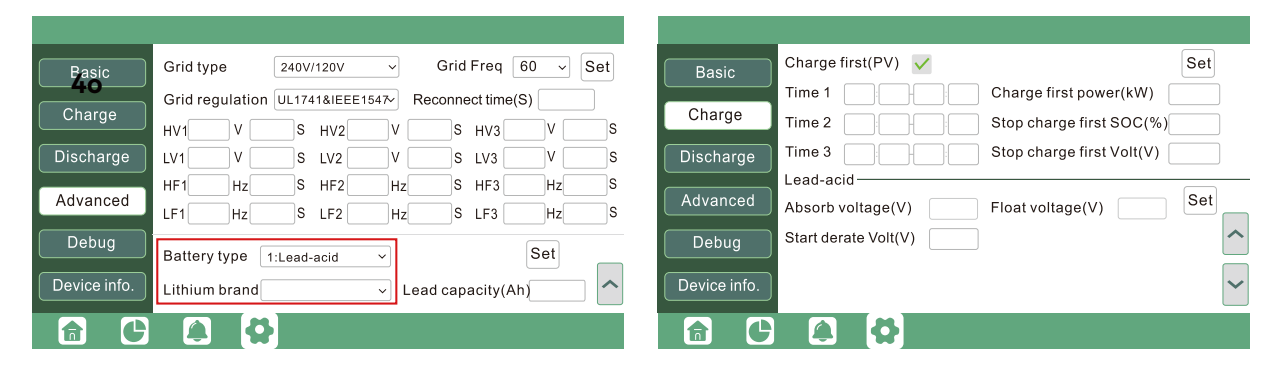

# 3.6 Conexión de carga de Red y EPS

#### 3.6.1 Selección del tipo de red y de la regulación

El inversor puede utilizarse con fase dividida de 120/240 V y fase dividida de 120/208 V.

El inversor ha cumplido con las principales normativas de conexión a la red en los EE. UU. (IEEE1547, CA Rule 21, HECO Rule 14H, etc.). Si la red está conectada al inversor, asegúrese de que la configuración de red esté configurada correctamente. Los usuarios pueden seleccionar diferentes tipos de red y regulaciones en el programa avanzado en la pantalla LCD, como se indica a continuación:

|              | _           |           |          |         |                 |      |     |
|--------------|-------------|-----------|----------|---------|-----------------|------|-----|
| Basic        | Grid type   | 240       | V/120V   | ~       | Grid Freq 🤅     | 60 v | Set |
|              | Grid regul  | ation UL1 | 741&IEEE | 1547~ R | econnect time(S | S)   |     |
| Charge       | HV1         | v s       | HV2      | V       | S HV3           | V    | S   |
| Discharge    | LV1         | v 🔤 s     | 5 LV2    | v       | S LV3           | v    | s   |
|              | HF1         | Hz        | HF2      | Hz      | S HF3           | Hz   | S   |
| Advanced     | LF1         | Hz        | LF2      | Hz      | S LF3           | Hz   | S   |
| Debug        | Battery typ | De 1:Lead | d-acid   | ~       |                 | Set  |     |
| Device info. | Lithium br  | and       |          | ~ Lea   | ad capacity(Ah  | )    |     |
|              |             | <b>Q</b>  |          |         |                 |      |     |

# 3.6.2 Conexión de carga de Red y EPS para servicio de fase dividida

El diagrama de conexión para 120/240 V es el siguiente. El diagrama de conexión para el servicio de fase dividida de 120/208 V es aproximadamente el mismo, excepto que no se admite el generador. El inversor puede conectarse al lado de carga del medio de desconexión del servicio si la clasificación de la barra colectora en el panel principal cumple con los requisitos de NEC705.12(B)(3). De lo contrario, se puede hacer una conexión en el lado de línea para evitar una costosa actualización del panel principal.

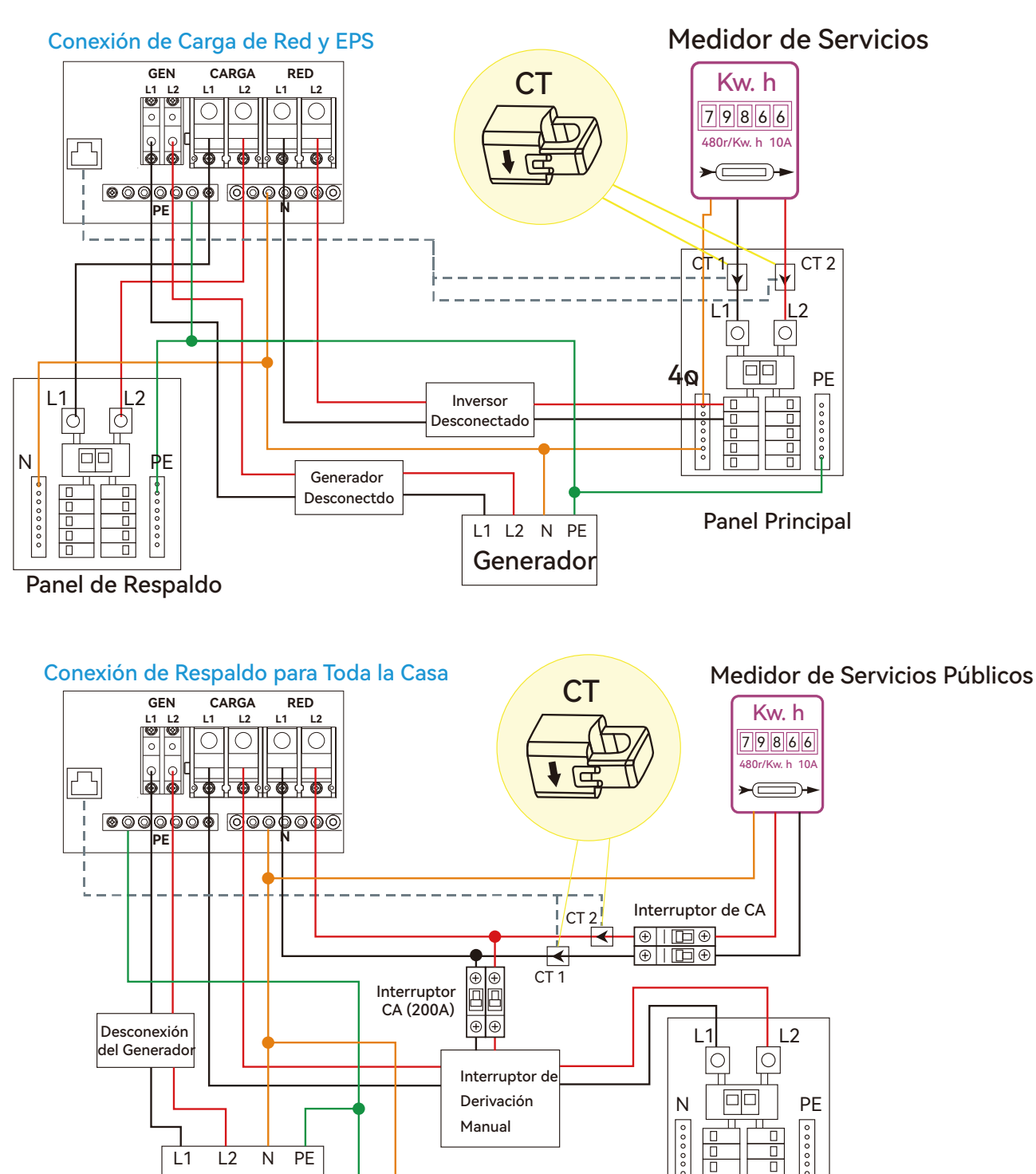

Para los requisitos de seguridad de la conexión, consulte Panel Principal NEC 705.11 de 2020/2023 o NEC 705.12A de 2017.

00

Carga

Generador

# 3.6.3 Conexión de Cable de CA

#### Requisitos del Cable:

| Corriente | nte Sección Cruzada Diámetro |       | Voltaje Mínimo | Torque para Conexión |  |
|-----------|------------------------------|-------|----------------|----------------------|--|
| 100A      | 3-2AWG(25-35mm²)             | 6-7mm | 600V           | 5(N · m)             |  |
| 200A      | 1/0-2/0AWG(55-70mm²)         | 8-9mm | 600V           | 9-18(N · m)          |  |

a. Retire de 5/16 a 3/8 pulgadas (8~10 mm) del aislamiento en los cables.

b. Utilice férulas para los cables si están hechos de hilos finos trenzados.

c. Fije el accesorio de conducto a la caja utilizando la contratuerca del accesorio.

d. Sujete los cables de carga de red y EPS al bloque terminal de acuerdo con las marcas.

e. Asegure el conducto al accesorio de conducto.

f. Verifique que los cables estén conectados correcta y firmemente, luego tome las medidas adecuadas para asegurar que el conducto y el accesorio de conducto estén firmemente fijados, y selle los orificios

# AVISO

Coloque el interruptor de carga incorporado en la posición de encendido antes de suministrar energía a la carga EPS.

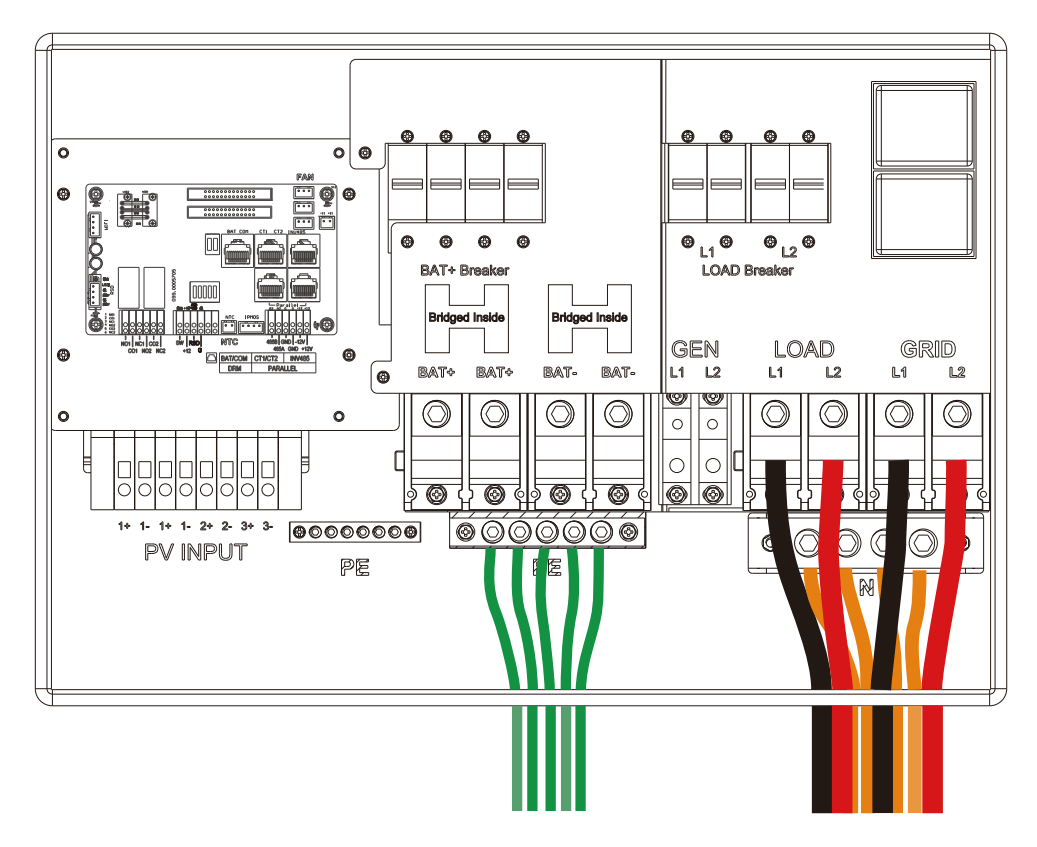

# 3.6.4 Conexión de CT/Medidor

Para medir la potencia importada de y exportada a la red, se debe instalar un par de TC (Transformadores de Corriente) o un medidor trifásico en el punto de entrada del servicio, en o cerca del panel de servicio principal. Proveemos estándarmente 2 TC para un inversor.

#### Definición de pines del puerto CT

La interfaz de CT para la conexión de 2 TC es un puerto RJ45. Hemos colocado un conector RJ45 en esos 2 TC de antemano, por lo que puede conectarlo directamente al puerto.

| Pin | Description |
|-----|-------------|
| 1-4 | Reserved    |
| 5   | CT2N        |
| 6   | CT2P        |
| 7   | CT1N        |
| 8   | CT1P        |

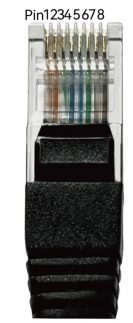

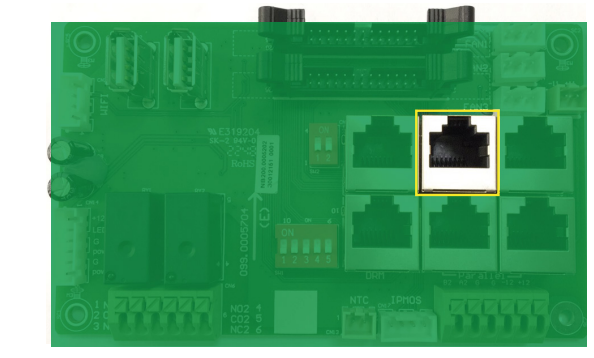

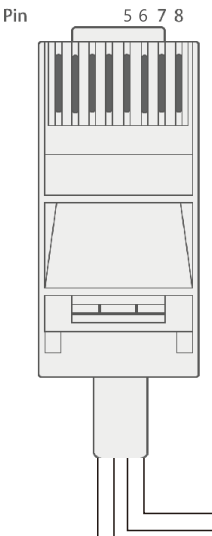

Consulte el diagrama de conexión para las posiciones correctas de los TC y sujete los 2 TC en los cables L1 y L2 en el punto de entrada del servicio en el panel de servicio principal. El TC1 (etiquetado como L1) debe ir a L1 y el TC2 (etiquetado como L2) debe ir a L2. La flecha en el TC debe apuntar hacia el inversor. (La instalación incorrecta del TC hará que la pantalla muestre información incorrecta y las funciones del inversor no funcionarán correctamente). Si los TC están en la dirección incorrecta, existe una opción en su inversor que permite cambiar la dirección del TC llamada: "CT Direction Reversed" (solo para la dirección, no para la colocación de CT1 o CT2) en la pestaña Avanzado. No será necesario cambiarlo físicamente.

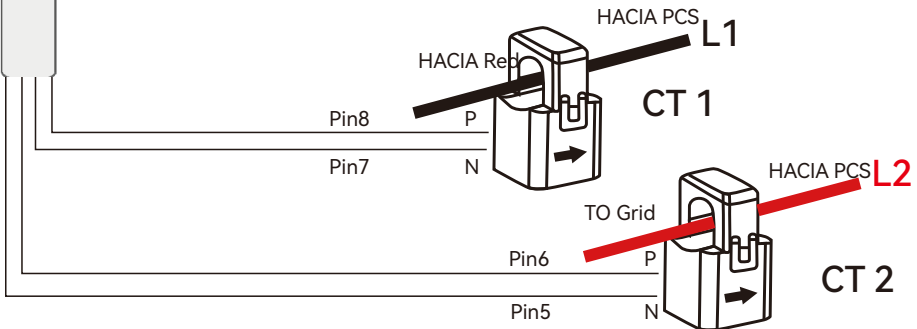

# Relación de Transformación del TC

El inversor admite 3 relaciones de transformación de pinza de TC: 1000:1, 2000:1 y 3000:1. La relación de transformación de los TC en la bolsa de accesorios es 3000:1. Si está utilizando un TC de un tercero, asegúrese de que la relación de transformación sea una de las mencionadas y seleccione la configuración correcta de relación de TC en la página de monitoreo del inversor o en la pantalla LCD del inversor.

Lorem ipsum

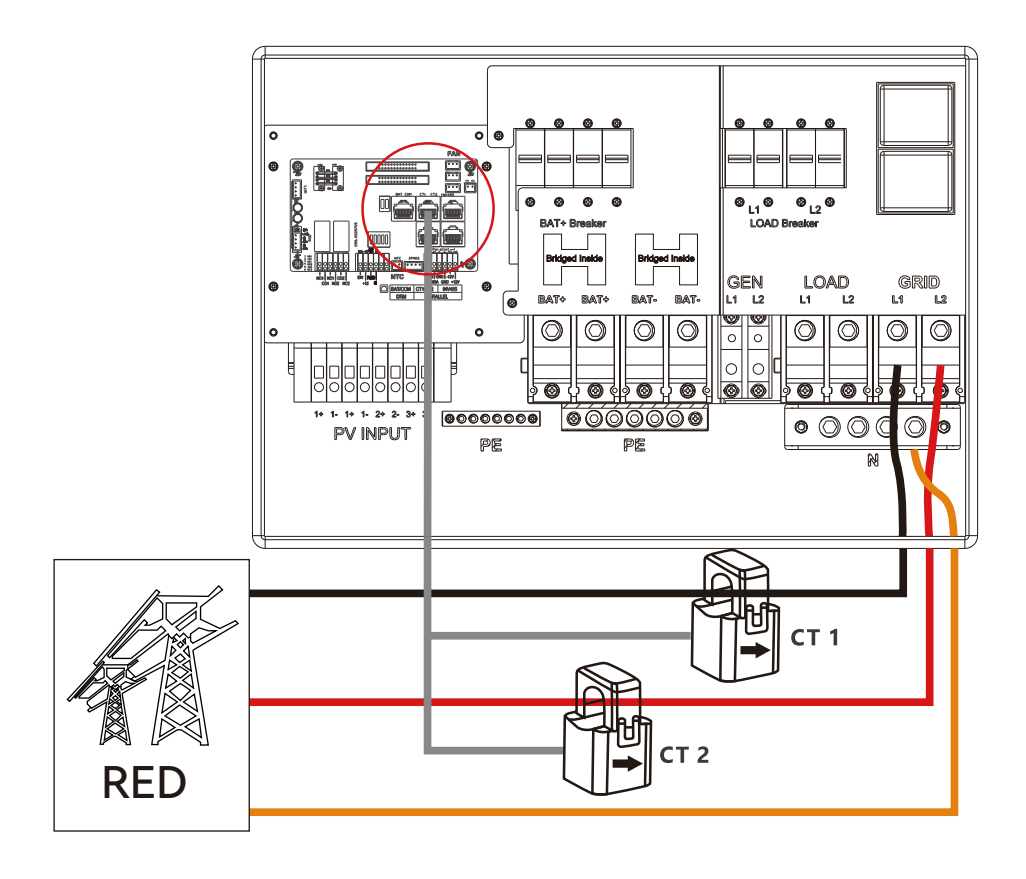

#### Extender el cable de la pinza del TC

Los cables de los TC pueden extenderse con un cable Ethernet común si la longitud no es suficiente. Se necesita un adaptador RJ45 para la extensión. Los cables de los TC pueden extenderse hasta 300 pies (aproximadamente 100 m).

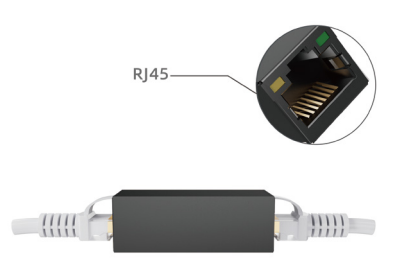

#### Conexión de Medidor

Si necesita usar un medidor para la detección de importación/exportación en lugar de TC, debe conectarlo a los terminales Meter 485A y 485B en el inversor.

|                                                                                                    | Basic                 | PV input                          |     | → Meter or C                        | T                 | Set |
|----------------------------------------------------------------------------------------------------|-----------------------|-----------------------------------|-----|-------------------------------------|-------------------|-----|
|                                                                                                    | Charge                | MODBUS addr<br>Vpv start (V)      |     | Meter type<br>CT ratio              | ~                 |     |
|                                                                                                    | Discharge<br>Advanced | Offgrid output<br>Seamless switch |     | CT direction reverse<br>Charge last | ed<br>RSD disable | Set |
| Image: Contract of the second second secon | Debug                 | AC couple<br>Smart load           | R   | Run without grid                    | Micro-grid<br>Set |     |
|                                                                                                    | Device info.          | PV Arc                            | V P | V Arc fault clear                   | Set               | ~   |

# 3.7 Trabajando con un Generador

3.7.1 Conexión general del sistema

Este inversor híbrido puede funcionar con un generador. Hay puertos Gen en el inversor para la conexión del generador.

**Requisitos del generador:** el generador debe ser del tipo con neutro conectado a tierra, con salida de 240V/120V simultáneamente, y la capacidad del generador debe ser mayor a 5 kW.

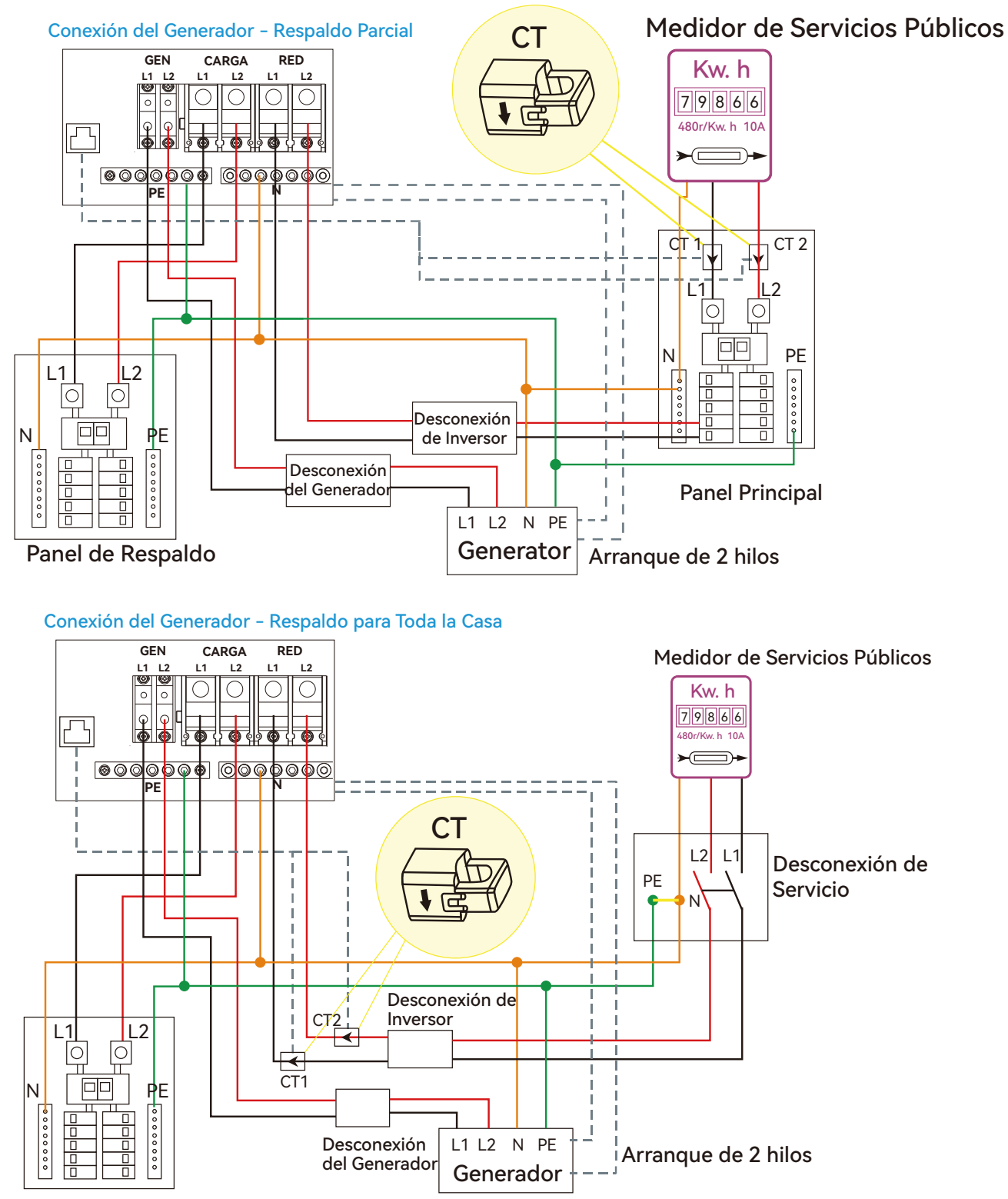

Panel de Respaldo

Cuando el generador se enciende, todas las cargas conectadas a la carga EPS serán alimentadas por el generador. Mientras tanto, la batería se cargará.

El relé de paso en el puerto del generador es de 90A. Cuando el generador esté encendido,

asegúrese de que la carga total y la corriente de carga no excedan los 90A.

La señal de arranque del generador debe conectarse a la tarjeta COM en los puertos de Apertura Nominal (NC1 y CO1) o Cierre Nominal (NC1 y CO1), si los usuarios desean iniciar el generador de forma remota.

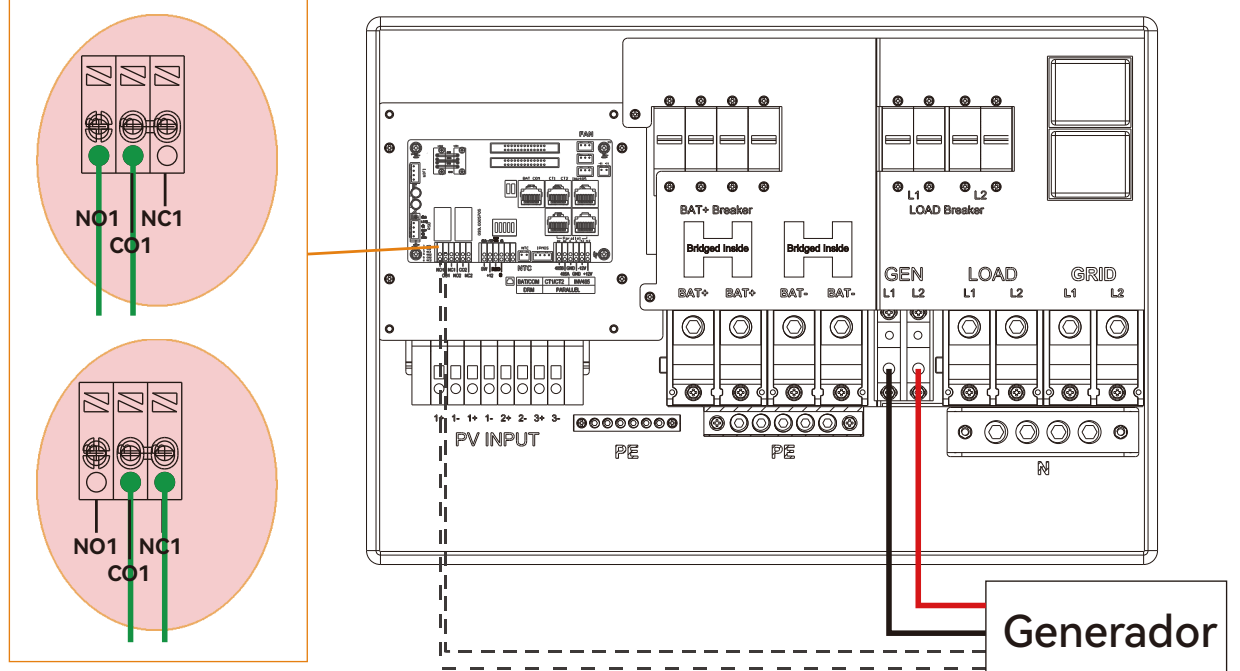

3.7.2 Configuración de Arranque y Parada del Generador

| Basic        | Operating Mode Use SOC % 🖌 Use Bat V 📃 Set | Basic Generator                                        |
|--------------|--------------------------------------------|--------------------------------------------------------|
| Charge       | Bat charge current limit(A)                | Charge Charge current limit(A) Gen rated power(kW) Set |
| Dischargo    | AC charge 🗸 According to SOC/Volt Set      | Charge start Volt(V) Charge start SOC(%)               |
|              | AC charge power(kW) Start AC charge SOC(%) | AC couple                                              |
| Advanced     | Time 1                                     | Advanced Start Volt(V) Start SOC(%) Set                |
| Debug        | Time 2 Stop AC charge SOC(%)               | Debug End Volt(V) End SOC(%)                           |
| Device info. | Time 3 Stop AC charge Volt (V)             | Device info.                                           |
|              |                                            |                                                        |

Dependiendo de la configuración del modo de operación de la batería, el sistema usará el SOC (estado de carga) de la batería o el voltaje de la batería para determinar si es necesario encender o apagar el generador.

#### **Generator Start Conditions**

Cuando falla la red eléctrica y

 La batería se ha descargado hasta los ajustes de corte o hay una solicitud de carga forzada desde la batería,o cu ando el voltaje de la batería o el SOC es inferior a los ajustes de inicio de carga del generador en Volt/SOC.

#### **Generator Stop Conditions**

When battery voltage or SOC is higher than Charge end Volt/SOC settings value.

# 3.8 Conexión de instalación del acoplamiento de CA

El inversor admite la conexión de acoplamiento de CA con el sistema solar existente interactivo con la red. El sistema solar existente está conectado al puerto GEN del inversor.

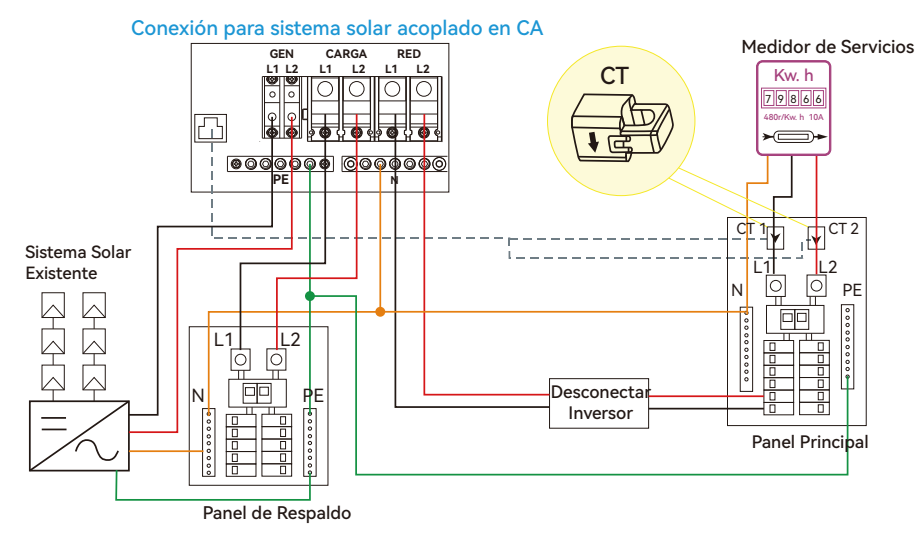

Después de habilitar la función de acoplamiento de CA:

Cuando la red está encendida, el terminal GEN está conectado al terminal de la red dentro del inversor. En este caso, el inversor híbrido desviará la CA del inversor interactivo a la red y al EPS.

Cuando la red está apagada, el terminal GEN está conectado al terminal EPS dentro del inversor. En este caso, las cargas serán alimentadas primero por la energía solar. Si los paneles solares generan más energía de la que consume la carga, el exceso de energía solar se almacenará en la batería. Cuando la energía solar exceda la suma de la potencia de carga y la potencia de carga de la batería, por ejemplo, cuando la batería esté casi llena, el inversor enviará una señal al inversor interactivo de la red para reducir la potencia a través del mecanismo de reducción de potencia por desplazamiento de frecuencia, manteniendo así el equilibrio entre la generación y el consumo del sistema de microred.

#### **AC Coupling Settings**

| Basic        | PV input V Meter or CT Set                 | Basic Generator                                 |
|--------------|--------------------------------------------|-------------------------------------------------|
|              | MODBUS addr Meter type -                   | Charge current limit(A) Gen rated power(kW) Set |
| Charge       | Vpv start (V) CT ratio ~                   | Charge Start Volt(V) Charge Start SOC(%)        |
| Discharge    | Offgrid output 🗸 CT direction reversed Set | Discharge Charge end Volt(V) Charge end SOC(%)  |
| Advanced     | Seamless switch Charge last RSD disable    | Advanced AC couple                              |
|              | AC couple EPS output Micro-grid            | Start Volt(V) Start SOC(%) Set                  |
| Debug        | Smart load Run without grid Set            | Debug End Volt(V) End SOC(%)                    |
| Device info. | PV Arc V PV Arc fault clear Set            | Device info.                                    |
|              |                                            |                                                 |

Los usuarios deben habilitar la función de acoplamiento de CA cuando conecten un sistema existente conectado a la red al terminal GEN.

SOC de Inicio (%): El SOC en el cual los inversores acoplados en CA se encienden cuando están en modo fuera de la red. Se recomienda entre 50% y 70%.

SOC de Fin (%): El SOC en el cual los inversores acoplados en CA se apagan cuando están en modo fuera de la red. Se recomienda 90%.

Cuando la opción "Conectado a la Red" y "Exportar a la Red" están habilitadas, el inversor acoplado en CA estará siempre encendido y venderá cualquier energía adicional de vuelta a la red. Asegúrese de que tiene permiso para vender energía a su proveedor de servicios públicos.

# 3.9 Conexión de Sistema Paralelo

#### 3.9.1 Conexión para sistema en paralelo

El inversor híbrido admite la conexión en paralelo para expandir la capacidad de potencia y energía y adaptarse a diferentes escenarios de uso. Se pueden conectar en paralelo hasta 10 unidades para alcanzar una capacidad de 120 kW. El diagrama de cableado es el siguiente; el interruptor de derivación manual conecta las cargas al panel EPS de forma predeterminada. Cuando los inversores fallan, los usuarios pueden cambiar las cargas a la red eléctrica.

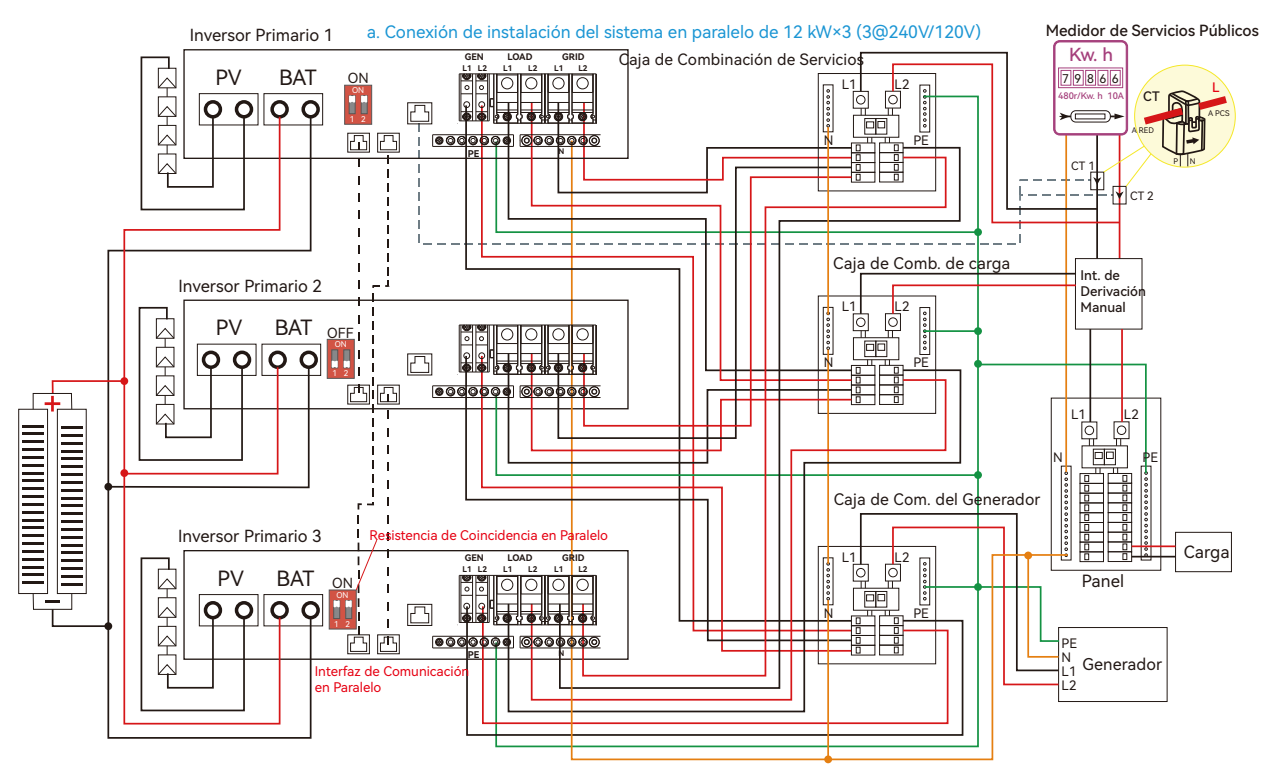

Colocar el interruptor de la resistencia de equilibrado CAN de 2 bits en estado ON para el primer inversor y el inversor final del bucle en cadena.

#### Ajuste del tipo de red para cada inversor

| Basic        | Grid type 240V/120V  Grid Freq 50  Set             |
|--------------|----------------------------------------------------|
|              | Grid regulation UL1741&IIEEE1547 Reconnect time(S) |
| Charge       | HV1 V S HV2 V S HV3 V S                            |
| Discharge    | LV1 V S LV2 V S LV3 V S                            |
|              | HF1 Hz S HF2 Hz S HF3 Hz S                         |
| Advanced     | LF1 Hz S LF2 Hz S LF3 Hz S                         |
| Debug        | Battery type 0:No battery ~ Set                    |
| Device info. | Lithium brand 0:Lithum_0 V Lead capacity(Ah)       |
|              |                                                    |

#### Ajustes del Inv 1

| Basic        | Expoet Grid Max Export to Grid(kW) S  | set |
|--------------|---------------------------------------|-----|
| Charge       | Zero Export Parallel battery          |     |
| Discharge    | Role 1 Phase primary  Phase R phase S | set |
| Advanced     | Parallel battery                      |     |
| Debug        | Share battery Set                     |     |
| Device info. | Auto Detect Phase Reset               | ^   |
|              |                                       |     |

#### Ajustes del Inv 2

| Basic        | Expoet Grid         | Max Export to Grid(kW) | ət |
|--------------|---------------------|------------------------|----|
| Chargo       | Zero Export         |                        |    |
|              | Parallel battery    |                        |    |
| Discharge    | Role Subordinate    | ✓ Phase R phase ✓ Se   | ət |
| Advanced     | Parallel battery —— |                        |    |
| Debug        | Share battery       | Set                    |    |
| Device info. | Auto Detect Phase   | Reset                  | ^  |
|              |                     |                        |    |

#### Ajustes del Inv 3

| Basic        | Expoet Grid                     | Max Export to Grid(kW) | Set   |
|--------------|---------------------------------|------------------------|-------|
| Charge       | Zero Export<br>Parallel battery |                        |       |
| Discharge    | Role Subordinate                | ✓ Phase R phase        | - Set |
| Advanced     | Parallel battery ——             |                        |       |
| Debug        | Share battery                   | Set                    |       |
| Device info. | Auto Detect Phase               | Reset                  | ^     |
|              |                                 |                        |       |

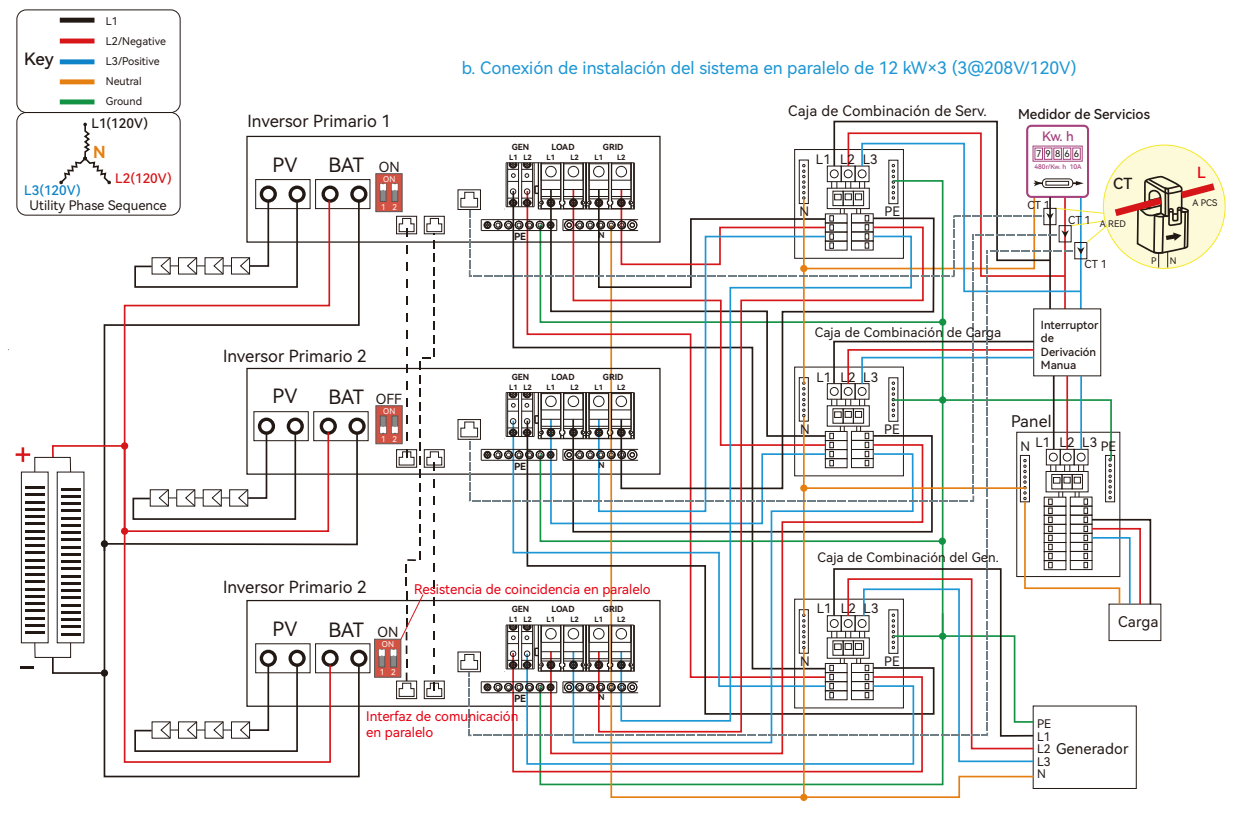

Para los requisitos de seguridad de la conexión, consulte NEC 705.11 de 2020/2023 o NEC 705.12A de 2017.

Ajustes del Inv 1

Zero Export Parallel battery

Parallel battery Share battery

Auto Detect Phase

Ø

3 Phase primary ~

 $\checkmark$ Set

Reset

Max Export to Grid(kW)

Phase R phase

Set

~ Set

~

NOTA: Para el sistema en paralelo de 3@208/120V y 2@208V/120V, por favor contacte a su proveedor de inversores para obtener una orientación más detallada.

| Basic        | Grid type 240V/120V  Grid Freq 50  Set                                                                                                    | Basic        | Expoet Grid                   |
|--------------|----------------------------------------------------------------------------------------------------|--------------|-------------------------------|
| Charge       | Grid regulation         UL17418IIEEE1547v         Reconnect time(S)           HV1         V         S         HV2         V         S         HV3         V         S | Charge       | Zero Export<br>Parallel batte |
| Discharge    |                                                                                                    | Discharge    | Rol 3 Pha                     |
| Advanced     | HF1 HZ S HF2 HZ S HF3 HZ S<br>LF1 HZ S LF2 HZ S LF3 HZ S                                                                                                    | Advanced     | Parallel batte                |
| Debug        | Battery type 0:No battery ~ Set                                                                                                    | Debug        | Share battery                 |
| Device info. | Lithium brand 0:Lithum_0 V Lead capacity(Ah)                                                                                                    | Device info. | Auto Detect                   |
|              |                                                                                                    |              |                               |

Configuración del tipo de red para cada inversor

#### Ajustes del Inv 3

| Export Grid Max Export to Grid(kW) Set<br>Zero Export<br>Parallel battery<br>Role Subordinate  Phase Sphase  Set<br>Parallel battery<br>Share battery Set<br>Auto Detect Phase Reset<br>Charge Discharge<br>Auto Detect Phase Reset<br>Charge Discharge<br>Basic Export Max Export to Grid(kW) Set<br>Zero Export<br>Parallel battery<br>Parallel battery<br>Share battery Set<br>Device info<br>Auto Detect Phase Reset                                                                                                    |                                        |                                            |       |
|----------------------------------------------------------------------------------------------------|----------------------------------------|--------------------------------------------|-------|
| Export Grid Max Export to Grid(kW) Set<br>Zero Export<br>Parallel battery<br>Role Subordinate V Phase Sphase V Set<br>Parallel battery<br>Share battery Set<br>Auto Detect Phase Reset<br>Auto Detect Phase Reset                                                                                                    |                                        |                                            |       |
| Zero Export Parallel battery Role Subordinate  Phase S phase  Set Parallel battery Share battery Share battery Sha | Expoet Grid Max Export to Grid(kW) Set | Basic Expoet Grid Max Export to Grid(kW)   | Set   |
| Parallel battery<br>Role Subordinate → Phase Sphase → Set<br>Parallel battery<br>Share battery ✓ Set<br>Auto Detect Phase Reset<br>▲ ♦ ♦ ♦ ♦ ♦ ♦ ♦ ♦ ♦ ♦ ♦ ♦ ♦ ♦ ♦ ♦ ♦ ♦ ♦                                                                                                    | Zero Export                            | Zero Export                                |       |
| Role Subordinate Phase Sphase Set   Parallel battery Set Advanced   Share battery Set   Auto Detect Phase Reset   Reset Auto Detect Phase Reset                                                                                                    | Parallel battery                       | Parallel battery                           |       |
| Parallel battery     Advanced     Parallel battery       Share battery     ✓     Set       Auto Detect Phase     Reset     ▲       Device info.     Auto Detect Phase     Reset                                                                                                    | Role Subordinate   Phase S phase   Set | Discharge Role Subordinate   Phase T phase | ~ Set |
| Share battery Set     Auto Detect Phase   Reset     Device info.     Auto Detect Phase   Reset     Image: Control of the set     Image: Control of the set     Image: Control of the set                                                                                                    | Parallel battery                       | Advanced Parallel battery                  |       |
| Auto Detect Phase     Reset     Device info.     Auto Detect Phase     Reset     Image: Contract Contract Con                                                                                                    | Share battery V Set                    | Debug Share battery 🗸 Set                  |       |
|                                                                                                    | Auto Detect Phase Reset                | Device info. Auto Detect Phase Reset       | ~     |
|                                                                                                    |                                        |                                            |       |

#### Ajustes del Inv 2

Discharge

Advanced

Device info.

C

#### 21

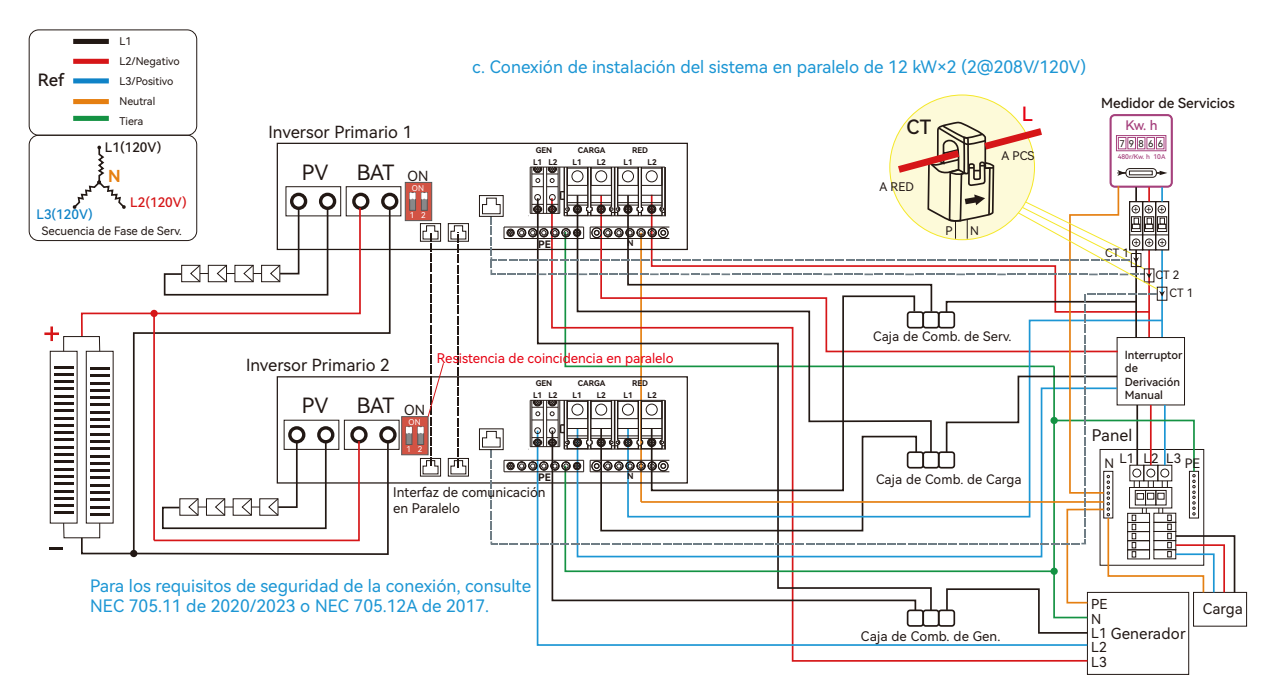

#### Configuración del tipo de red para cada inversor

| Basic        | Grid type       | 208V/120V      | ~      | Grid Freq       | 60 v S | et |
|--------------|-----------------|----------------|--------|-----------------|--------|----|
| Charge       | Grid regulation | UL1741&IIEEE18 | 547~ F | Reconnect time( | S)     |    |
|              | HV1 V           | S HV2          | V      | S HV3           | V []   | S  |
| Discharge    | LV1 V           | S LV2          | V      | S LV3           | V      | S  |
|              | HF1 Hz          | S HF2          | Hz     | S HF3           | Hz     | S  |
| Advanced     | LF1 Hz          | S LF2          | Hz     | S LF3           | Hz     | S  |
| Debug        | Battery type    | 1:Lead-acid    | ~      |                 | Set    |    |
| Device info. | Lithium brand   |                | ✓ Le   | ad capacity(Al  | n)     | ^  |
|              |                 |                |        |                 |        |    |

#### Ajustes del Inv 1

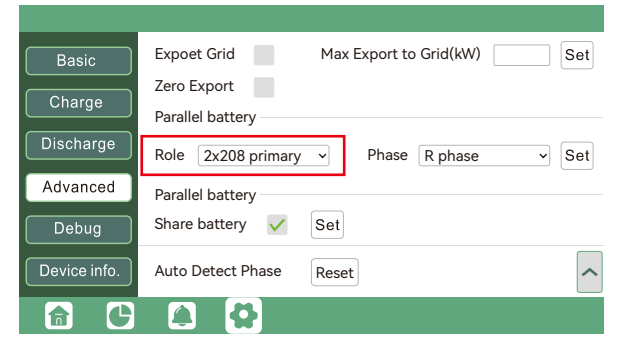

#### Ajustes del Inv 2

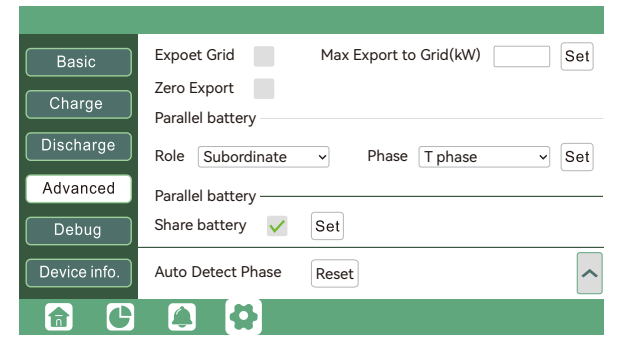

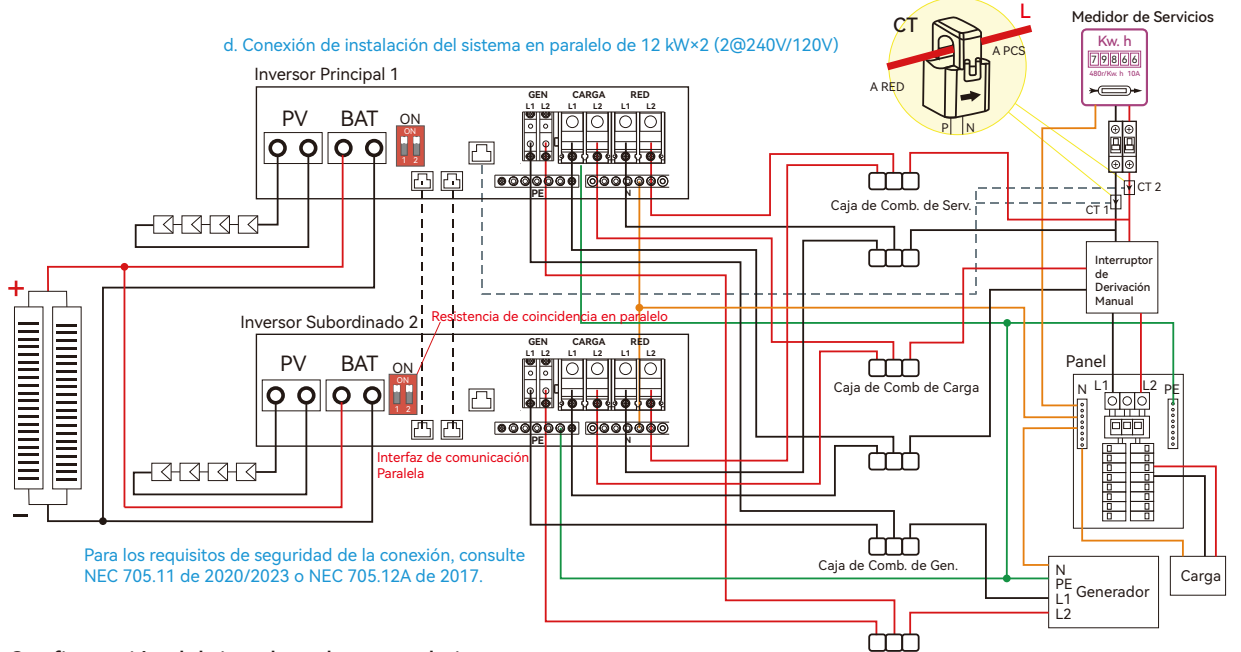

#### Configuración del tipo de red para cada inversor

| Basic        | Grid type       | 240V/120V     | ~              | Grid Freq      | 60 <b>~</b> | Set |
|--------------|-----------------|---------------|----------------|----------------|-------------|-----|
| Charge       | Grid regulation | UL1741&IIEEE1 | 547 <b>~</b> R | econnect time( | 3)          |     |
|              | HV1V            | S HV2         | V              | S HV3          | V           | S   |
| Discharge    | LV1 V           | S LV2         | V              | S LV3          | V           | S   |
|              | HF1 Hz          | S HF2         | Hz             | S HF3          | Hz          | S   |
| Advanced     | LF1 Hz          | S LF2         | Hz             | S LF3          | Hz          | S   |
| Debug        | Battery type    | 1·Lead-acid   | ~              |                | Set         |     |
|              |                 |               |                |                | $\square$   |     |
| Device Inio. | Lithium brand   |               | ✓ Le           | ad capacity(Ah | ð           |     |
|              |                 |               |                |                |             |     |

#### Ajustes del Inv 1

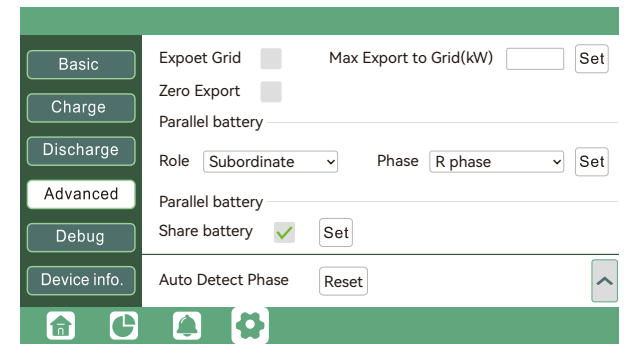

#### Ajustes del Inv 2

| Basic        | Expoet Grid Max Export to Grid(kW) Set                                   |
|--------------|--------------------------------------------------------------------------|
| Charge       | Zero Export                                                              |
|              | Parallel battery                                                         |
| Discharge    | Role         1 Phase primary •         Phase         R phase         Set |
| Advanced     | Parallel battery                                                         |
| Debug        | Share battery V Set                                                      |
| Device info. | Auto Detect Phase Reset                                                  |
|              |                                                                          |

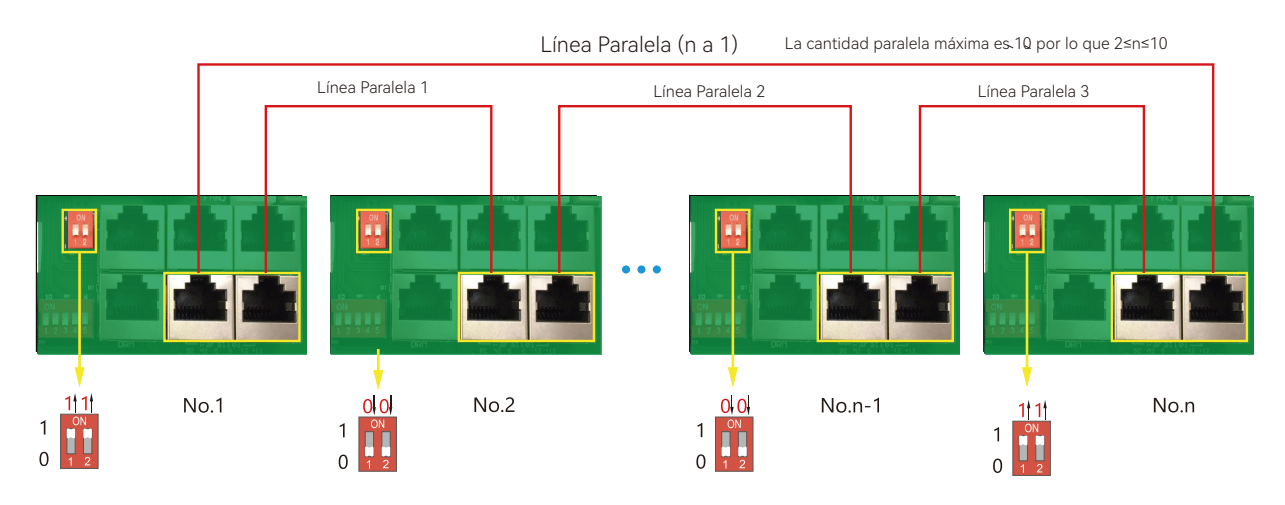

#### Please put the CAN communication PIN to on status for the first and the end inverter.

If the parallel cable is not enough or long enough, please make a straight pin to pin cable.

#### Setting for paralleling function in monitor system

1. Configure la supervisión del sistema, añada todos los dongles a una estación. Los usuarios pueden iniciar sesión para acceder al sistema de supervisión, Configuración -> Estación -> Gestión de Estaciones -> Añadir un dongle para añadir dongles.

|                  |   | Ø<br>Monitor | )<br>Data | နိုင်ငံ<br>Configurati | on Over      | }<br>view Ma | intenance | *     |                    | 🗕 🧔 English    |                       |
|------------------|---|--------------|-----------|------------------------|--------------|--------------|-----------|-------|--------------------|----------------|-----------------------|
| Stations         |   | + Add Sta    | tion      |                        |              |              |           |       |                    | Search by s    | station name          |
| Dongles          |   | Plant name   | Installer | Enc                    | l User       | Country      | Tim       | ezone | Daylight saving ti | ne Create date | Action                |
| Devices          | 1 | Genesis      |           | As;                    | ergo Install | South Africa | GM.       | T+2   | No                 | 2019-03-1      | 4 Gestión de Estación |
| Users            | 2 | Butler Home  | Elangeni  | joh                    | nbutier      | South Africa | GM.       | T+2   | No                 | 2019-03-2      | 5 Gestión de Estación |
| Operation Record | 3 | Office       |           |                        |              | South Africa | GM        | T+2   | No                 | 2019-06-0      | 3 Gestión de Estación |
|                  | 4 | Cronje Home  | Broomhe   | ad cro                 | nje          | South Africa | GM        | T+2   | No                 | 2019-07-1      | 6 Gestión de Estación |

2. Si el sistema comparte un único banco de baterías, habilite la función de batería compartida; de lo contrario, desactive la función de batería compartida.

|                   |   | <i> </i>      | )<br>Data | ې<br>Config | 쓿<br>uration | 00<br>Overview  | E<br>Maint | <b>≞</b><br>enance | *               | Asia 🗸      | 🕼 English     | • ©shev       | vou dist/ | butor -  |
|-------------------|---|---------------|-----------|-------------|--------------|-----------------|------------|--------------------|-----------------|-------------|---------------|---------------|-----------|----------|
| Stations Overview |   | Station Nan   | ne        |             |              |                 |            |                    |                 |             | Search b      | y inverter SN | ×         |          |
| Device Overview   |   | Serial number | Status    | Solar Power | Charge Power | Discharge Power | Load       | Solar Yield        | Battery Dischar | Feed Energy | ConsumptionEr | Station name  | Parallel  | Action   |
|                   | 1 | 0272011008    | Normal    | 228 W       | 42 W         | 0 W             | 182 W      | 215.3 kWh          | 39.6 kWh        | 0 kWh       | 551.2 kWh     | Dragonview    | A-1       | Parallel |
|                   | 2 | 0272011011    |           | 35 W        | 32 W         | 0 W             | 0 W        | 158.7 kWh          | 21.1 kWh        | 0 kWh       | 160.5 kWh     | Dragonview    | A-2       | Parallel |
|                   | 3 | 0272011012    |           | 1 kW        | 129 W        | 0 W             | 1 KW       | 170.3 kWh          | 49.9 kWh        | 0 kWh       | 434.5 kWh     | Dragonview    | A-3       | Parallel |
|                   | 4 | 0272011017    |           | 79 W        | 48 W         | 0 W             | 106 W      | 99 kWh             | 85.6 kWh        | 0 kWh       | 257.1 kWh     | Dragonview    | A-4       | Parallel |

3. Configure el sistema como un grupo en paralelo en el sistema de monitoreo.

Por favor, contacte a su proveedor de inversores para obtener una orientación más detallada sobre el sistema en paralelo.

# 3.9.2 Visualización de información en paralelo

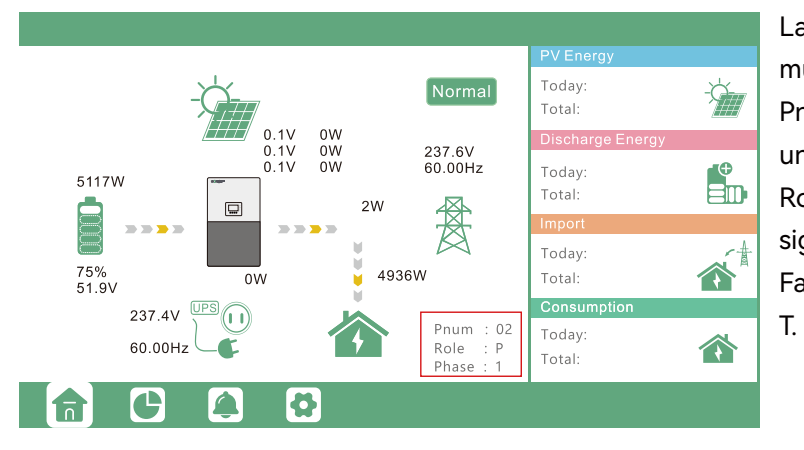

La información en el recuadro rojo muestra la información en paralelo. Pnum: 0110, muestra el número de unidades en paralelo. Rol: P o S, P significa Primario y S significa Secundario. Fases: 13, 1: Fase R, 2: Fase S, 3: Fase

# 

#### Avisos para el sistema en paralelo:

- Asegúrese de que el generador esté conectado a todos los sistemas en paralelo (si aplica).
- Si no puede dividir el número de paneles fotovoltaicos conectados a cada inversor, se recomienda tener más paneles fotovoltaicos en el inversor primario.
- Los valores mostrados en la pantalla LCD de cada inversor representan la contribución del inversor, no el total del sistema.

# 3.10 Configuración del Sistema de Monitoreo

# 3.10.1 Conexión de dongle WiFi/GPRS/4G/WLAN

Los usuarios pueden utilizar un dongle WiFi/WLAN/4G/2G para monitorear su inversor y ver los datos de monitoreo en una computadora o teléfono inteligente de forma remota.

Para ver los datos en el teléfono inteligente, por favor descargue la aplicación desde Google Play o la App Store de Apple, y luego inicie sesión con su cuenta de usuario.

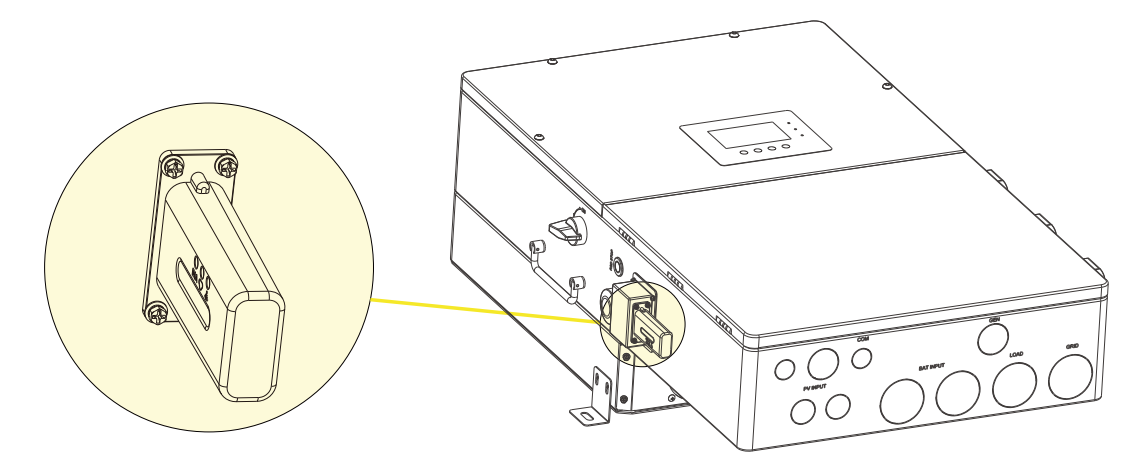

Al instalar el inversor, asegúrese de que el dongle esté conectado al inversor.

# 3.10.2 Configuración del sistema de monitoreo

# 1. Registre una cuenta en la aplicación móvil o en el sitio web.

El "código del cliente" es un código que asignamos a su distribuidor o instalador. Puede contactar a su proveedor para obtener

|                                    | * Cluster                                 | North America 🖷           |
|------------------------------------|-------------------------------------------|---------------------------|
| User name                          | * Username                                |                           |
| Pass word                          | * Password                                |                           |
|                                    | * Repeat password                         |                           |
| Remember username                  | Real name                                 |                           |
| LOGIN                              | * E-mail                                  |                           |
| Forget password?                   | Tel number                                |                           |
|                                    | * Station name                            |                           |
|                                    | * Daylight saving tim                     | ne 🔘                      |
| - or -                             | * Continent                               | North America 🔻           |
|                                    | * Region                                  | North America 🔻           |
|                                    | * Country Uni                             | ted States of America 🛛 🔻 |
|                                    | * Time zone                               | GMT - 5 🔻                 |
| REGISTER                           | * Address                                 |                           |
| DONGLE CONNECT                     | * Customer code<br>(Distributor/Installer | rcode)                    |
| (PRODUCT WARRANTY) (LOCAL CONNECT) | * Dongle SN                               | 8                         |
| DOWNLOAD FIRMWARE                  | * Dongle PIN                              |                           |
| Version 2.9.4                      | RE                                        | GISTER                    |

2. La estación y el dongle WiFi se crearán automáticamente cuando se registre. Si desea crear más estaciones, puede hacerlo de la siguiente manera:

| +       | Cluster: Ar           | nerica 👻 🚫                         |
|---------|-----------------------|------------------------------------|
| Stat    | ion name / Serial nur | nber 🔍 🔍                           |
| Taiwa   | n                     | Offline 2018-03-19 EDIT ADD DONGLE |
| Grims   | sby                   | Offline 2018-05-0<br>8             |
| Unit 24 | 4 Denholme Gate       | EDIT ADD DONGLE                    |
| tlm_te  | est_1                 | Offline 2018-05-17                 |
| Pylon   | Tech-Test             | Offline 2018-05-17                 |

3.10.3 Establecer la contraseña de WiFi doméstico en el dongle

1. Conecte su teléfono móvil a la red inalámbrica "BAxxxxxx", donde "BAxxxxxxx" es el número de serie del dongle WiFi.

2. Haga clic en el botón "WiFi MODULE CONNECT" en la aplicación.

3. Seleccione la WiFi doméstica a la que se conectará el dongle WiFi e ingrese la contraseña de la WiFi. Luego, haga clic en "Conectar a HomeWifi". El dongle WiFi se reiniciará e intentará conectarse automáticamente a nuestro servidor.

4. Verifique el estado de los LED en el dongle WiFi. La luz del medio debe estar encendida de manera continua cuando el dongle WiFi se conecte exitosamente a nuestro servidor.

|                                           | Ó    |                                    | <                                                                            |       |
|-------------------------------------------|------|------------------------------------|------------------------------------------------------------------------------|-------|
| СМСС                                      |      |                                    | Connect WIFI module to the home WIFI                                         |       |
| <table-cell-rows> WI-FI</table-cell-rows> |      | User name                          | Home Wifi: unknown ssid                                                      |       |
| BA 19520257<br>Obtaining address          | ((*  | Pass word                          | Password: Please input password                                              | -     |
| User                                      | A 🛜  |                                    |                                                                              | -     |
| User_5g                                   | A 🔶  | LOGIN                              | Homewifi Connect                                                             | No. 1 |
| User2                                     | A 🛜  | Forget password?                   |                                                                              |       |
| ChinaNet-wG49                             | 8 🔶  |                                    | Connect your mobile phone to the<br>Baxxxxxxxxx wireless network first. Then |       |
| CMCC-BAKR                                 | 8 🛜  | - or -                             | enter the HomeWill and password of<br>homeWifi, and click HomeWifi Connect.  |       |
| HF-WIFI                                   | A 🛜  |                                    | ₽ž                                                                           |       |
| ChinaNet-EWP                              | A 🌻  |                                    | Set with Bluetooth                                                           |       |
| User_5G                                   | A 🔶  | REGISTER                           |                                                                              |       |
|                                           |      | DONGLE CONNECT                     |                                                                              |       |
|                                           |      | (PRODUCT WARRANTY) (LOCAL CONNECT) |                                                                              |       |
| MORE SETTINGS                             | DONE | DOWNLOAD FIRMWARE<br>Version 2.9.4 |                                                                              |       |

5. Ahora puede desconectar su teléfono móvil de la red inalámbrica "BAxxxxxxx". Inicie sesión en la aplicación con su cuenta; encontrará que la información del inversor ya aparece. Ahora podrá monitorear y controlar el inversor de forma remota desde cualquier teléfono inteligente o computadora que tenga conexión a Internet. Referencia del Documento:

1. Guía Rápida de WiFi

Guía rápida para la configuración de la conexión del módulo WiFi a la WiFi doméstica; también puede encontrar una versión impresa en el empaque del módulo WiFi.

2. Configuración del sistema de monitoreo para Distribuidores y configuración del sistema de monitoreo para usuarios finales

Registro de cuenta, descripción de cada elemento y parámetro, configuración de parámetros.

3. Monitor\_UI\_Introducción

Introducción a la interfaz de monitoreo.

# 3.10.4 Configuración de monitoreo del dongle 4G

El cliente debe registrar la cuenta como se indica en 3.10.2 primero. Asegúrese de haber insertado la tarjeta SIM dentro del dongle 4G. Conecte el dongle 4G y, después de 5 minutos, podrá ver su inversor en línea.

# 3.10.5 Comunicación RS485 de terceros

Medidor485B y 485A: se utilizan cuando el medidor no está conectado. Estos dos pines se pueden utilizar para comunicarse con el inversor utilizando nuestro protocolo RS485 Modbus.

INV485: Esta interfaz se comparte con el módulo WiFi. Si el módulo WiFi no se está utilizando, los usuarios pueden utilizar esta interfaz para comunicarse con el inversor.

Por favor, contacte a su distribuidor para obtener el protocolo para el desarrollo de aplicaciones de terceros.

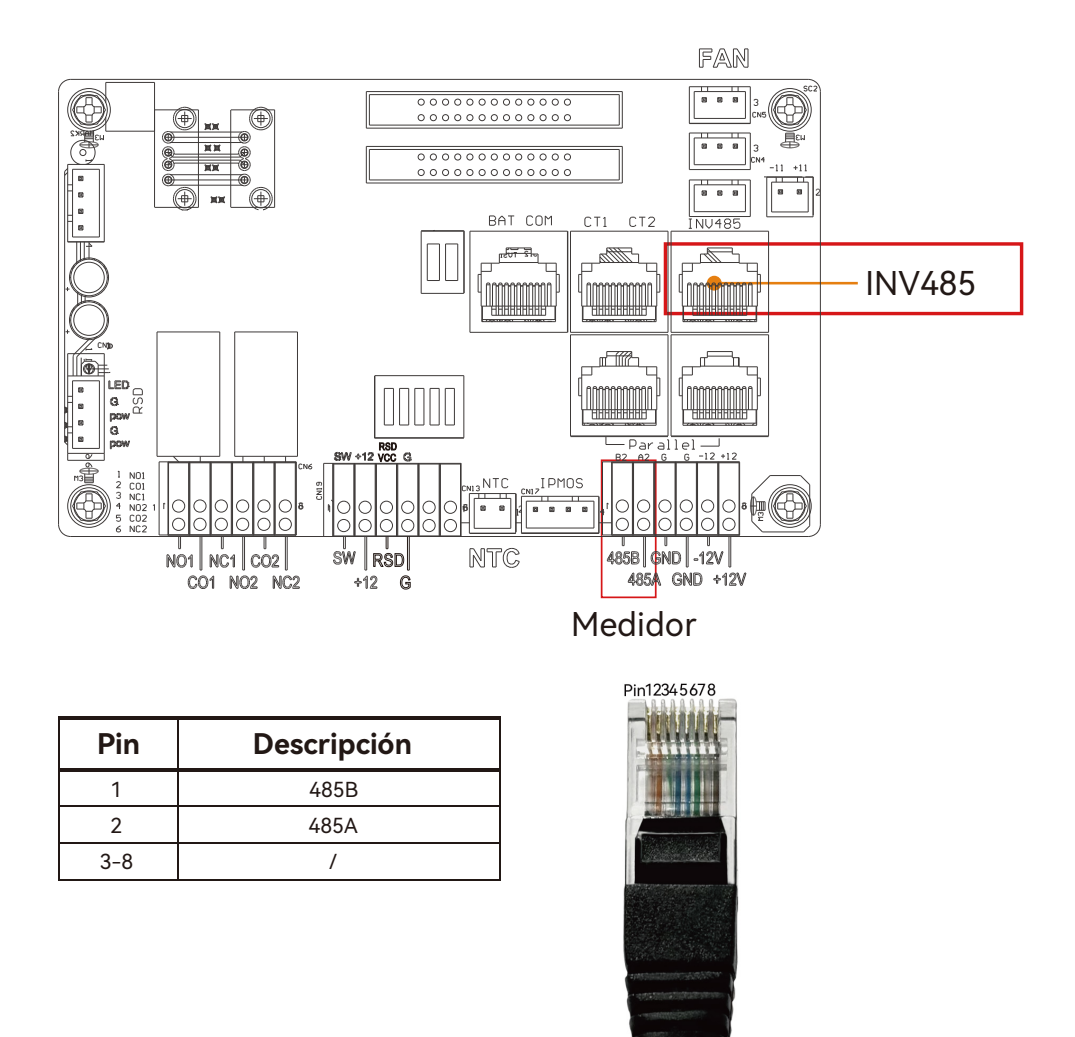

# 4. Guía de Operación

# 4.1 Modo de Operación y Función

El inversor tiene diferentes modos de funcionamiento y funciones para satisfacer las diversas necesidades de los clientes. Los modos de funcionamiento y funciones son los siguientes.

4.1.1 Modo de Autoconsumo (Predeterminado)

En este modo, el orden de prioridad de las fuentes de suministro de carga es Solar > Batería > Red. El orden de prioridad del uso de la energía solar es Carga > Batería > Red.

### • Application Scenarios

El modo de autoconsumo aumentará la tasa de autoconsumo de la energía solar y reducirá significativamente la factura de energía.

### • Ajustes Relacionados

Efectivo cuando la Prioridad de Carga, la Carga por CA y la Carga Forzada están deshabilitadas.

• Ejemplo

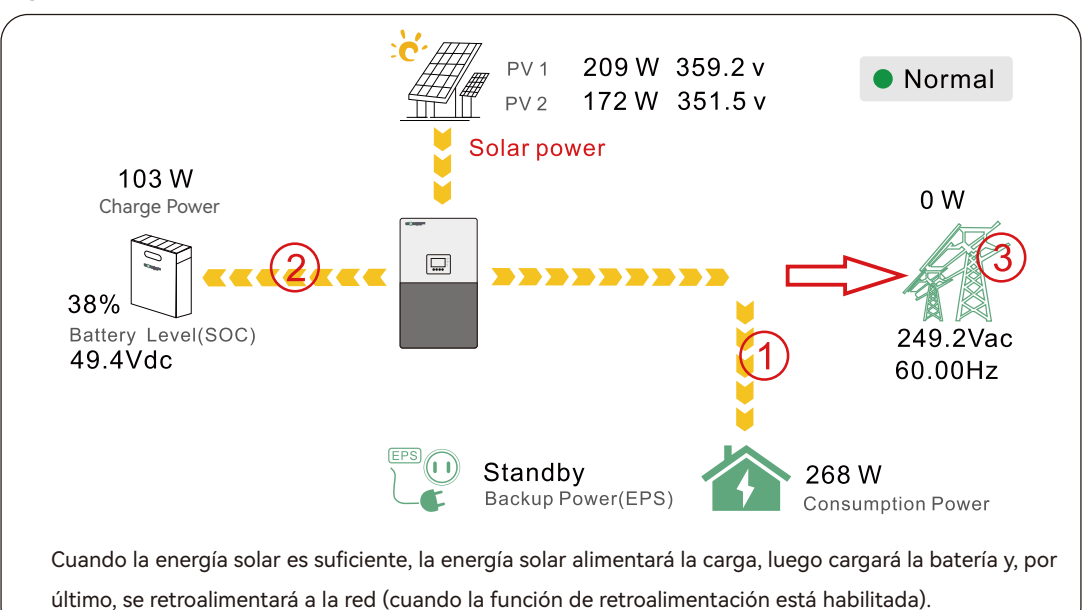

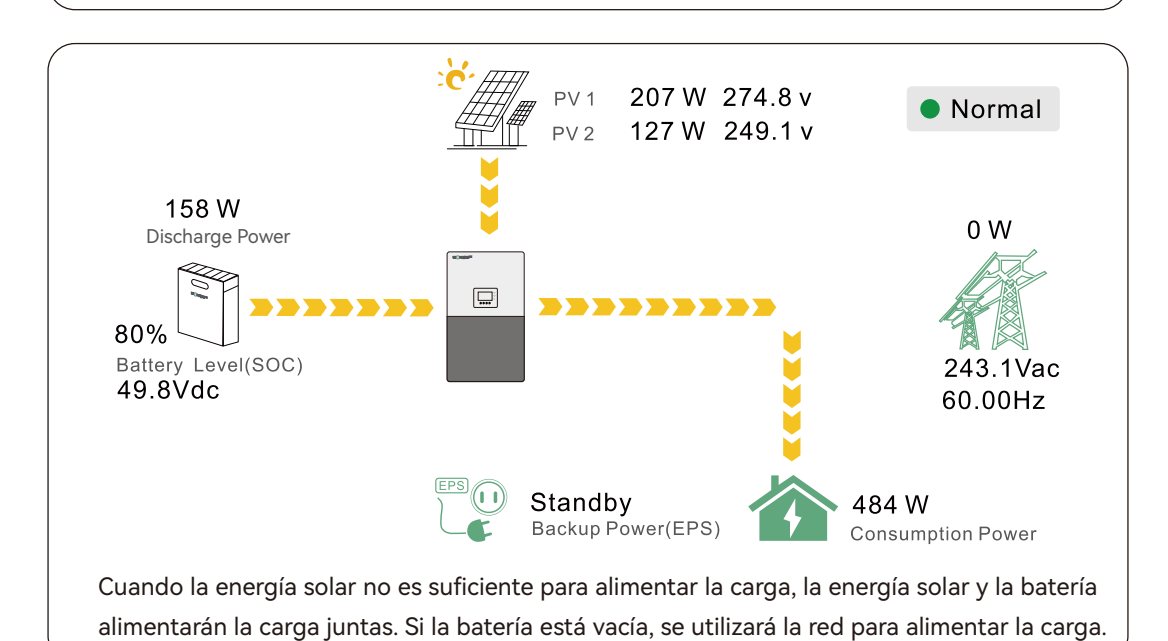

# 4.1.2 Modo Carga Primero

El orden de prioridad del uso de energía solar será Batería > Carga > Red. Durante el período de Prioridad de Carga, la carga se alimenta primero con energía de la red. Si hay un exceso de energía solar después de cargar la batería, la energía solar excedente alimentará la carga junto con la energía de la red.

### • Escenarios de Aplicación

Cuando los usuarios desean utilizar energía solar para cargar las baterías, se utiliza energía de la red para alimentar las cargas.

• Ajustes Relacionados

| Basic        | Charge first(PV) 🗸                   | et |
|--------------|--------------------------------------|----|
|              | Time 1                               |    |
| Charge       | Time 2                               |    |
| Discharge    | Time 3                               |    |
|              | Lead-acid                            |    |
| Advanced     | Absorb voltage(V) Float voltage(V) S | et |
| Debug        | Start derate Volt(V)                 | ^  |
| Device info. |                                      | ~  |
|              |                                      |    |

#### • Example

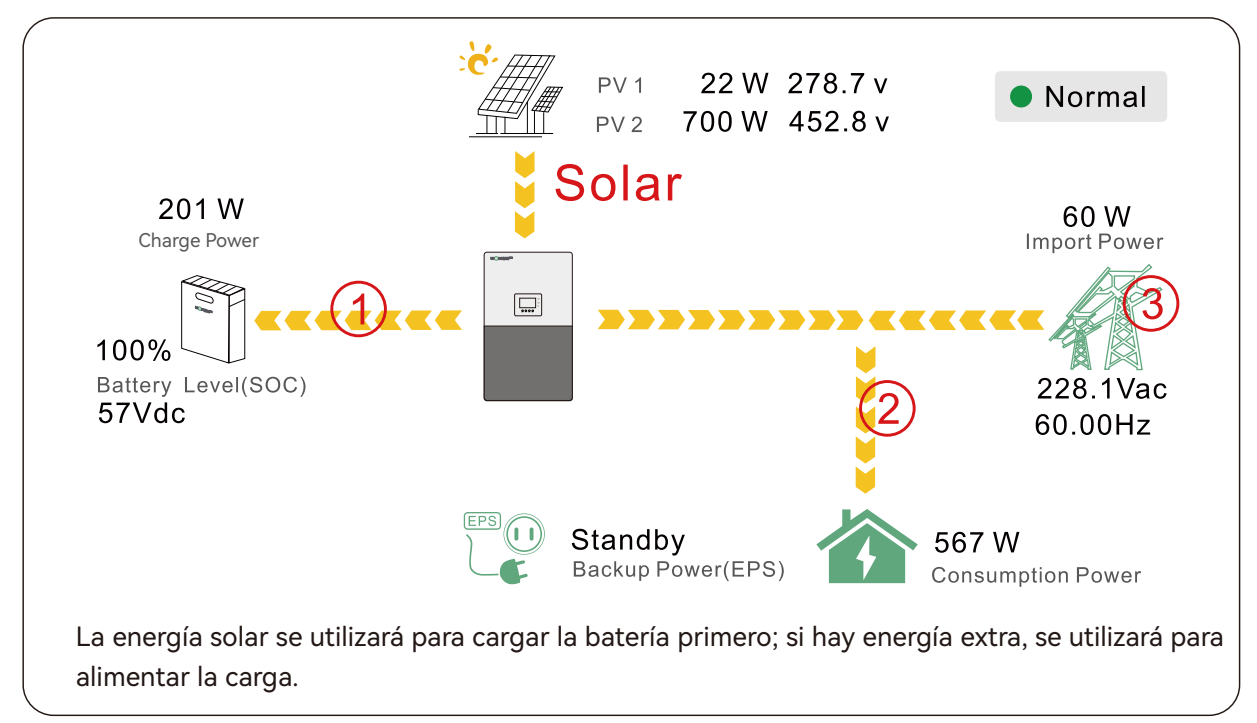

# 4.1.3 Modo de Carga por CA

| Basic        | Operating Mode Use SOC % 🗹 Use Bat V 🔤 S   | set |
|--------------|--------------------------------------------|-----|
| Charge       | Bat charge current limit(A)                |     |
| Discharge    | AC charge  AC charge According to SOC/Volt | et  |
| Advanced     | Time 1 Start AC charge Volt (V)            | J   |
| Debug        | Time 2 Stop AC charge SOC(%)               |     |
| Device info. | Time 3 Stop AC charge Volt (V)             |     |
| <b>a</b> C   |                                            |     |

Los usuarios pueden cargar las baterías con energía de la red cuando los precios de la electricidad son bajos, y descargar la energía de la batería para alimentar la carga o exportarla a la red cuando los precios de la electricidad son altos.

- Escenarios de Aplicación Cuando los usuarios tienen un plan tarifario de Tiempo de Uso (TOU).
- Ajustes Relacionados

# 4.1.4 Función de Red de Reducción de Picos

| Basic        | Grid peak-shaving 🗸      | Peak-shaving power(kW) Set |
|--------------|--------------------------|----------------------------|
| Charge       | Time 1                   | Start SOC1 Start Volt1     |
| Discharge    | Time 2                   | Start SOC2 Start Volt2     |
| Disenarge    | Smart load ———           |                            |
| Advanced     | Start PV power (kW)      | On Grid always on          |
| Debug        | Smart load start Volt(V) | Smart load start SOC(%)    |
| Device info. | Smart load end Volt(V)   | Smart load end SOC(%)      |
|              |                          |                            |

 Pico de Red - Recorte de Pico de Potencia (kW):
 Se utiliza para establecer la potencia máxima que el inversor extraerá de la red eléctrica. La potencia de reducción de picos debe configurarse en más de 0.2 kW.

# 4.1.5 Función de Carga Inteligente

| Basic                                                             | Grid peak-shaving 🧹 Peak-shaving power(kW) Set                                                                                                    |
|-------------------------------------------------------------------|----------------------------------------------------------------------------------------------------|
| Charge                                                            | Time 1 Start SOC1 Start Volt1                                                                                                    |
| Discharge                                                         | Time 2 Start SOC2 Start Volt2                                                                                                    |
|                                                                   | Smart load                                                                                                    |
| Advanced                                                          | Start PV power (kW) On Grid always on                                                                                                    |
| Debug                                                             | Smart load start Volt(V) Smart load start SOC(%)                                                                                                    |
| Device info.                                                      | Smart load end Volt(V) Smart load end SOC(%)                                                                                                    |
|                                                                   |                                                                                                    |
|                                                                   |                                                                                                    |
| Pagia                                                             | PV input V Meter or CT V Set                                                                                                    |
| Basic                                                             | PV input V Meter or CT Set                                                                                                    |
| Basic                                                             | PV input v Meter or CT v Set<br>MODBUS addr Meter type v                                                                                                    |
| Basic<br>Charge                                                   | PV input     v     Meter or CT     Set       MODBUS addr     Meter type     v       Vpv start (V)     CT ratio     v                                                                                                    |
| Basic<br>Charge<br>Discharge                                      | PV input     v     Meter or CT     v       MODBUS addr     Meter type     v       Vpv start (V)     CT ratio     v       Offgrid output     VCT direction reversed     Set                                                                                                    |
| Basic<br>Charge<br>Discharge                                      | PV input     Veter or CT     Set       MODBUS addr     Meter type     Veter type       Vpv start (V)     CT ratio     Veter type       Offgrid output     CT direction reversed     Set       Seamless switch     Charge last     RSD disable                                                                                                    |
| Basic<br>Charge<br>Discharge<br>Advanced                          | PV input <ul> <li>Meter or CT</li> <li>Set</li> </ul> MODBUS addr       Meter type <ul> <li>Meter type</li> <li>Vpv start (V)</li> <li>CT ratio</li> <li>CT direction reversed</li> <li>Set</li> </ul> Set         Offgrid output       CT direction reversed       Set         Seamless switch       Charge last       RSD disable         AC couple       EPS output<br>without Battery       Micro-grid                            |
| Basic<br>Charge<br>Discharge<br>Advanced<br>Debug                 | PV input       Veter or CT       Set         MODBUS addr       Meter type       Veter or CT         Model       Meter type       Veter or CT         Vpv start (V)       CT ratio       Veter or CT         Offgrid output       CT direction reversed       Set         Seamless switch       Charge last       RSD disable         AC couple       EPS output       Micro-grid         Smart load       Run without grid       Set  |
| Basic<br>Charge<br>Discharge<br>Advanced<br>Debug<br>Device info. | PV input       Veter or CT       Set         MODBUS addr       Meter type       Veter or CT         Vpv start (V)       CT ratio       Veter or CT         Offgrid output       CT direction reversed       Set         Seamless switch       Charge last       RSD disable         AC couple       EPS output       Micro-grid         Smart load       Run without grid       Set         PV Arc       PV Arc fault clear       Set |

Carga Inteligente: Esta función permite que el punto de conexión de entrada del generador actúe como un punto de conexión de carga. Si la habilita, el inversor suministrará energía a esta carga cuando el SOC de la batería y la potencia solar estén por encima de un valor configurado por el usuario. Por ejemplo, si el SOC de inicio de la carga inteligente es del 90% y el SOC de fin es del 85%, y la potencia solar de inicio es de 300 W, esto significa: Cuando la potencia solar supere los 300 W y el SOC del sistema de batería llegue al 90%, el puerto de carga inteligente se activará automáticamente para suministrar la carga conectada a este lado. Cuando el SOC de la batería sea menor del 85% o la potencia solar sea menor de 300 W, el puerto de carga inteligente automáticamente.

#### Nota:

Si habilita la función de Carga Inteligente, está prohibido conectar el generador al mismo tiempo; de lo contrario, ¡el dispositivo se dañará!

# 4.2 Apagado Rápido

El inversor incluye un sistema de apagado rápido que cumple con los requisitos de la NEC 690.12 de 2017 y 2020. Requisitos: Transmisor RSD

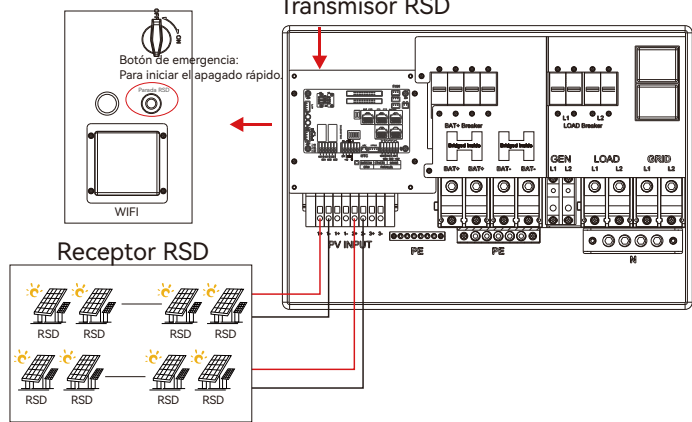

En caso de emergencia, presione el botón de apagado rápido que corta el suministro de energía RSD, deteniendo así la salida de CA del inversor, y el voltaje de los conductores fotovoltaicos se reducirá a menos de 30 V en un plazo de 30 segundos.

# 4.3 Pantalla LCD

Los usuarios pueden ver el estado de funcionamiento del inversor, la potencia en tiempo real, la Pantalla LCD información de energía diaria y acumulada de manera conveniente en la pantalla LCD del inversor. Además de la información anterior, los usuarios también pueden consultar el registro de alarmas y fallos en la pantalla para solucionar problemas.

### 4.3.1 Visualización de información y registro de alarmas/fallos

• Página de Inicio

Toca la pantalla para encenderla si está en modo de suspensión. La página de inicio aparecerá en la pantalla. Los usuarios verán un diagrama general del sistema junto con la información en tiempo real de cada componente, como el SOC de la batería, la potencia de carga/descarga de la batería, la potencia importada/exportada de la red, la potencia de carga, etc. En la parte derecha de la pantalla, los usuarios pueden consultar la energía solar diaria y acumulada, la energía cargada/descargada de la batería, la energía importada/exportada de la red, la energía cargada/descargada de la batería, la energía importada/exportada de la red, así como el consumo de carga.

| PV Energy        |                        |
|------------------|------------------------|
| Today:<br>Total: | -<br>Mir               |
| Charge Energy    |                        |
| Today:<br>Total: |                        |
| Export           |                        |
| Today:<br>Total: | $\mathbf{A}^{\dagger}$ |
| Consumption      |                        |
| Today:<br>Total: |                        |
| LCD Version :    |                        |

#### • Información Detallada del Sistema

Haga clic en el ícono de la gráfica circular en la parte inferior de la pantalla y podrá ver la información solar detallada en tiempo real, la información de la batería, la información de la red y la información de salida de EPS.

| Solar   | Vpv1       | Ppv1     |  |
|---------|------------|----------|--|
| oolai   | Mar. 2     | David.   |  |
| Battery | vpv2       | Ppv2     |  |
| Grid    | Vpv3       | Ppv3     |  |
|         |            |          |  |
| UPS     | Epv1_day   | Epv1_all |  |
| Other   | Epv2_day   | Epv2_all |  |
|         |            |          |  |
|         | Epv3_day   | Epv3_all |  |
|         | <b>A</b> 8 |          |  |

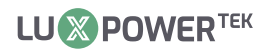

|         | Vbat         | Ibat         |         | Vgrid               | Fgrid             |
|---------|--------------|--------------|---------|---------------------|-------------------|
| Solar   | Pchg         | Pdischg      | Solar   | VgridL1N            | VgridL2N          |
| Battory | Vbat_Inv     | BatState     | Battory | Vgen                | Fgen              |
| Battery | SOC/SOH      | CycleCnt     | Battery | Pimport             | Pexport           |
| Grid    | Vchgref/Vcut | Bat capacity | Grid    | Pinv                | Prec              |
|         | I maxchg     | I maxdischg  | Cilla   | Pload               |                   |
| UPS     | Vcellmax     | Vcellmin     | UPS     | Eimport_day         | Eexport_day       |
|         | Tcellmax(°C) | Tcellmin(°C) |         | Eimport_all         | Eexport_all       |
| Other   | BMSEvent1    | BMSEvent2    | Other   | Einv_day            | Erec_day          |
|         | Echg_day     | Edischg_day  |         | Einv_all            | Erec_all          |
|         | Echg_all     | Edischg_all  |         | Eload_day           | Eload_all         |
|         |              |              |         |                     |                   |
|         | Vups         | Fups         |         | Status              | StatusPre         |
| Solar   | VupsL1N      | VupsL2N      | Solar   | SubStatus           | SubStatusPre      |
| Battery | Pups         | Sups         | Battery | FaultCode           | AlarmCode         |
|         | PupsL1N      | SupsL1N      |         | Vbus1/Vbus2         | VbusP/VbusN       |
| Grid    | PupsL2N      | SupsL2N      | Grid    | T0/T1(°C)           | T2/T3(°C)         |
|         | Eups_day     | Eups_all     |         | OCP/Grid OnOff Cnt  | ExitReason1/2     |
| UPS     | EupsL1N_day  | EupsL1N_all  | UPS     | InnerFlag/Run Trace | NoDis/chgReason   |
|         | EupsL2N_day  | EupsL2N_all  |         | Dis/chg LimitReason | Dis/chg CurrLimit |
| Other   |              |              | Other   | Inv/Rec LimitReason | Inv/Rec CurrLimit |
|         |              |              |         | Para status         |                   |
|         |              |              |         |                     |                   |
|         |              |              |         |                     |                   |

#### • Información de Fallas/Alarma

Al tocar el ícono de la campana en la parte inferior de la pantalla, verá toda la información actual e histórica de fallos y advertencias en esta página.

| Fault status                                                   | M3 Rx failure                         | Model fault                           | Eps short circuit     Polay fault  | Fault status                                                 | Bat Com failure                          | AFCI Com failure                     | AFCI high     Auto tost failuro          |
|----------------------------------------------------------------|---------------------------------------|---------------------------------------|------------------------------------|--------------------------------------------------------------|------------------------------------------|--------------------------------------|------------------------------------------|
| Alarm status                                                   | · Los power reversed                  | - NIG T ( )                           | • Kelay lault                      | Alarm status                                                 |                                          | Batraun                              | - Auto test failure                      |
|                                                                | M8 Ix failure                         | IVI3 IX failure                       | Vous over range                    |                                                              | Lod Com failure                          | • Fw mismatch                        | • Fan stuck                              |
| Fault record                                                   | <ul> <li>Eps connect fault</li> </ul> | PV volt high                          | <ul> <li>Hard over Curr</li> </ul> | Fault record                                                 | <ul> <li>Bat reversed</li> </ul>         | <ul> <li>Trip by no AC</li> </ul>    | <ul> <li>Trip by Vac abnormal</li> </ul> |
|                                                                | <ul> <li>Neutral fault</li> </ul>     | •PV short circuit                     | <ul> <li>Temperature fa</li> </ul> | ult                                                          | <ul> <li>Trip by Fac abnormal</li> </ul> | <ul> <li>Trip by iso low</li> </ul>  | <ul> <li>Trip by gfci high</li> </ul>    |
| Alarm record                                                   | <ul> <li>Bus sample fault</li> </ul>  | Inconsistant                          | <ul> <li>M8 Rx fault</li> </ul>    | Alarm record                                                 | <ul> <li>Trip by dci high</li> </ul>     | • PV short circuit                   | <ul> <li>GFCI module fault</li> </ul>    |
|                                                                | Para Comm error                       | <ul> <li>Para primary loss</li> </ul> | Para rating Diff                   |                                                              | <ul> <li>Bat volt high</li> </ul>        | Bat volt low                         | <ul> <li>Bat open</li> </ul>             |
|                                                                | <ul> <li>Para Spec Diff</li> </ul>    | Para Phase set error                  | • Para Gen unAcc                   | ord                                                          | <ul> <li>Offgrid overload</li> </ul>     | <ul> <li>Offgrid overvolt</li> </ul> | Meter reversed                           |
|                                                                | <ul> <li>Para Sync loss</li> </ul>    | •Fault A                              | • Fault B                          |                                                              | <ul> <li>Offgrid dcv high</li> </ul>     | RSD Active                           | Alarm A                                  |
|                                                                | • Fault C                             | •Fault D                              | • Fault E                          |                                                              | Para Phase loss                          | • Para no BM set                     | • Para multi BM set                      |
| Fault status<br>(Alarm status)<br>Fault record<br>Alarm record | Error code                            | Er                                    | ror time                           | Fault status<br>Alarm status<br>Fault record<br>Alarm record | Alarm code 1 2 3 4 5 6 7 7 8 9 9 10      |                                      | larm time                                |
|                                                                | 🔔 🖸                                   |                                       |                                    |                                                              | 🌲 🔂                                      |                                      |                                          |
|                                                                |                                       |                                       |                                    |                                                              |                                          |                                      |                                          |

# 4.3.2 Configuración de Parámetros

Al hacer clic en el ícono de engranaje en la parte inferior de la pantalla, accederá a la página de configuración de parámetros del inversor.

### a. Ajustes Básicos

| Basic        | Standby: | Restart inverter | Reset |
|--------------|----------|------------------|-------|
| Charge       |          |                  |       |
| Discharge    |          |                  |       |
| Advanced     |          |                  |       |
| Debug        |          |                  |       |
| Device info. |          |                  |       |
|              |          |                  |       |

- Reiniciar el inversor: Reinicie el sistema, tenga en cuenta que la energía puede interrumpirse durante el reinicio.
- Espera: Es para que los usuarios configuren el inversor en estado normal o en estado de espera. En estado de espera, el inversor detendrá cualquier operación de carga o descarga, así como la inyección de energía solar.

#### b. Ajuste de Carga

| Basic       Operating Mode       Use SOC % ✓       Use Bat V       Set         Charge       Bat charge current limit(A)                                                                                                    | <ul> <li>Modo de Operación: Los usuarios pueden decidir utilizar el SOC o el BatV para controlar la lógica de carga y descarga, dependiendo del tipo de batería.</li> <li>Carga por CA: Configuración de carga de la red. Si los usuarios desean utilizar energía de la red para cargar su batería, pueden habilitar "Carga por CA", establecer los períodos de tiempo en los que puede ocurrir la carga por CA, la potencia de carga por CA (kW) para limitar la potencia de carga de la red, y "SOC de parada de carga por CA (%)" como el SOC objetivo para la carga de la red. "Voltaje de parada de carga por CA (V)" como el voltaje objetivo de la batería para la carga de la red.</li> </ul> |
|----------------------------------------------------------------------------------------------------|----------------------------------------------------------------------------------------------------|
| pueden establecer la corriente de carga máxima.                                                                                                    |                                                                                                    |
| Basic<br>Charge first(PV) ✓ Set<br>Time 1 Charge first power(kW)<br>Time 2 Stop charge first SOC(%)<br>Discharge<br>Lead-acid<br>Advanced<br>Absorb voltage(V) Float voltage(V) Set<br>Debug<br>Device info.                                                                                                    | <ul> <li>Carga primero: Configuración de carga por FV. Al habilitar "Carga primero", la energía solar (FV) cargará la batería como prioridad. Establezca los períodos de tiempo en los que puede ocurrir la carga por FV, la potencia de carga primero (kW) para limitar la potencia de carga por FV, y "SOC de carga primero (%)" como el SOC objetivo para la carga primero, "Voltaje de carga primero (V)" como el voltaje objetivo de la batería para la carga primero.</li> <li>Plomo-ácido: Al utilizar una batería de plomo-ácido, debe configurar los parámetros en estos programas. Siga las recomenda-ciones del fabricante de la batería.</li> </ul>                                       |
| Basic       Generator         Charge       Charge current limit(A)       Gen rated power(kW)       Set         Charge       Charge start Volt(V)       Charge start SOC(%)       Charge end Volt(V)         Discharge       Charge end Volt(V)       Charge end SOC(%)       AC couple         Advanced       Start Volt(V)       Start SOC(%)       Set         Debug       End Volt(V)       End SOC(%)       Image: Complex complex comple | <ul> <li>Generador</li> <li>Límite de corriente de carga de la batería (A): Establezca la corriente máxima de carga de la batería desde el generador. El generador comenzará a cargar de acuerdo con el voltaje/SOC de inicio de carga y detendrá la carga cuando el voltaje de la batería o el SOC alcance el valor de voltaje/SOC de fin de carga.</li> <li>Potencia nominal del generador: El inversor tiene la función de reducción de picos; cuando lo necesite, puede habilitarla y configurar la potencia de reducción de picos del generador (W).</li> </ul>                                                                                                    |

#### c. Ajustes de Descarga

| Basic                                                                         | Operating Mode Use SOC % 🖌 Use Bat V 📃 Set                                                               |  |  |
|-------------------------------------------------------------------------------|----------------------------------------------------------------------------------------------------|--|--|
| Charge                                                                        | Discharge current limit(A)     Discharge start power(W)       On-grid Cut-off(%)     Off-grid Cut-off(%) |  |  |
| Discharge                                                                     | On-grid Cut-off(V) Off-grid Cut-off(V)                                                                   |  |  |
| Advanced                                                                      | Forced discharge V Set                                                                                   |  |  |
| Debug                                                                         | Time1     Discharge power(kW)       Time 2     Stop discharge SOC(%)                                     |  |  |
| Device info.                                                                  | Time 3 Stop discharge Volt(V)                                                                            |  |  |
|                                                                               |                                                                                                    |  |  |
| • Corte de red (%) y Corte fuera de la red (%) / Corte de red (V) y Corte     |                                                                                                    |  |  |
| fuera de la red (V):                                                          |                                                                                                    |  |  |
| SOC de fin de descarga / Voltaje de corte en condiciones de conexión a la red |                                                                                                    |  |  |
| y fuera de la                                                                 | y fuera de la red, respectivamente.                                                                      |  |  |

dirección, no para la colocación de TC 1 o TC 2). No es necesario

reconectar los TC ni cambiarlo físicamente, en el orden de

• Tipo de medidor: Por favor, seleccione según el medidor que se

• Carga final: Cuando los usuarios desean utilizar energía solar en el

orden de cargas-exportación a la red-carga de la batería.

cargas-exportación a la red-carga de la batería.

- Límite de corriente de descarga (A): La corriente máxima de descarga de la batería.
- Potencia de inicio de descarga (W): El valor mínimo puede configurarse en 50. Cuando el inversor detecta que la potencia importada es mayor que este valor, la batería comenzará a descargar; de lo contrario, la batería permanecerá en espera.
- Descarga forzada: Configuración para la descarga forzada de la batería dentro de un período de tiempo determinado. En el período de tiempo preestablecido, el inversor descargará la batería a la potencia establecida por "potencia de descarga", hasta que el SOC o el voltaje de la batería alcancen el valor de "detener descarga".
- Modo de operación: Puede elegir "Usar SOC %" o "Usar Bat V" para controlar el estado de descarga de la batería.

#### d. Ajustes Avanzados

La configuración avanzada es principalmente realizada por el instalador después de la instalación.

| Basic<br>Charge<br>Discharge<br>Advanced<br>Debug<br>Device info.                                                                                                    | Grid type       208V/120V       Grid Freq       60       Set         Grid regulation       UL1741&//EEE1547V       Reconnect time(S)         HV1       V       S       HV2       V       S         HV1       V       S       HV2       V       S       HV3       V       S         LV1       V       S       LV2       V       S       LV3       V       S         HF1       Hz       S       HF2       Hz       S       HF3       Hz       S         LF1       Hz       S       LF2       Hz       S       LF3       Hz       S         Battery type       1:Lead-acid       V       Lead capacity(Ab) | <ul> <li>Tipo de batería: Sin batería, plomo-ácido o de iones de litio.</li> <li>Si se selecciona una batería de plomo-ácido, por favor ingrese la capacidad correcta de la batería.</li> <li>Si se selecciona una batería de iones de litio, por favor elija la marca de la batería en la lista desplegable de marcas de litio.</li> </ul>                                                                                                    |
|----------------------------------------------------------------------------------------------------|----------------------------------------------------------------------------------------------------|----------------------------------------------------------------------------------------------------|
| Basic<br>Charge<br>Discharge<br>Advanced<br>Debug<br>Device info.                                                                                                    | PV input       v       Meter or CT       v       Set         MODBUS addr       Meter type       v       v       Set         MODBUS addr       Meter type       v       v       Set         Vpv start (V)       CT ratio       v       Set         Offgrid output       CT direction reversed       Set         Seamless switch       Charge last       RSD disable         AC couple       EPS output       Micro-grid         Smart load       Run without grid       Set         PV Arc       PV Arc fault clear       Set                                                                            | <ul> <li>Salida fuera de la red: Es para que los usuarios configuren si el inversor<br/>proporciona energía de respaldo o no cuando se pierde la red. Si los<br/>usuarios desean que la carga se transfiera sin problemas a la energía de<br/>respaldo del inversor, debe habilitarse el "Interruptor sin interrupciones". Si<br/>los clientes aún no tienen una batería instalada, pero desean tener energía<br/>de respaldo del inversor con solo paneles solares conectados, se puede<br/>habilitar "PV Grid Off" para utilizar la energía solar para alimentar la carga<br/>cuando falla la red o ocurre un racionamiento de carga. Micro-red: solo<br/>necesita configurarse cuando el generador está conectado al puerto de red</li> </ul> |
| <ul> <li>Dirección del TC invertida: Si los TC están en la dirección<br/>incorrecta, lo que hará que la pantalla muestre información<br/>incorrecta y las funciones del inversor no funcionen correctamente,<br/>el instalador puede modificarlo seleccionándolo (solo para la</li> </ul> |                                                                                                    | del inversor. Con esta opción habilitada, el inversor utilizará energía de CA<br>para cargar la batería y no exportará energía a través del puerto de red si<br>hay energía de CA presente en el puerto de red del inversor.                                                                                                    |

La relación de TC admitida es 1000:1, 2000:1, 3000:1; la relación de TC predeterminada es 3000:1. Si se va a utilizar un TC de terceros, asegúrese de que su relación de TC sea una de ellas y configúrela en consecuencia. La marca de la batería en la lista desplegable de marcas de litio.

va a instalar.

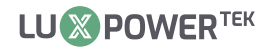

| Basic        | Expoet Grid Max Export to Grid(kW) Set |
|--------------|----------------------------------------|
| Charge       | Zero Export                            |
|              | Parallel battery                       |
| Discharge    | Role 2x208 primary v Phase v Set       |
| Advanced     | Parallel battery                       |
| Debug        | Share battery Set                      |
| Device info. | Auto Detect Phase Reset                |
|              |                                        |

- Rol: La configuración del rol del sistema en paralelo. Está configurado como fase 1 primaria por defecto. En un sistema en paralelo, solo se permite que un inversor esté configurado como Primario, y los demás son todos Secundarios.
- Fase: Esta es la configuración del código de fase de la salida EPS. El sistema detectará automáticamente la secuencia de fases del inversor (consistente con la secuencia de fases de la red eléctrica conectada) y la mostrará en el inversor después de que esté conectado a la red.
- Batería compartida: Cuando el inversor está conectado como un sistema en paralelo, todos los inversores necesitan compartir la batería y configurar "Compartir Batería" en "Habilitar" al mismo tiempo.
- Exportar a la Red: Es para que los usuarios configuren una función de exportación cero. Si no se permite la exportación de energía solar, los usuarios deben deshabilitar la opción "Exportar a la Red". Si el medidor de servicios públicos de los usuarios se dispara con incluso una pequeña exportación solar, se puede habilitar "Exportación Cero". Así, la detección y ajuste de la exportación se llevarán a cabo cada 20 ms, lo que evitará efectivamente cualquier exportación de energía solar. Si se permite la exportación, los usuarios pueden habilitar "Exportar a la Red" y establecer un límite máximo de exportación permitido en "Exportar a la Red (kW) Máx.".

# 

- Todas las configuraciones de los inversores en paralelo deben realizarse en modo de espera o modo de fallo.
- Si el sistema está conectado a una batería de iones de litio, el anfitrión de la batería de litio necesita comunicarse con el inversor que está configurado como Primario en el sistema en paralelo.
- Por favor, asegúrese de que todas las configuraciones sean las mismas para cada inversor en el sistema en paralelo en la pantalla LCD o en el monitoreo web.

# 4.4 Arranque y Apagado del Inversor

#### 4.4.1 Arrancar el Inversor

Paso 1. Encienda primero el sistema de batería, luego encienda el interruptor de batería incorporado.
Paso 2. Asegúrese de que el voltaje de los strings de PV sea superior a 140 V y verifique si el inversor está funcionando en modo de carga PV o en modo de respaldo de carga PV.

Paso 3. Encienda el interruptor de carga incorporado.

**Paso 4**. Asegúrese de que los pasos 1 y 2 anteriores funcionen correctamente antes de encender la energía de la red o el interruptor del generador, y verifique si el inversor puede cambiar al modo de derivación y al modo conectado a la red normalmente.

# 4.4.2 Apagar el Inversor

Peligro: No desconecte la batería, el PV y la alimentación de CA bajo carga.

Si hay un problema de emergencia y debe apagar el inversor, siga los pasos a continuación.

Paso 1. Apague el interruptor de la red del inversor.

Paso 2. Apague el interruptor de carga.

**Paso 3**. Apague el interruptor de PV y luego el interruptor de la batería, esperando a que la pantalla LCD se apague.

# 5. Solución de Problemas y Mantenimiento

# 5.1 Mantenimiento Regular

#### • Mantenimiento del Inversor

a. Revise el inversor cada 6 meses o 1 año para verificar si hay daños en los cables, accesorios, terminales y en el propio inversor.

b. Revise el inversor cada 6 meses para verificar si los parámetros de operación son normales y si no hay calefacción o ruidos anormales del inversor.

c. Revise el inversor cada 6 meses para confirmar que no hay nada que cubra el disipador de calor del inversor; si lo hay, apague el inversor y limpie el disipador de calor.

#### • Mantenimiento de la Batería

Siga los requisitos del fabricante sobre el mantenimiento. Cuando realice estos trabajos en las baterías, asegúrese de apagar completamente el inversor por motivos de seguridad.

# 5.2 Pantallas LED

| LED          | Pantalla   | Descripción                       | Sugerencia                   |
|--------------|------------|-----------------------------------|------------------------------|
| LED Vordo    | Luz sólida | Funciona Normalmente              |                              |
| LED verde    | Parpadeo   | Mejora de Firmware                | Esperando a completar mejora |
| LED Amarillo | Luz sólida | Advertencia, inversor funcionando | Necesita resol. de problemas |
| LED Rojo     | Luz sólida | Fallo, inversor sin funcionar     | Necesita resol. de problemas |

# 5.3 Solución de Problemas Basada en Pantallas LCD

Una vez que ocurra alguna advertencia o fallo, los usuarios pueden solucionar problemas de acuerdo con el estado de los LED y la información de advertencia/fallo en la pantalla LCD.

# 1. Fallo en la pantalla LCD

Si el punto a la izquierda del ítem de fallo es rojo, significa que el fallo está activo.

Cuando es gris, significa que el fallo es defectuoso.

| Fault status | • M3 Rx failure                       | <ul> <li>Model fault</li> </ul>       | • Eps short circuit                  |
|--------------|---------------------------------------|---------------------------------------|--------------------------------------|
|              | • Eps power reversed                  | Bus short circuit                     | <ul> <li>Relay fault</li> </ul>      |
| Alarm status | • M8 Tx failure                       | •M3 Tx failure                        | • Vbus over range                    |
| Equit record | <ul> <li>Eps connect fault</li> </ul> | •PV volt high                         | • Hard over Curr                     |
| Fault record | <ul> <li>Neutral fault</li> </ul>     | • PV short circuit                    | • Temperature fault                  |
| Alarm record | <ul> <li>Bus sample fault</li> </ul>  | <ul> <li>Inconsistant</li> </ul>      | • M8 Rx fault                        |
|              | <ul> <li>Para Comm error</li> </ul>   | <ul> <li>Para primary loss</li> </ul> | <ul> <li>Para rating Diff</li> </ul> |
|              | <ul> <li>Para Spec Diff</li> </ul>    | • Para Phase set error                | • Para Gen unAccord                  |
|              | <ul> <li>Para Sync loss</li> </ul>    | •Fault A                              | • Fault B                            |
|              | • Fault C                             | ●Fault D                              | • Fault E                            |
|              |                                       |                                       |                                      |

| Falla                | Significado                                                              | Solución de Problemas                                                                                                    |  |
|----------------------|--------------------------------------------------------------------------|----------------------------------------------------------------------------------------------------|--|
| Fallo de M3 Rx       | El microprocesador M3 no puede recibir datos del DSP.                    | Reinicie el inversor; si el error persiste,<br>contacte a su proveedor.                                                                                                    |  |
| Falla del Modelo     | Valor de modelo incorrecto.                                              |                                                                                                    |  |
| Cortocircuito de EPS | El inversor detectó un cortocircuito<br>en los terminales de salida EPS. | <ol> <li>Verifique si los cables L1, L2 y N están conectados<br/>correctamente en el puerto de salida EPS del inversor;</li> <li>Desconecte el interruptor EPS para ver si el fallo<br/>persiste. Si el fallo continúa, contacte a su proveedor.</li> </ol> |  |

| EPS power<br>reversed | El inversor detectó flujo de potencia en el<br>puerto EPS                                            |                                                                                                    |
|-----------------------|----------------------------------------------------------------------------------------------------|----------------------------------------------------------------------------------------------------|
| Bus short<br>circuit  | El bus DC está en cortocircuito                                                                      |                                                                                                    |
| Relay fault           | Relé anormal                                                                                         | Reinicie el inversor; si el error persiste, contacte a su proveedor.                                                                                                    |
| M8 Tx failure         | El DSP no recibe datos del<br>microprocesador M8                                                     |                                                                                                    |
| M3 Tx failure         | El DSP no recibe datos del<br>microprocesador M3                                                     |                                                                                                    |
| Vbus over<br>range    | Voltaje del bus DC demasiado alto                                                                    | Verifique si el voltaje de la cadena de PV está dentro de la especificación del<br>inversor. Si el voltaje está dentro del rango y esta falla persiste, contacte a su<br>proveedor.                                                                                                    |
| EPS connect<br>fault  | El puerto EPS y el puerto de red están<br>conectados de forma incorrecta                             | Verifique si los cables en el puerto EPS y el puerto de red están conectados<br>correctamente. Si el error persiste, contacte a su proveedor.                                                                                                    |
| PV volt high          | El voltaje de PV es demasiado alto                                                                   | Verifique si el voltaje de la cadena de PV está dentro de la especificación del<br>inversor. Si el voltaje está dentro del rango y esta falla persiste, contacte a su<br>proveedor.                                                                                                    |
| Hard over curr        | Protección de sobrecorriente a nivel de<br>hardware activada                                         | Reinicie el inversor; si el error persiste, contacte a su proveedor.                                                                                                    |
| Neutral fault         | El voltaje entre N y PE es mayor de 30V                                                              | Verifique si el cable neutro está conectado correctamente.                                                                                                    |
| PV short<br>circuit   | Cortocircuito detectado en la entrada PV                                                             | Desconecte todas las cadenas de PV del inversor. Si el error persiste, contacte<br>a su proveedor.                                                                                                    |
| Temperature<br>fault  | La temperatura del disipador es<br>demasiado alta                                                    | Instale el inversor en un lugar con buena ventilación y sin exposición directa a<br>la luz solar. Si el sitio de instalación es adecuado, verifique si el conector NTC<br>dentro del inversor está flojo.                                                                                                    |
| Bus sample<br>fault   | El inversor detectó un voltaje de bus DC<br>menor que el voltaje de entrada PV                       |                                                                                                    |
| Inconsistant          | Los valores de voltaje de la red medidos<br>por el DSP y el microprocesador M8 son<br>inconsistentes | Reinicie el inversor; si el error persiste, contacte a su proveedor.                                                                                                    |
| M8 Rx fault           | El microprocesador M8 no recibe datos<br>del DSP                                                     |                                                                                                    |
| Para Comm<br>error    | Comunicación en paralelo anormal                                                                     | 1. Verifique si la conexión del cable en paralelo está floja; conecte<br>correctamente el cable en paralelo.<br>2. Verifique y asegúrese de que el estado de los pines del cable de<br>comunicación CAN esté correctamente configurado en el primer y último<br>inversor.                                                                                                    |
| Para primary<br>loss  | No hay primario en el sistema en paralelo                                                            | <ol> <li>Si un primario ha sido configurado en el sistema, la falla se eliminará<br/>automáticamente después de que el primario funcione. Si es así, puede<br/>ignorarla.</li> <li>Si no se ha configurado un primario en el sistema y solo hay secundarios,<br/>configure primero el primario. Nota: Para el sistema de funcionamiento simple,<br/>el rol del inversor debe configurarse como "Soy primario".</li> </ol> |

| Para<br>rating Diff        | La potencia nominal de los<br>inversores en paralelo es<br>inconsistente | Por favor, confirme que la potencia nominal de todos los inversores<br>es la misma, o contacte al servicio técnico para confirmar.                                                                                                    |
|----------------------------|--------------------------------------------------------------------------|----------------------------------------------------------------------------------------------------|
| Para<br>Phase set<br>error | Configuración incorrecta<br>de fase en paralelo                          | Por favor, confirme que el cableado del sistema en paralelo es<br>correcto. Conecte cada inversor a la red; el sistema detectará<br>automáticamente la secuencia de fase y resolverá la falla tras la<br>detección de la secuencia de fase. |
| Para Gen<br>un Accord      | Conexión inconsistente de<br>generador en paralelo                       | Algunos inversores están conectados a generadores, otros no.<br>Confirme que todos los inversores en paralelo estén conectados a<br>generadores o que ninguno lo esté.                                                                      |
| Para sync<br>Ioss          | Falla de sincronización de<br>inversores en paralelo                     | Reinicie el inversor; si el error persiste, contacte a su proveedor.                                                                                                    |

#### 2. Alarma en el LCD

Si el punto a la izquierda del elemento de falla es amarillo, significa que la falla está activa. Cuando está en gris, significa que la falla es defectuosa.

| Fault status | <ul> <li>Bat Com failure</li> </ul>      | <ul> <li>AFCI Com failure</li> </ul> | AFCI high                                |
|--------------|------------------------------------------|--------------------------------------|------------------------------------------|
|              | <ul> <li>Meter Com failure</li> </ul>    | <ul> <li>Bat fault</li> </ul>        | <ul> <li>Auto test failure</li> </ul>    |
| Alarm status | <ul> <li>Lcd Com failure</li> </ul>      | • Fw mismatch                        | <ul> <li>Fan stuck</li> </ul>            |
| Fault record | <ul> <li>Bat reversed</li> </ul>         | • Trip by no AC                      | <ul> <li>Trip by Vac abnormal</li> </ul> |
| Fault lecolu | <ul> <li>Trip by Fac abnormal</li> </ul> | <ul> <li>Trip by iso low</li> </ul>  | <ul> <li>Trip by gfci high</li> </ul>    |
| Alarm record | <ul> <li>Trip by dci high</li> </ul>     | • PV short circuit                   | GFCI module fault                        |
|              | <ul> <li>Bat volt high</li> </ul>        | <ul> <li>Bat volt low</li> </ul>     | <ul> <li>Bat open</li> </ul>             |
|              | <ul> <li>Offgrid overload</li> </ul>     | • Offgrid overvolt                   | <ul> <li>AC over load</li> </ul>         |
|              | <ul> <li>Offgrid dcv high</li> </ul>     | <ul> <li>RSD Active</li> </ul>       | • Alarm A                                |
|              | <ul> <li>Para Phase loss</li> </ul>      | • Para no BM set                     | • Para multi BM set                      |
|              |                                          |                                      |                                          |

| Alarma                  | Significado                                                        | Solución                                                                                                    |
|-------------------------|--------------------------------------------------------------------|----------------------------------------------------------------------------------------------------|
| Bat com<br>failure      | El inversor no se<br>comunica con la batería                       | Verifique que el cable de comunicación esté correcto y que haya<br>seleccionado la marca de batería correcta en el LCD del inversor. Si<br>todo es correcto y el error persiste, contacte a su proveedor.                                                                                                    |
| AFCI com<br>failure     | El inversor no se<br>comunica con el módulo<br>AFCI                | Reinicie el inversor; si el error persiste, contacte a su proveedor.                                                                                                    |
| AFCI high               | Se detecta una falla de<br>arco en el sistema<br>fotovoltaico (PV) | Verifique cada cadena de PV para el voltaje en circuito abierto y la<br>corriente en cortocircuito. Si las cadenas de PV están en buen<br>estado, borre la falla en el LCD del inversor.                                                                                                    |
| Meter<br>com<br>failure | El inversor no se<br>comunica con el medidor                       | <ol> <li>Verifique que el cable de comunicación esté conectado<br/>correctamente y en buen estado;</li> <li>Reinicie el inversor. Si el error persiste, contacte a su proveedor.</li> </ol>                                                                                                    |
| Bat Fault               | La batería no puede<br>cargar o descargar                          | <ol> <li>Verifique el cable de comunicación de la batería para el pinout<br/>correcto tanto en el inversor como en el extremo de la batería;</li> <li>Verifique si ha elegido una marca de batería incorrecta;</li> <li>Verifique si hay fallas en el indicador de la batería. Si hay fallas,<br/>contacte a su proveedor de batería.</li> </ol> |

| Auto test<br>failure    | Falla en la prueba automática                                                    | Solo se aplica al modelo de Italia.                                                                                                    |  |  |  |  |
|-------------------------|----------------------------------------------------------------------------------|----------------------------------------------------------------------------------------------------|--|--|--|--|
| LCD com<br>failure      | El LCD no se comunica con el<br>microprocesador M3                               |                                                                                                    |  |  |  |  |
| Fwm<br>mismatch         | Incompatibilidad de versión de<br>firmware entre los<br>microprocesadores        | Reinicie el inversor. Si la falla persiste, contacte a su proveedor.                                                                                                    |  |  |  |  |
| Fan stuck               | El/los ventilador(es) de<br>refrigeración están atascados                        |                                                                                                    |  |  |  |  |
| Trip by gfci<br>high    | El inversor detectó una<br>corriente de fuga en el lado AC                       | <ol> <li>Verifique si hay un fallo a tierra en el lado de red y carga;</li> <li>Reinicie el inversor. Si la falla persiste, contacte a su proveedor.</li> </ol>                                                                                                    |  |  |  |  |
| Trip by dci<br>high     | El inversor detectó una alta<br>corriente de inyección DC en el<br>puerto de red | Reinicie el inversor. Si la falla persiste, contacte a su proveedor.                                                                                                    |  |  |  |  |
| PV short<br>circuit     | El inversor detectó un<br>cortocircuito en la entrada PV                         | <ol> <li>Verifique que cada cadena de PV esté conectada correctamente;</li> <li>Reinicie el inversor. Si la falla persiste, contacte a su proveedor.</li> </ol>                                                                                                    |  |  |  |  |
| GFCI<br>module<br>fault | El módulo GFCI es anormal                                                        | Reinicie el inversor. Si la falla persiste, contacte a su proveedor.                                                                                                    |  |  |  |  |
| Bat volt<br>high        | El voltaje de la batería es<br>demasiado alto                                    | Verifique si el voltaje de la batería supera los 59.9V; el voltaje debe estar dentro de la especificación del inversor.                                                                                                    |  |  |  |  |
| Bat volt<br>Iow         | El voltaje de la batería es<br>demasiado bajo                                    | Verifique si el voltaje de la batería es inferior a 40V; el voltaje debe estar dentro de la especificación del inversor.                                                                                                    |  |  |  |  |
| Bat open                | La batería está desconectada<br>del inversor                                     | Verifique el disyuntor o el fusible de la batería.                                                                                                    |  |  |  |  |
| Offgrid<br>overload     | Sobrecarga en el puerto EPS                                                      | Verifique si la potencia de carga en el puerto EPS del inversor está dentro de la especificación del inversor.                                                                                                    |  |  |  |  |
| Offgrid<br>overvolt     | El voltaje EPS es demasiado<br>alto                                              | Reinicie el inversor. Si la falla persiste, contacte a su proveedor.                                                                                                    |  |  |  |  |
| Sobrecarga<br>de CA     | El lado de CA está sobrecargado.                                                 | Reduzca la carga hasta que desaparezca la advertencia.                                                                                                    |  |  |  |  |
| Offgrid dcv<br>high     | Alto componente de voltaje<br>DC en la salida EPS al operar<br>fuera de la red   | Reinicie el inversor. Si la falla persiste, contacte a su proveedor.                                                                                                    |  |  |  |  |
| RSD Active              | Apagado rápido activado                                                          | Verifique si el interruptor RSD está presionado.                                                                                                    |  |  |  |  |
| Para phase<br>loss      | Pérdida de fase en el sistema<br>en paralelo                                     | Confirme que el cableado del inversor es correcto. Si el primario está configurado como<br>primario de 3 fases, el número de inversores en paralelo debe ser ≥3. (Y la entrada de red<br>de cada inversor debe estar conectada con Red L1, L2, L3 correctamente). Si e I primario<br>está configurado como primario de 2×208, el número de inversores en paralelo debe ser ≥2.<br>(Y la entrada de red de cada inversor debe estar conectada con Red L1, L2, L3<br>correctamente). |  |  |  |  |
| Para no BM<br>set       | El primario no está<br>configurado en el sistema en<br>paralelo                  | Configure uno de los inversores en el sistema en paralelo como primario.                                                                                                    |  |  |  |  |
| Para multi<br>BM set    | Se han configurado múltiples<br>primarios en el sistema en<br>paralelo           | Hay al menos dos inversores configurados como primarios en el sistema en paralelo;<br>mantenga uno como primario y configure el otro como subordinado.                                                                                                    |  |  |  |  |

#### 5.4 Reemplazo del Ventilador

Por favor, revise y limpie los ventiladores regularmente. El período recomendado es de 6 meses. Reemplace el ventilador siguiendo el diagrama a continuación si hay un problema con los ventiladores. Apague el sistema y espere más de 5 minutos antes de desmo ntar la máquina.

<image><image><image>

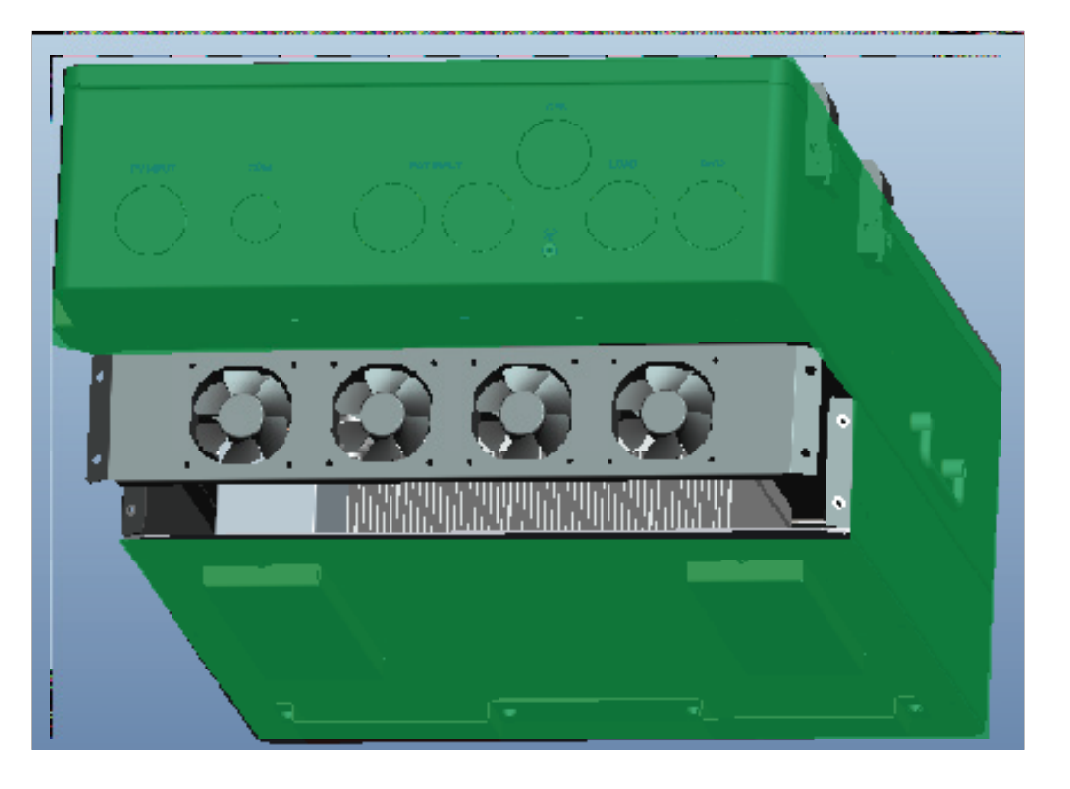

c. Extraiga completamente el soporte del ventilador y utilice un cepillo suave para limpiar el ventilador o reemplace el ventilador si está dañado.

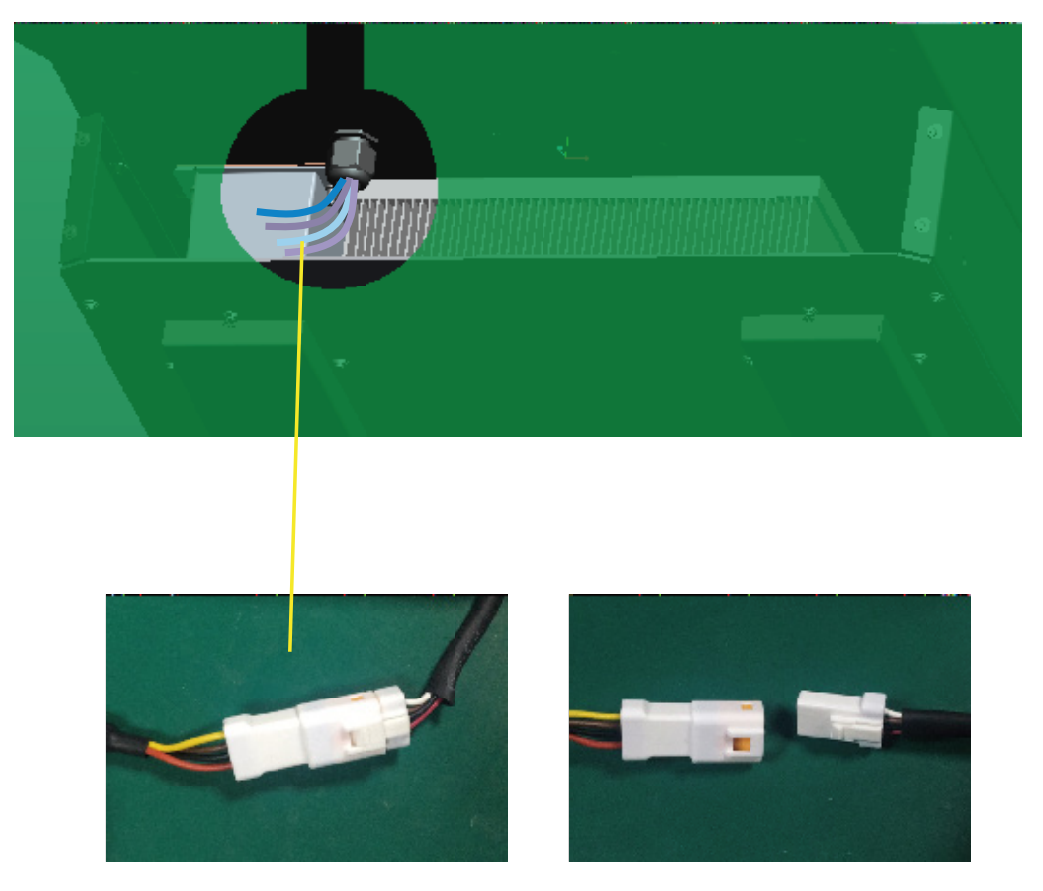

d. Retire el ventilador y reemplácelo.

e. Después de instalar el ventilador, siga los pasos anteriores para empujar y ensamblarlo nuevamente.

#### 6. Anexo 1: Datos Técnicos

6.1 Control remoto del inversor encendido/apagado y modificación de configuraciones de parámetros

El inversor tiene las siguientes funciones: recibir mensajes de forma remota desde la compañía de servicios públicos o su agente para encender o apagar el inversor; recibir mensajes de forma remota desde la compañía de servicios públicos o su agente para c ompletar la configuración de parámetros, habilitar o deshabilitar funciones de acuerdo con la Norma 21. El software de control: Wlocal puede obtenerse del proveedor del equipo.

Instrucciones del software Wlocal

Primero, conecte la computadora al puerto serial, luego ejecute el software Wlocal, haga clic en "connect" para conectar, una vez establecida la conexión correctamente, puede leer y configurar los datos.

| WLocal - FULL_FUNC - 1.1.0.6     |               |      |         |                                      |            |       |        |              |                       |   |        |                     |          |             | -            |          |
|----------------------------------|---------------|------|---------|--------------------------------------|------------|-------|--------|--------------|-----------------------|---|--------|---------------------|----------|-------------|--------------|----------|
| niguage(L)                       |               |      |         | 1                                    |            |       |        |              |                       |   |        |                     |          |             |              |          |
| Gerial Port: COM8                | Ý             | Conr | nect    | Close Refresh Ports                  |            |       |        |              |                       |   |        |                     |          |             |              |          |
| Serial Number:                   |               |      |         |                                      |            |       |        |              |                       |   |        |                     |          |             |              |          |
| Hold Param(0-39) Hold Param(40-1 | 19) Battery P | aram | Functio | ons Reset Settings Input Param(0-39) | Input Para | m(40- | 79) Ul | . Firmv      | vare Update Debug     |   |        |                     |          |             |              |          |
|                                  |               |      | in in   | terface protection                   |            |       |        |              |                       |   |        |                     |          |             |              |          |
| Connection and reconnection      |               |      | 0       | rid Volt Limit1 Low(V):              |            | Set   | Grid V | olt Limit1 L | ow Time:              |   | Set    | Grid Freq Limit3 L  | ow(Hz)   |             |              | Set      |
| Permit service:                  | O Er          | able | 0       | rid Volt Limit2 Low(V):              |            | Set   | Grid V | olt Limit2 L | ow Time:              |   | Set    | Grid Freq Limit3 H  | ligh(Hz  | 0:          |              | Set      |
| Applicable voltage low:          |               | Set  | 0       | rid Volt Limit3 Low(V):              |            | Set   | Grid V | olt Limit3 L | ow Time:              |   | Set    | Grid Freq Limit3 L  | ow Tim   | æ           |              | Set      |
| Applicable voltage high:         |               | Set  | 0       | rid Volt Limit1 High(V):             |            | Set   | Grid V | olt Limit1 H | ligh Time:            |   | Set    | Grid Freq Limit3 H  | ligh Tir | ne          |              | Set      |
| Applicable frequency low:        |               | Set  | 0       | rid Volt Limit2 High(V):             |            | Set   | Grid V | olt Limit2 H | ligh Time:            |   | Set    | Frequency protect   | tion tim | ne unit:    | O Sec        | ond * 10 |
| Applicable frequency high:       |               | Set  | 0       | rid Volt Limit3 High(V):             |            | Set   | Grid V | olt Limit3 H | ligh Time:            |   | Set    | 🗌 Auto Loop         | ad       | All Paramet | e Read Runti | me Data  |
| Connection delay time:           |               | Set  | 0       | rid Freq Limit1 Low(Hz):             |            | Set   | Grid F | req Limit1 L | ow Time:              |   | Set    |                     |          |             |              |          |
| Reconnection delay time:         |               | Set  | 0       | rid Freq Limit2 Low(Hz):             |            | Set   | Grid F | req Limit2 L | ow Time:              |   | Set    |                     |          |             |              |          |
| Ramp rate:                       |               | Set  | 0       | rid Freq Limit1 High(Hz):            |            | Set   | Grid F | req Limit1 H | ligh Time:            |   | Set    |                     |          |             |              |          |
|                                  |               |      | 0       | irid Freq Limit2 High(Hz):           |            | Set   | Grid F | req Limit2 H | ligh Time:            |   | Set    |                     |          |             |              |          |
| Reactive power capability        |               |      |         |                                      |            |       |        |              |                       |   |        |                     |          |             |              |          |
| Constant Power Factor Mode:      | Ofe           | able | 0       | Voltage Reactive Power Mode:         | O Enab     | ie .  | 0      | (V):         | Ser Q1(Na)            | 5 | Active | Power-Reactive P    | ower M   | lode:       | O Enabl      | • 0      |
| O Under-excited                  | Over-excite   | ed   |         | Viet                                 |            |       | Set 🖌  | 1(V):        | Ser Q2(Na)            | 5 | P1(%)  | E                   | Set      | Q1(%):      |              | Set      |
| Constant Power Factor:           |               |      | Set     | Autonomous Vief adjustment:          | O Enab     | ile . | 0      | R(V):        | Ser Q3(Na)            | 5 | P2(%)  | E                   | Set      | Q2(%):      |              | Set      |
| O Under-excited                  | Over-excite   | ed   |         | Viref adjustment time constant:      |            |       | Set 🖌  | 4(V):        | Ser Q4(N):            | 5 | P3(%)  | E                   | Set      | Q3(%):      |              | Set      |
| Constant Reactive Power Mode:    | ) En          | able | 0       |                                      |            |       | 0      | pen Loop P   | esponse Time(s):      |   | ACO    | hange Power CMD(1   | Ki):     |             |              | Set      |
| Reactive Power Percent CMD(%):   |               |      | Set     |                                      |            |       | _      |              |                       |   |        |                     |          |             |              |          |
| Active Power Control             |               |      |         |                                      |            |       |        |              |                       |   |        |                     |          |             |              |          |
| Voltage-Active Power Mode:       | ⊖ En          | able | 00      | is Frequency-Active Power Mode:      | 00         | nable | 0      | Dis Over fe  | requency Droop dbOF:  |   | Lim    | it Active Power Ena | bile:    |             | C Enable     | O Di     |
| Volt-Watt V1(V):                 |               |      | Set     | Open Loop Response Time:             |            |       | Se     | A Under      | frequency Droop dbUF: |   | Mar    | imum Active Powe    | e        |             |              | Set      |
| Volt-Watt V2(V):                 |               |      | Set     | 1                                    |            |       |        | Over fr      | equency Droop kOF:    |   |        |                     |          |             |              |          |
| Volt-Watt P2(%):                 |               |      | Set     |                                      |            |       |        | Under        | frequency Droop kUF:  |   |        |                     |          |             |              |          |
| Open Loop Response Time:         |               |      | Set     |                                      |            |       |        |              |                       |   |        |                     |          |             |              |          |

Haga clic en "layout" y seleccione la página "UL".

| WLocal - FULL_FUNC - 1.1.0.6                                     |                                                     |                                    | -                             | - 0 × |  |  |  |
|------------------------------------------------------------------|-----------------------------------------------------|------------------------------------|-------------------------------|-------|--|--|--|
| Language(L)                                                      |                                                     |                                    |                               |       |  |  |  |
| erial Port: COM8 V Connect Close Refresh Ports<br>Ierial Number: |                                                     |                                    |                               |       |  |  |  |
| Hold Param(0-39) Hold Param(40-119) Battery Param Fun            | nctions Reset Settings Input Param(0-39) Input Para | m(40-79) UL Firmware Update Debug  |                               |       |  |  |  |
|                                                                  | Interface protection                                |                                    |                               |       |  |  |  |
| Connection and reconnection                                      | Grid Volt Limit1 Low(V):                            | Set Grid Volt Limit1 Low Time: Set | et Grid Freq Limit3 Low(Hz):  | Set   |  |  |  |
| Permit service: O Enable                                         | Grid Volt Limit2 Low(V):                            | Set Grid Volt Limit2 Low Time: Set | et Grid Freq Limit3 High(Hz): | Set   |  |  |  |
| Applicable voltage low: Set                                      | Grid Volt Limit3 Low(V):                            | Set Grid Volt Limit3 Low Time: Set | et Grid Freq Limit3 Low Time: | Set   |  |  |  |

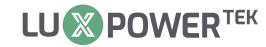

3. En esta página, puede activar la función de la Norma 21. Ingrese el valor en el espacio correspondiente.
 Antes de configurarlo, puede leer primero el valor predeterminado y luego establecer el parámetro de la función que necesita ser modificado de acuerdo con el rango de configuración de parámetros proporcionado en el siguiente capítulo 8.2.

| anguage(L)                 |                  |               |         |                                     |             |        |                    |                       |        |                       |           |              |             | - /      |
|----------------------------|------------------|---------------|---------|-------------------------------------|-------------|--------|--------------------|-----------------------|--------|-----------------------|-----------|--------------|-------------|----------|
|                            |                  |               |         |                                     |             |        |                    |                       |        |                       |           |              |             |          |
| Serial Port:               | COM8             | ~ Con         | nect    | Close Refresh Ports                 |             |        |                    |                       |        |                       |           |              |             |          |
| Serial Number:             |                  |               |         |                                     |             |        |                    |                       |        |                       |           |              |             |          |
| Hold Param(0-39) Ho        | ld Param(40-119) | Battery Param | Functio | ns Reset Settings Input Param(0-39) | Input Param | (40-79 | 9) UL Firmv        | vare Update Debug     |        |                       |           |              |             |          |
|                            |                  |               | int     | erface protection                   |             |        |                    |                       |        |                       |           |              |             |          |
| Connection and recor       | inection         |               | G       | rid Volt Limit1 Low(V):             | 5           | et     | Grid Volt Limit1 L | ow Time:              | Se     | et Grid Freq Limit3   | Low(Hz)   |              |             | Set      |
| Permit service:            |                  | Enable        | G       | rid Volt Limit2 Low(V):             | 5           | et     | Grid Volt Limit2 L | ow Time:              | 54     | et Grid Freq Limit3   | High(Hz)  | 1            |             | Set      |
| Applicable voltage lo      | MM.              | Set           | 6       | id Volt Limit3 Low(V):              | 5           | et     | Grid Volt Limit3 L | ow Time:              | Se     | et Grid Freq Limit3   | Low Tim   | e            |             | Set      |
| Applicable voltage hi      | ght              | Set           | G       | id Volt Limit1 High(V):             | 5           | et     | Grid Volt Limit1 H | ligh Time:            | Se     | et Grid Freq Limit3   | High Tie  | NE:          |             | Set      |
| Applicable frequency       | kpunz:           | Set           | G       | id Volt Limit2 High(V):             | 5           | et     | Grid Volt Limit2 H | ligh Time:            | Se     | et Frequency prote    | ction tim | e unit:      | O Seco      | and * 10 |
| Applicable frequency       | high:            | Set           | G       | id Volt Limit3 High(V):             | 5           | et     | Grid Volt Limit3 H | ligh Time:            | Se     | 🖷 🗌 Auto Loop         | ad        | All Paramete | Read Runtin | ne Data  |
| Connection delay tin       | we:              | Set           | G       | id Freq Limit1 Low(Hz):             | 5           | et     | Grid Freq Limit1 L | ow Time:              | Se     | et 🕴                  |           |              | -           |          |
| Reconnection delay         | ime:             | Set           | G       | id Freq Limit2 Low(Hz):             | 5           | et     | Grid Freq Limit2 L | ow Time:              | Se     | et                    |           |              |             |          |
| Ramp rate:                 |                  | Set           | G       | id Freq Limit1 High(Hz):            | 5           | et     | Grid Freq Limit1 H | ligh Time:            | Se     | et                    |           |              |             |          |
|                            |                  |               | G       | id Freq Limit2 High(Hz):            | 5           | et     | Grid Freq Limit2 H | tigh Time:            | Se     | et                    |           |              |             |          |
| Reactive power capab       | ility            |               |         |                                     |             |        |                    |                       |        |                       |           |              |             |          |
| Constant Power Fact        | or Mode:         | O Enable      | 01      | Voltage-Reactive Power Mode:        | O Enable    |        | O VIOL             | Ser Q1(N)             | Ser Ac | tive Power-Reactive   | Power M   | ode:         | O Enable    | . 0      |
| O Under-excited            | 0                | Over-excited  | i       | Viet                                |             | Se     | rt V2(V):          | Ser Q2(Na)            | Ser P1 | (%):                  | Set       | Q1(%):       |             | Set      |
| <b>Constant Power Fact</b> | or:              |               | Set     | Autonomous Viref adjustment:        | O Enable    | (      | VAV:               | Ser Q3/NE             | Ser P2 | (%):                  | Set       | Q2(%):       |             | Set      |
| O Under-excited            | 0                | Over-excited  | 1       | Vief adjustment time constant:      |             | 54     | N4(V):             | Ser Q4(N)             | Ser P3 | (%):                  | Set       | Q3(%):       |             | Set      |
| Constant Reactive Po       | nwer Mode:       | 🔿 Enable      | 0       |                                     |             |        | Open Loop R        | lesponse Time(s):     | S AC   | Charge Power CMD      | (%):      |              |             | Set      |
| Reactive Power Perci       | ent CMID(%):     |               | Set     |                                     |             |        |                    |                       |        |                       |           |              |             |          |
| Active Power Control       |                  |               |         |                                     |             |        |                    |                       |        |                       |           |              |             |          |
| Voltage Active Powe        | r Mode:          | 🔿 Enable      | OD      | s Frequency Active Power Mode:      | ) Ena       | bie    | O Dis Over 8       | requency Droop dbOF:  |        | Limit Active Power En | able:     |              | O Enable    | ODe      |
| Volt-Watt V1(V):           |                  |               | Set     | Open Loop Response Time:            |             |        | Set Under          | frequency Droop dbUF: |        | Maximum Active Pow    | er.       |              |             | Set      |
| Volt-Watt V2(V):           |                  |               | Set     |                                     |             |        | Over 8             | requency Droop kOF:   |        |                       |           |              |             |          |
| Volt-Watt P2(%):           |                  |               | Set     |                                     |             |        | Under              | frequency Droop kUF:  |        |                       |           |              |             |          |
| Open Loop Response         | e Time:          |               | Set     |                                     |             |        |                    |                       |        |                       |           |              |             |          |

#### 6.2 Configuración de Parámetros según la Norma 21

6.2.1 Ingresar configuración de servicio

| Nombre del Parámetro            | Valor Predeterminado | Rango Ajustable Mínimo | Rango Ajustable Máximo |
|---------------------------------|----------------------|------------------------|------------------------|
| Permitir servicio               | Habilitar            | N/A                    | N/A                    |
| Voltaje aplicable bajo          | 91.7%Vnom            | 91.7%Vnom              | 91.7%Vnom              |
| Voltaje aplicable alto          | 105%Vnom             | 105%Vnom               | 106%Vnom               |
| Frecuencia aplicable baja       | 59.5Hz               | 59.0Hz                 | 59.9Hz                 |
| Frecuencia aplicable alta       | 60.1Hz               | 60.1Hz                 | 61.0Hz                 |
| Tiempo de retardo de conexión   | 300s                 | 1s                     | 600s                   |
| Tiempo de retardo de reconexión | 300s                 | 1s                     | 600s                   |
| Tasa de rampa                   | 20%Pn/min            | 6000%Pn/min            | 6%Pn/min               |

Tasa de rampa: Durante el arranque normal, el aumento de potencia de salida es de 1%~100%, la corriente máxima de salida/sección es ajustable.

#### 6.2.2 Desconexión por Alta y Baja Tensión

| Configuraciones<br>requeridas de acuerdo<br>con UL 1741 SA | Nombre del parámetro                      | Valor<br>predeterminado | Rango ajustable<br>mínimo | Rango ajustable<br>máximo |
|------------------------------------------------------------|-------------------------------------------|-------------------------|---------------------------|---------------------------|
| Alta tensión 2 HV2                                         | Límite de Voltaje de Red 2 Alto (V)       | 120%Vnom                | Fijo en 120%Vnom          | Fijo en 120%Vnom          |
|                                                            | Tiempo de Límite de Voltaje de Red 2 Alto | 160ms                   | 160ms Fijo en 160ms       |                           |
| Alta tensión 1 HV1                                         | Límite de Voltaje de Red 1 Alto (V)       | 110%Vnom                | 110%Vnom                  | 120%Vnom                  |
|                                                            | Tiempo de Límite de Voltaje de Red 1 Alto | 13s                     | 1s                        | 13s                       |
| Baja tensión 1 LV1                                         | Límite de Voltaje de Red 1 Bajo (V)       | 88%Vnom                 | 0%Vnom                    | 88%Vnom                   |
|                                                            | Tiempo de Límite de Voltaje de Red 1 Bajo | 21s                     | 2s                        | 50s                       |
| Baja tensión 2 LV2                                         | Límite de Voltaje de Red 2 Bajo (V)       | 50%Vnom                 | 0%Vnom                    | 50%Vnom                   |
|                                                            | Tiempo de Límite de Voltaje de Red 2 Bajo | 2s                      | 160ms                     | 21s                       |

Nota: Al configurar el tiempo de protección, debe convertirse en el número de ciclos de la frecuencia correspondiente.

6.2.3 Desconexión por Alta y Baja Frecuencia

| Configuraciones<br>requeridas de acuerdo<br>con UL 1741 SA | Nombre del parámetro                            | Valor<br>predeterminado | Rango ajustable<br>mínimo | Rango ajustable<br>máximo |
|------------------------------------------------------------|-------------------------------------------------|-------------------------|---------------------------|---------------------------|
|                                                            | Límite de Frecuencia de Red 2 Alto (V)          | 62.0Hz                  | 61.8Hz                    | 66.0Hz                    |
| Alta Frecuencia 2 HF2                                      | Tiempo de Límite de Frecuencia de Red 2<br>Alto | 160ms                   | 160ms                     | 1000s                     |
|                                                            | Límite de Frecuencia de Red 1 Alto (V)          | 61.2Hz                  | 61.0Hz                    | 66.0Hz                    |
| Alta Frecuencia 1 HF1                                      | Tiempo de Límite de Frecuencia de Red 1<br>Alto | 300s                    | 180s                      | 1000s                     |
|                                                            | Límite de Frecuencia de Red 1 Bajo (V)          | 58.5Hz                  | 50.0Hz                    | 59.0Hz                    |
| Baja Frecuencia 1 LF1                                      | Tiempo de Límite de Frecuencia de Red 1<br>Bajo | 300s                    | 180s                      | 1000s                     |
|                                                            | Límite de Frecuencia de Red 2 Bajo (V)          | 56.5Hz                  | 50.0Hz                    | 57.0Hz                    |
| isaja Frecuencia 2 LF2                                     | Tiempo de Límite de Frecuencia de Red 2<br>Bajo | 160ms                   | 160ms                     | 1000s                     |

Nota: Al configurar el tiempo de protección, debe convertirse en el número de ciclos de la frecuencia correspondiente.

#### 6.2.4 Factor de Potencia Específico (SPF)

La potencia reactiva se controla como una función si se especifica un factor de potencia cos  $\phi$ .

| Nombre del parámetro                 | Valor predeterminado | Rango ajustable mínimo | Rango ajustable máximo |
|--------------------------------------|----------------------|------------------------|------------------------|
| Modo de Factor de Potencia Constante | Desactivado          | N/A                    | N/A                    |
| Subexcitado/Sobreexcitado            | Subexcitado          | Subexcitado            | Sobreexcitado          |
| Factor de Potencia Constante         | 1                    | 0.8                    | 1                      |

Nota: Usa el método seleccionado para configurar Subexcitado/Sobreexcitado.

6.2.5 Modo Voltaje/Var (Q(V))

La potencia reactiva se controla como una función del voltaje de la red. La acción de parametrización se realiza mediante una curva característica de potencia reactiva/voltaje. El valor absoluto de Q1 y Q4 es el mismo.

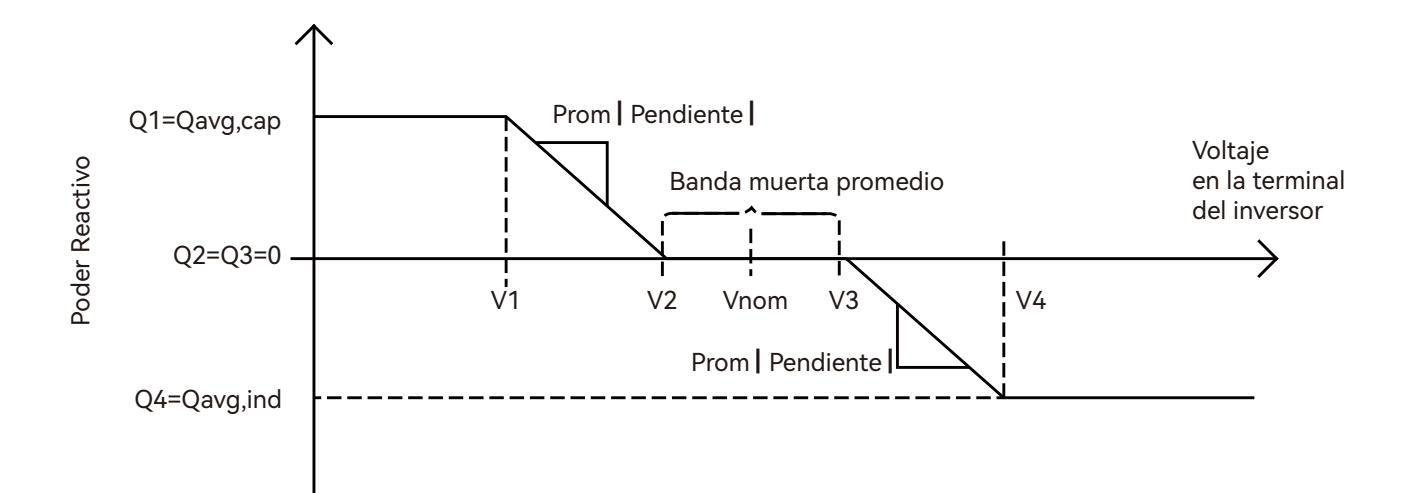

| Nombre del Parámetro                     | Valor Predeterminado                   | Rango Ajustable Mínimo                   | Rango Ajustable Máximo                 |
|------------------------------------------|----------------------------------------|------------------------------------------|----------------------------------------|
| Modo de Potencia Reactiva -<br>Voltaje   | Deshabilitado                          | N/A                                      | N/A                                    |
| Vref                                     | 100%Vnom                               | 95%Vnom                                  | 105%Vnom                               |
| Activación de Ajuste<br>Autónomo de Vref | Deshabilitado                          | N/A                                      | N/A                                    |
| Constante de tiempo de<br>ajuste de Vref | 300s                                   | 300s                                     | 5000s                                  |
| V2                                       | Verf - 2%Vnom                          | Verf - 3%Vnom                            | 100%Vnom                               |
| Q2                                       | 0                                      | - 60% de la potencia aparente<br>nominal | 60% de la potencia aparente<br>nominal |
| V3                                       | Verf+2%Vnom                            | 100%Vnom                                 | Verf+3%Vnom                            |
| Q3                                       | 0                                      | - 60% de la potencia aparente<br>nominal | 60% de la potencia aparente<br>nominal |
| V1                                       | Verf - 8%Vnom                          | Verf - 18%Vnom                           | V2 - 2%Vnom                            |
| Q1                                       | 44% de la potencia aparente<br>nominal | - 60% de la potencia aparente<br>nominal | 60% de la potencia aparente<br>nominal |
| V4                                       | Verf+8%Vnom                            | Verf+18%Vnom                             | V3+2%Vnom                              |
| Q4                                       | 44% de la potencia aparente<br>nominal | - 60% de la potencia aparente<br>nominal | 60% de la potencia aparente<br>nominal |
| Tiempo de Respuesta en<br>Bucle Abierto  | 5s                                     | 1s                                       | 90s                                    |

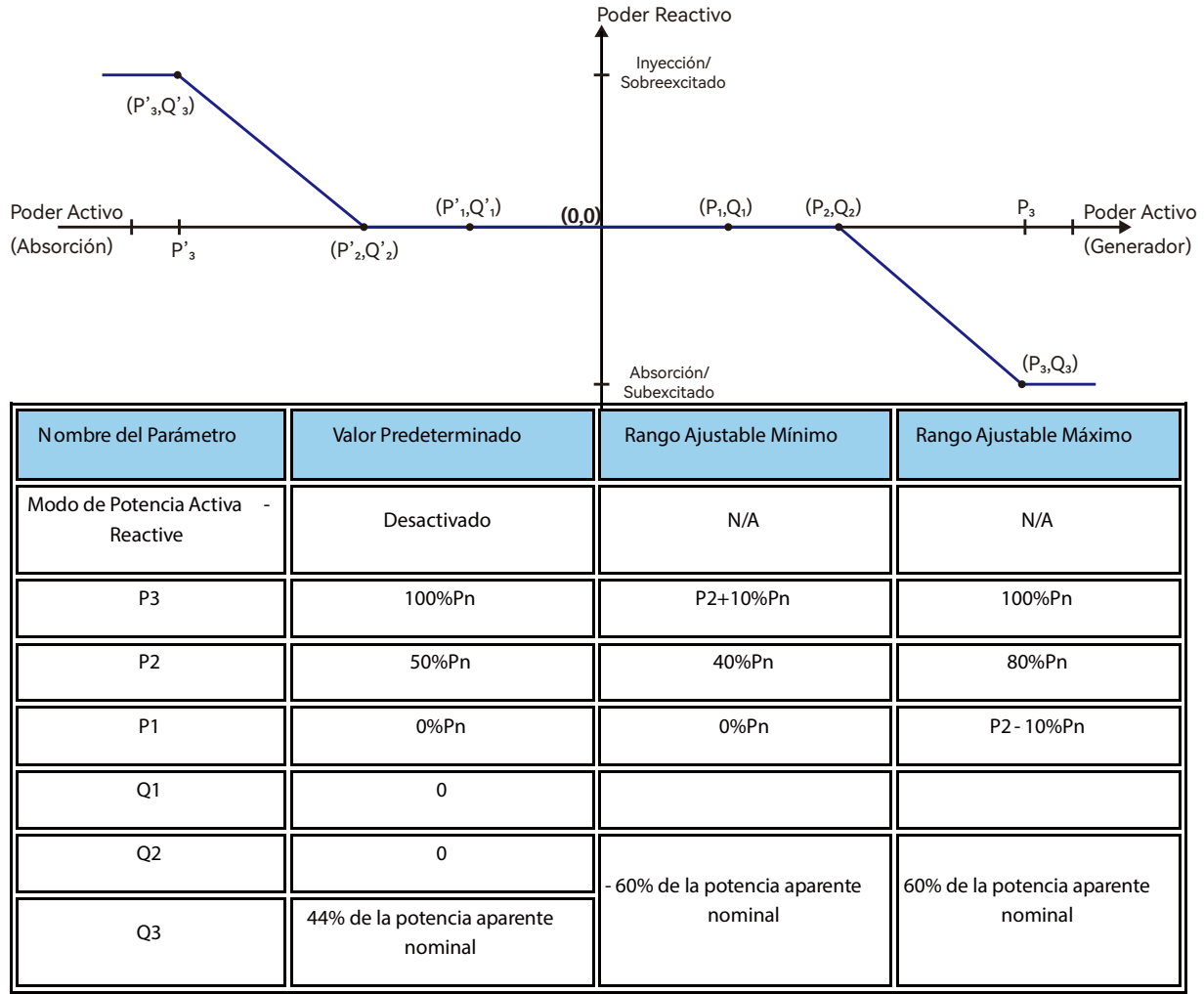

# 6.2.6 Modo de Potencia Activa-Potencia Reactiva (Q(P))

Nota: P1, P2, P3 y P1', P1', P1' son relaciones simétricas en el eje Y; Q1, Q2, Q3 y Q1', Q2', Q3' son r elaciones simétricas en el eje X. No es necesario establecer P1', P1', P1', Q1', Q2', Q3'.

# 6.2.7 Modo de Potencia Reactiva Constante

| Nombre del Parámetro                   | Valor Predeterminado                   | Rango Ajustable<br>Mínimo | Rango Ajustable Máximo                 |
|----------------------------------------|----------------------------------------|---------------------------|----------------------------------------|
| Modo de Potencia Reactiva<br>Constante | Desactivado                            | N/A                       | N/A                                    |
| Subexcitado/Sobreexcitado              | Subexcitado                            | Subexcitado               | Sobreexcitado                          |
| Potencia Reactiva Constante            | 44% de la potencia aparente<br>nominal | 0                         | 60% de la potencia aparente<br>nominal |

Nota: Utilice el método seleccionado para establecer Subexcitado/Sobreexcitado.

6.2.8 Frecuencia - Watt(FW)

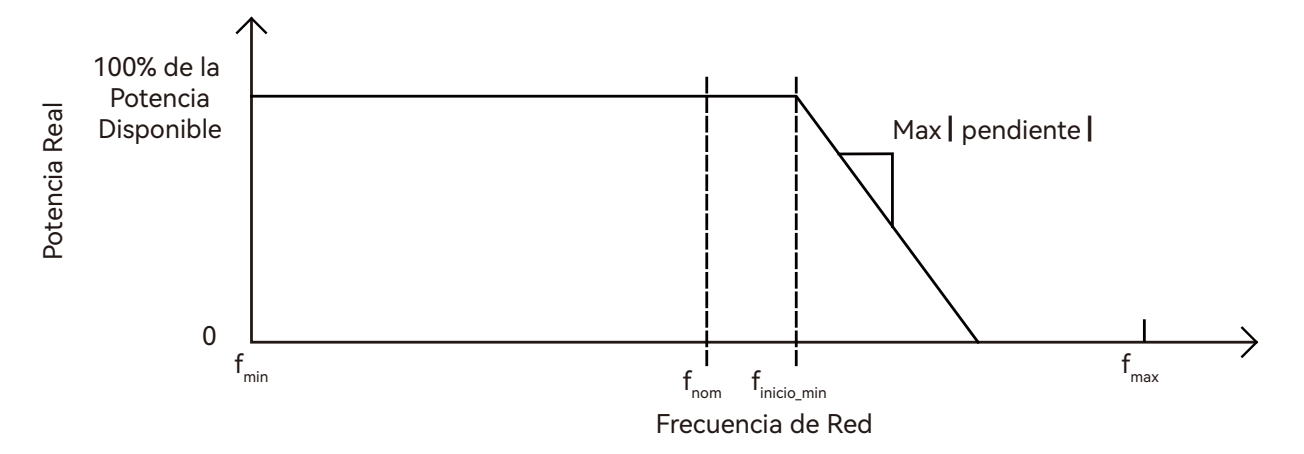

| Nombre del Parámetro                 | Valor Predeterminado | Rango Ajustable Mínimo | Rango Ajustable Máximo |
|--------------------------------------|----------------------|------------------------|------------------------|
| Modo de Potencia Activa - Frecuencia | Desactivado          | N/A                    | N/A                    |
| Caída de Frecuencia Alta dbOF        | 0.036Hz              | 0.017Hz                | 1Hz                    |
| Caída de Frecuencia Baja dbUF        | 0.036Hz              | 0.017Hz                | 1Hz                    |
| Caída de Frecuencia Alta kOF         | 0.05                 | 0.02                   | 0.07 (para HECO)       |
| Caída de Frecuencia Baja kUF         | 0.05                 | 0.02                   | 0.07 (para HECO)       |
| Tiempo de Respuesta en Bucle Abierto | 0                    | 200ms                  | 10s                    |

Nota: Al configurar el tiempo de protección, debe convertirse en el número de ciclos de la frecuencia correspondiente.

6.2.9 Voltaje - Watt(VW)

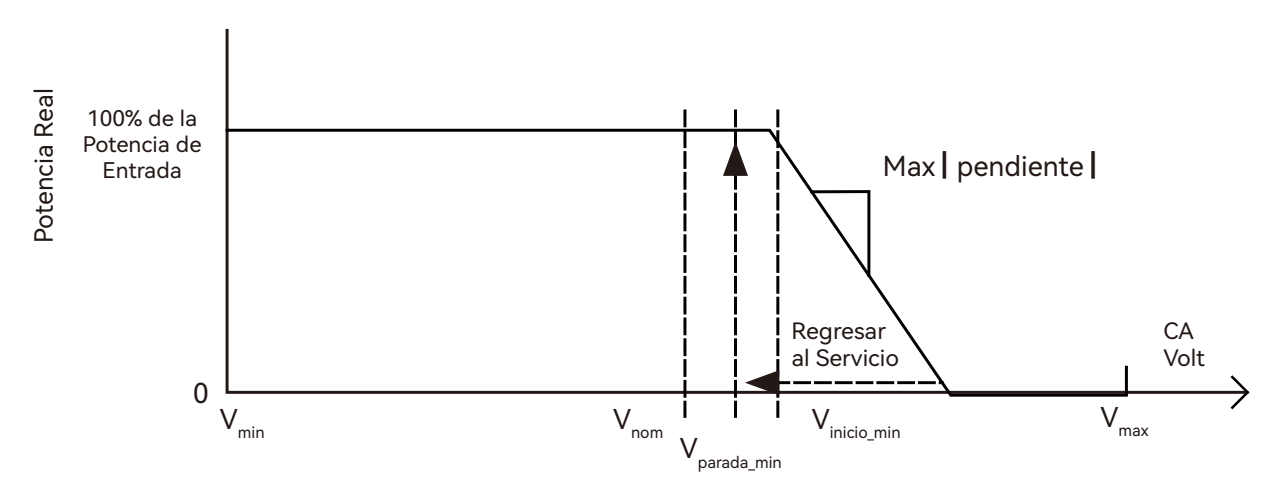

Cuando el voltaje de la red excede V1, la potencia activa de salida varía con el voltaje de la red.

| Nombre del<br>Parámetro                 | Valor Predeterminado                                                                                                | Rango Ajustable<br>Mínimo | Rango Ajustable<br>Máximo |
|-----------------------------------------|----------------------------------------------------------------------------------------------------|---------------------------|---------------------------|
| Modo de Potencia<br>Activa-Voltaje      | Desactivado                                                                                                    | N/A                       | N/A                       |
| V1                                      | 106%Vnom                                                                                                    | 105%Vnom                  | 109%Vnom                  |
| P1                                      | Preperturbación (para la salida de potencia activa en el<br>momento en que el voltaje excede V1 en p. u. de Prated) | N/A                       | N/A                       |
| V2                                      | 1.1*Un                                                                                                    | 1.04*Vn                   | 1.10*Vn                   |
| Ρ2                                      | Pmin (para inversores avanzados que solo pueden inyectar potencia activa, Pmin debe aproximarse a 0)                | N/A                       | N/A                       |
| Tiempo de Respuesta<br>en Bucle Abierto | 10s                                                                                                    | 0.5s                      | 60s                       |

Nota: Al configurar el tiempo de protección, debe convertirse en el número de ciclos de la frecuencia correspondiente.

#### 6.2.10 Modo de límite de potencia activa

| Nombre del Parámetro                 | Valor<br>Predeterminado | Rango Ajustable<br>Mínimo | Rango Ajustable Máximo |
|--------------------------------------|-------------------------|---------------------------|------------------------|
| Modo de límite de potencia<br>activa | Habilitar               | N/A                       | N/A                    |
| Potencia Activa Máxima (%)           | 100                     | 0                         | 100                    |

#### 6.3 Tolerancias de parámetros de prueba

| Parámetro              | Unidades                                | Tolerancia Predeterminada de Medición |
|------------------------|-----------------------------------------|---------------------------------------|
| Voltaje                | Voltios                                 | ±1% de la clasificación               |
| Corriente              | Amperios                                | ±1% de la clasificación               |
| Potencia               | Vatios                                  | ±1% de la clasificación               |
| Potencia Reactiva      | VA                                      | ±5% de la clasificación               |
| Factor de Potencia     | Factor de potencia de<br>desplazamiento | ±0.01                                 |
| Frecuencia             | Hz                                      | ±0.05                                 |
| Tiempo de<br>respuesta | Segundos                                | 1                                     |
| Precisión temporal     | Tiempo total                            | 0.1%                                  |

# 7. Anexo 2: Referencia de Marcas de Litio

| Num | Marca de Litio<br>Mostrada en el LCD | La Marca de la Batería       |
|-----|--------------------------------------|------------------------------|
| 0   | Lithium_0                            | Standard Protocol/Zetara/EG4 |
| 1   | Lithium_1                            | HINAESS Battery              |
| 2   | Lithium_2                            | Pylontech/UZ Energy          |
| 3   | Rsvd                                 | Rsvd                         |
| 4   | Rsvd                                 | Rsvd                         |
| 5   | Lithium_5                            | GSL1 Battery                 |
| 6   | Lithium_6                            | Lux Protocol                 |
| 7   | Rsvd                                 | Rsvd                         |
| 8   | Rsvd                                 | Rsvd                         |
| 9   | Rsvd                                 | Rsvd                         |
| 10  | Rsvd                                 | Rsvd                         |
| 11  | Rsvd                                 | Rsvd                         |
| 12  | Rsvd                                 | Rsvd                         |
| 13  | Rsvd                                 | Rsvd                         |
| 14  | Rsvd                                 | Rsvd                         |
| 15  | Rsvd                                 | Rsvd                         |
| 16  | Rsvd                                 | Rsvd                         |
| 17  | Rsvd                                 | Rsvd                         |
| 18  | Lithium_18                           | Fortress Battery             |
| 19  | Lithium_19                           | Sunwoda Battery              |

| Datos de Entrada de PV                             | 12 K                                                    |  |
|----------------------------------------------------|---------------------------------------------------------|--|
| Corriente máxima utilizable de entrada (A)         | 25/15/15                                                |  |
| Corriente máxima de cortocircuito (A)              | 31/19/19                                                |  |
| Voltaje de inicio (V)                              | 100                                                     |  |
| Voltaje de arranque (V)                            | 140                                                     |  |
| Rango completo de voltaje MPPT (V)                 | 230 - 500                                               |  |
| Voltaje nominal de DC (V) MPPT tracker             | 360                                                     |  |
| Rango de voltaje de DC (V)                         | 100 - 600                                               |  |
| Rango de voltaje de operación MPP (V)              | 120-500                                                 |  |
| Potencia máxima (W)                                | 18000                                                   |  |
| Número de MPPT                                     | 3                                                       |  |
| Entradas por MPPT                                  | 2/1/1                                                   |  |
| Datos de Salida de la Red AC                       |                                                         |  |
| Corriente de Salida Nominal (A)                    | 50                                                      |  |
| Corriente de Salida Maxima (A)                     | 50                                                      |  |
| Voltaje nominal (V)                                | 240                                                     |  |
| Rango de voltaje de operación (V)                  | 180-270                                                 |  |
| Frequencia continua de salida (W)                  | @240V12000/@208V10400                                   |  |
| Panga de freguencia de energeión (Hz)              |                                                         |  |
|                                                    |                                                         |  |
| Aiusto de potencia reactiva                        | 0.99 a Carga compreta                                   |  |
|                                                    |                                                         |  |
| Corriente de arrangue sincrenizado (A)             | 25                                                      |  |
| Datos de Salida AC de LIPS                         | 33                                                      |  |
| Corriente de salida nominal (A)                    | 50                                                      |  |
| Voltaje de salida nominal (V)                      | [240] [120/240 ]/120/208                                |  |
| Potencia continua de salida (W)                    | @240V 12000/@208V 10400                                 |  |
| Frequencia de operación (Hz)                       | 60                                                      |  |
| Potencia máxima (VA)                               | 2*Pn 0 5s                                               |  |
| THDV                                               | < 3%                                                    |  |
| Tiempo de conmutación                              | < 20                                                    |  |
| Eficiencia                                         |                                                         |  |
| Máx. Eficiencia @PV a la red                       | 97.5%                                                   |  |
| Máx. Eficiencia @batería a la red                  | 94%                                                     |  |
| Eficiencia CEC                                     | 96.9%                                                   |  |
| Datos de la Batería                                |                                                         |  |
| Тіро                                               | Batería de plomo - ácido/Batería de litio               |  |
| Corriente máxima de carga (A)                      | 250                                                     |  |
| Corriente máxima de descarga (A)                   | 250                                                     |  |
| Voltaje nominal (V)                                | 48                                                      |  |
| Rango de voltaje (V)                               | 40-60                                                   |  |
| Datos Generales                                    |                                                         |  |
| Desconexión integrada                              | Interruptor DC                                          |  |
| Protección contra polaridad inversa                | Sí                                                      |  |
| Clasificación del interruptor de CC para cada MPPT | Sí                                                      |  |
| Protección contra sobretensión de salida           | Sí                                                      |  |
| Protección contra sobrecarga de salida             | Sí                                                      |  |
| Monitoreo de fallas a tierra                       | Sí                                                      |  |
| Monitoreo de red                                   | Sí                                                      |  |
| Monitoreo de corriente de fuga a tierra            | Sí                                                      |  |
| AFCI                                               | Sí                                                      |  |
| RSD                                                | Sí                                                      |  |
| Dimensiones (mm)                                   | 870 520 285 mm (34.2 x20.5 x11.2 pulgadas)              |  |
| Peso (kg)                                          | 55 kg (96.8 lbs)                                        |  |
| Grado de protección                                | NEMA4X/IP 65                                            |  |
| Concepto de refrigeración                          | VENTILADOR                                              |  |
| lopologia                                          | Sin transformador                                       |  |
| Humedad relativa                                   | 0-100%                                                  |  |
| Altitud (m)                                        | < 2000 m                                                |  |
| Rango de temperatura de operación (°C)             | $-25\sim60^{\circ}$ C, $<45^{\circ}$ C de derretimiento |  |
| Consumo Interno (W)                                | < 15W                                                   |  |
| Pantalla                                           | Pantalla tactil a color                                 |  |
|                                                    | KS485/WI - FI/CAN                                       |  |
| Garanua estandar                                   | 5/10 anos                                               |  |

| Nota |  |
|------|--|
|      |  |
|      |  |
|      |  |
|      |  |
|      |  |
|      |  |
|      |  |
|      |  |
|      |  |
|      |  |
|      |  |
|      |  |
|      |  |
|      |  |
|      |  |
|      |  |
|      |  |
|      |  |
|      |  |
|      |  |
|      |  |
|      |  |
|      |  |
|      |  |
|      |  |

SU SOCIO CONFIABLE EN SOLUCIONES ENERGÉTICAS 

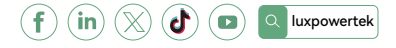

Lux Power Technology Co., Ltd Headquarter: +86 755 8520 9056 www.luxpowertek.com Contacto: info@luxpowertek.com

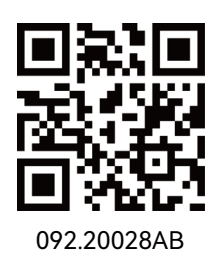